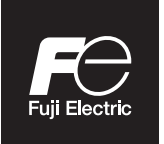

# **Instruction Manual**

# **FCX-AIV**

Pressure transmitters with safety functions

Standard process covers FKC, FKG, FKA

Direct mount FKP, FKH

With remote seal FKE, FKD, FKB, FKM, FKP, FKH

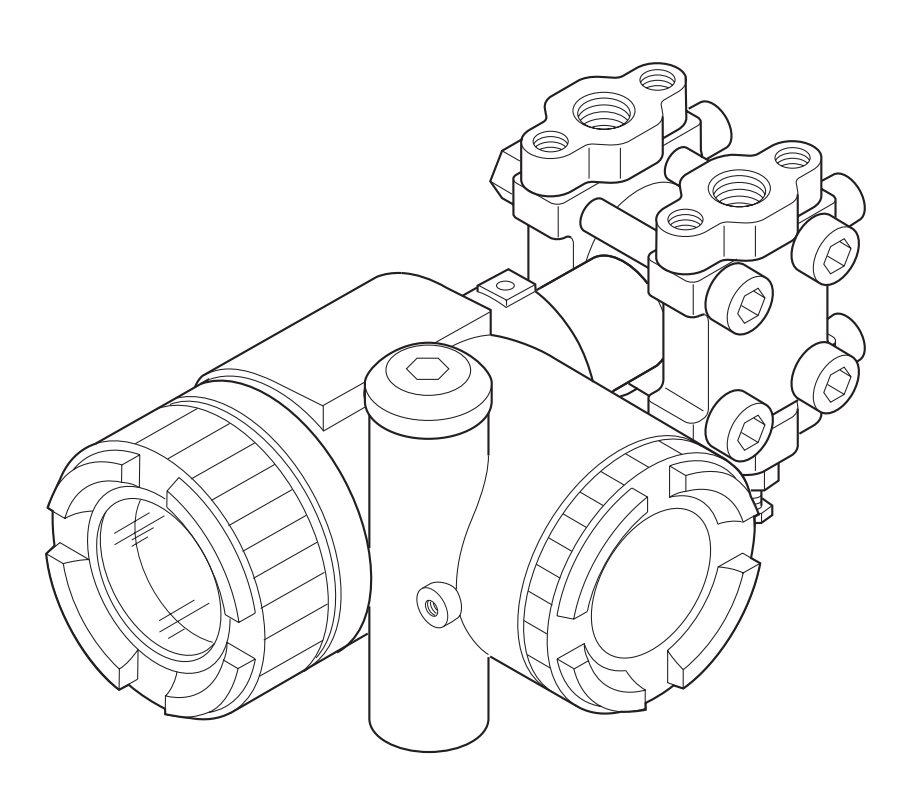

| Eulii Electric Erance SAS -   | INF- | TN6FCXA4b-E  |
|-------------------------------|------|--------------|
| Fuji Electric France S.A.S. – | DATE | July 18 2023 |

Thank you very much for purchasing FCX-AIV series of pressure transmitters with safety functions.

Read this manual carefully before proceeding with the installation, commissioning and maintenance of the FCX-AIV transmitters.

- Transmitter specifications are subject to change without prior notice for product improvements.
- Any modification of the transmitter without authorization is strictly prohibited. Fuji Electric will not bear any reponsability for troubles caused by such a modification.
- This manual should be kept by the persons in charge of installation, commissioning and maintenance.
- This manual is available at anytime on the <u>Fuji Electric website</u> or by reading the QR Code located on the cover of the terminal block.
- Drawings in this manual are not contractuel. For detailed specifications and general arrangement drawings, please refer to the dedicated datasheets.
- Transcription of all or part of this manual is prohibited. The content of this manual is subject to change without prior notice.

Each FCX-AIV pressure transmitter has its own nameplate riveted to the housing. It summarizes the main characteristics of the transmitter and possibly the type of approval with the related parameters.

Make sure the identification of the transmitter is fully corresponding to your application.

The figure here below describes the FCX-AIV nameplate

| FƏ      | 1   |                                                |         | FCX-AIV                     |
|---------|-----|------------------------------------------------|---------|-----------------------------|
| Model   | 2   |                                                | (10)    |                             |
| Range   | 3   |                                                |         |                             |
|         |     | ( <b>4</b> )                                   |         | $\bigcirc$                  |
| Output  | (5) | OAN                                            |         |                             |
| M.W.P   | 6   | Mfd                                            |         |                             |
| Ser.No. | 7   | CE                                             | IP66/67 | 338B365                     |
|         |     | Assembled in France (F-63039 Clermont-Ferrand) | )       | Fuji Electric France S.A.S. |

- 1 Tag No: TAG number
- 2 Model: Model code
- 3 Range: Calibrated range and/or maximum cell measuring range
- Power Supply: Power supply range or maximum value (may depend of the type of approval)
- (5) Output: Output type (for example 4-20 mAdc)
- 6 M.W.P: Maximum Working Pressure
- ② Ser.No: Transmitter serial number
- (8) OAN: Oder Acknowledgement Number
- Mfd: Manufacturing Date
- 10 Type of approval description
- 1) Notified body number

#### 1. Storage for a long period:

Store the transmitter in a dry room with normal temperature and humidity. Keep protective caps in place at electrical conduits and process connections.

#### 2. Select the appropriate place for installation:

The location of the on-site installation should provide a minimum level of vibrations and limitation of exposure to dust and corrosive atmospheres. The location should also allow an easy access for setup and maintenance of the transmitter.

#### 3. Monting position:

Mount the FCX-AIV pressure transmitter in a horizontal or vertical position.

#### 4. Beware of overpressure:

Please carrefully check the Maximum Working Pressure (MWP) of the transmitter. Do not apply a pressure outside the specified range and limits.

For your own safety and the correct use of the FCX-AIV pressure transmitters, please carrefuly read the following general recommendations:

# 1. The risks related to a non-respect of the instructions povided in this manual are ranked and identified as follow:

| Risk of death or sever injury if the safety instructions are not followed. |
|----------------------------------------------------------------------------|
| In case of wrong handling probable injury or physical damage can happen.   |

| Important instructions to be respected.                                                           |
|---------------------------------------------------------------------------------------------------|
| General observations concerning the product, product handling and correct use of the transmitter. |

#### 2. Applications in hazardous locations (potentially explosive atmospheres)

FCX-AIV series of pressure transmitters are certified to be compliant with several standards and protection modes.

Installation, comissioning and maintenance must be carried out on site by personnel qualified to work in classified areas and according to the protection modes of the FCX-AIV pressure transmitters.

Please refer to the dedicated datasheet for further details on protection mode and related parameters.

#### 3. Magnetic stick (contacless setting)

An optionnal magnetic stick can be used to configure the FCX-AIV pressure transmitter without opening the local display cover. This option is particularly usefull for applications in hazardous locations with flameproof protection mode.

The magnetic stick is made of a high efficiency neodimium magnet producing a strong magnetic field.

- Do not use this magnetic stick if you have a medical device such as a pacemaker.
- Keep away the magnetic stick from devices or items sensitive to magnetic fields.

#### 4. Safety Instrumented Systems

FCX-AIV series of pressure transmitters are certified SIL 2 (HFT=0) and SIL 3 (HFT=1) according to IEC 61508 and IEC 61511 standards.

For evaluation of your safety instrumented system, please refer to the FCX-AIV Safety Manual (TN5A5137) for further details on FMEDA results, failure rates and expected product lifetime.

| I    | INTRODUCTION                                                                                                    | P. 1                     |
|------|----------------------------------------------------------------------------------------------------|--------------------------|
|      | TRANSMITTER IDENTIFICATION                                                                                                    | P. 2                     |
| (    | GENERAL RECOMMANDATIONS                                                                                                    | P. 3                     |
| (    | GENERAL SAFETY INSTRUCTIONS                                                                                                    | P. 4                     |
| -    | TABLE OF CONTENT                                                                                                    | P. 5                     |
| 1. 1 | PRODUCT OVERVIEW                                                                                                    | P. 6                     |
|      | <ul><li>1.1 Amplifier unit and junction box</li><li>1.2 Items displayed by the optional local indicator</li><li>1.3 Operating modes of the local display with configuration switches</li></ul>                                                                                                    | .7<br>.8<br>.9           |
| 2. I | INSTALLATION AND PIPING                                                                                                    | P. 10                    |
| :    | 2.1 Installation                                                                                                    | .10                      |
|      | <ul><li>2.1.1 Mounting bracket</li><li>2.1.2 Pipe mounting</li><li>2.1.3 Flanged mounting (rigid assembly)</li><li>2.1.4 Wall mounting</li></ul>                                                                                                    | .10<br>.11<br>.12<br>.12 |
|      | <ul> <li>2.2 Change the orientation of the transmitter housing</li> <li>2.3 Space around the transmitter</li> <li>2.4 Change the position of the vent/drain plug</li> <li>2.5 Piping</li> </ul>                                                                                                    | .12<br>.13<br>.13<br>.14 |
|      | <ul> <li>2.5.1 Differential pressure and flow transmitters (model FKC)</li> <li>2.5.2 Gauge and absolute pressure transmitters (models FKG and FKA)</li> <li>2.5.3 Direct mount pressure transmitters (models FKP and FKH)</li> <li>2.5.4 Remote seal type pressure transmitters (models FKE, FKD, FKB and FKM)</li> </ul> | .14<br>.16<br>.18<br>.19 |
| 3. V | WIRING                                                                                                    | P. 24                    |
|      | <ul> <li>3.1 Wiring procedure</li> <li>3.2 Electrical conduit</li> <li>3.3 Power supply and load resistance</li> <li>3.4 Grounding</li> </ul>                                                                                                    | .24<br>.25<br>.26<br>.26 |
| 4. C | COMMISSIONING AND SHUTDOWN                                                                                                    | P. 27                    |
| 4    | 4.1 Preliminary verifications                                                                                                    | .27                      |
| 4    | 4.2 Commissioning                                                                                                    | .27                      |
|      | <b>4.2.1</b> Gauge and absolute pressure transmitters                                                                                                    | .27                      |
| 4    | 4.3 Shutdown                                                                                                    | .28                      |
|      | <ul><li>4.3.1 Differential pressure transmitter</li><li>4.3.2 Gauge and absolute pressure transmitters</li></ul>                                                                                                    | .28<br>.28               |
| 5. T | RANSMITTER SETTINGS                                                                                                    | P. 29                    |
| Į    | 5.1 Using the external adjustment screw                                                                                                    | .29                      |
|      | 5.1.1 Zero adjustment                                                                                                    | .29                      |
|      | 5.2 Using the local indicator                                                                                                    | .30                      |
|      | 5.2.1 Menu list                                                                                                    | .31                      |
|      | 5.2.2 Switching menus<br>5.2.3 Operating procedure                                                                                                    | .33                      |
|      | 5.3 Using a HART Hand Held Communicator                                                                                                    | .65                      |
|      | <ul><li>5.3.1 HHC wiring diagram (intrinsically safe protection mode)</li><li>5.3.2 HART Device Description files</li><li>5.3.3 Organization of the HART menus and functions</li></ul>                                                                                                    | .65<br>.65<br>.66        |
| Į    | 5.4 Using a HART modem and FDT Device Type ManagerTM (FDT DTM)                                                                                                    | .70                      |
| 6. N | MAINTENANCE                                                                                                    | P. 71                    |
| (    | 6.1 Periodic inspection                                                                                                    | .71                      |
| (    | 6.2 Proof Test (IEC 61508/IEC 61511)<br>6.3 Troubleshooting                                                                                                    | .71<br>72                |
| ĺ    | 6.4 Replacement of defective parts                                                                                                    | .73                      |
| (    | <ul><li>6.5 Calibration</li><li>6.6 Default factory settings</li></ul>                                                                                                    | .79<br>.82               |

The FCX-AIV series of pressure transmitters accurately measures a differential, gauge or absolute pressure, and converts it into a proportional 4-20 mA output current . In its differential architecture the FCX-AIV pressure transmitter can be used for flowrate, level and density measurements.

The transmitter uses the unique and proven Fuji Electric silicon micro-capacitive sensor in combination with state-of-the-art digital signal processing to provide exceptional performances, high functionnality and reliability.

Transmitter settings can be changed either using the HART communication protocol or the optional digital display. Zero and span adjustment can also be done locally with the external adjustment screw located on the transmitter housing.

#### **Measuring principle**

The operating principle of the FCX-AIV pressure transmitter is shown in the block diagram below.

The input pressure is detected by the micro-capacitive silicon sensor and then converted by the amplifier unit into a 4-20 mA output signal combined with the HART 7 communication protocol.

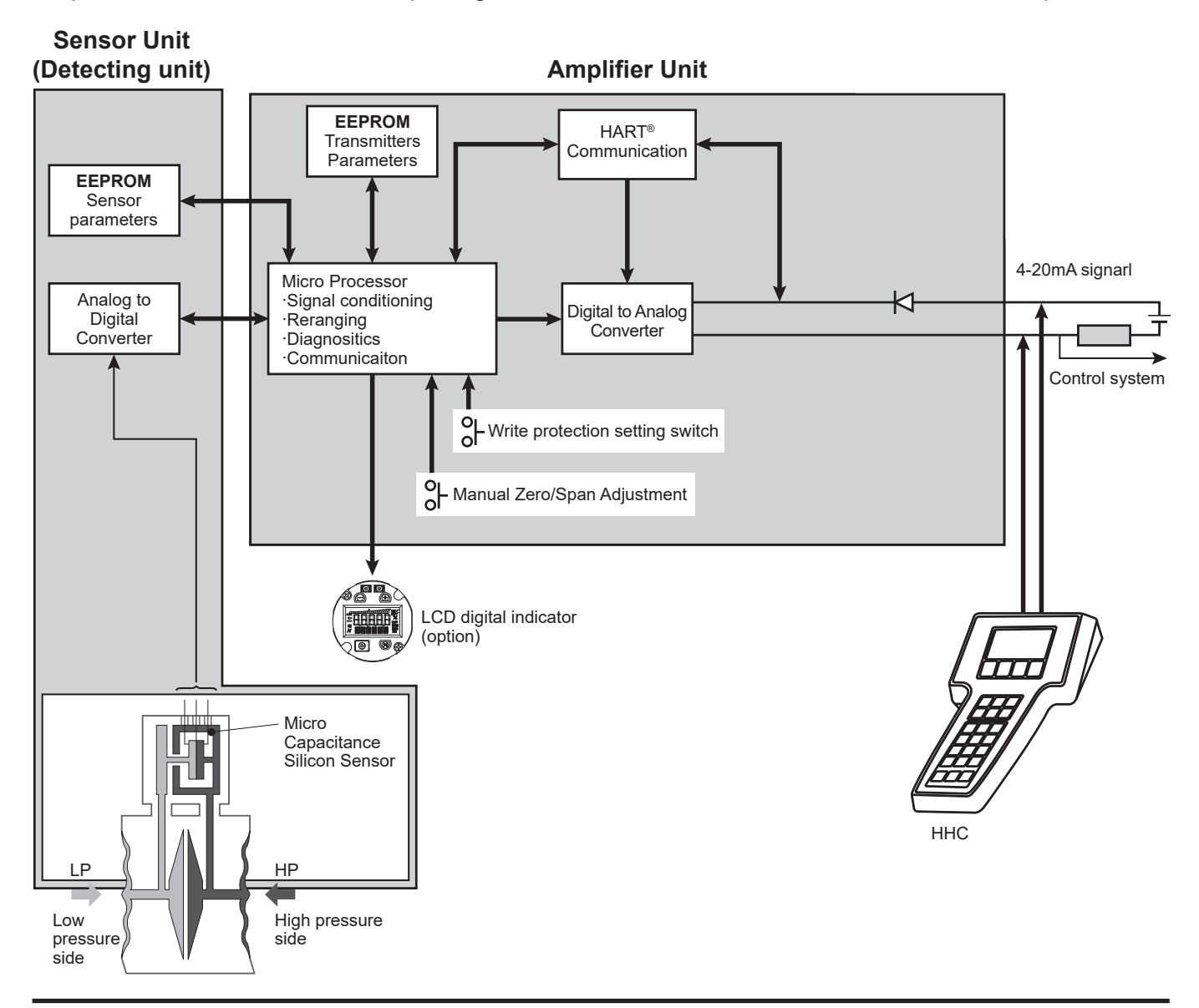

# 1.1 Amplifier unit and junction block

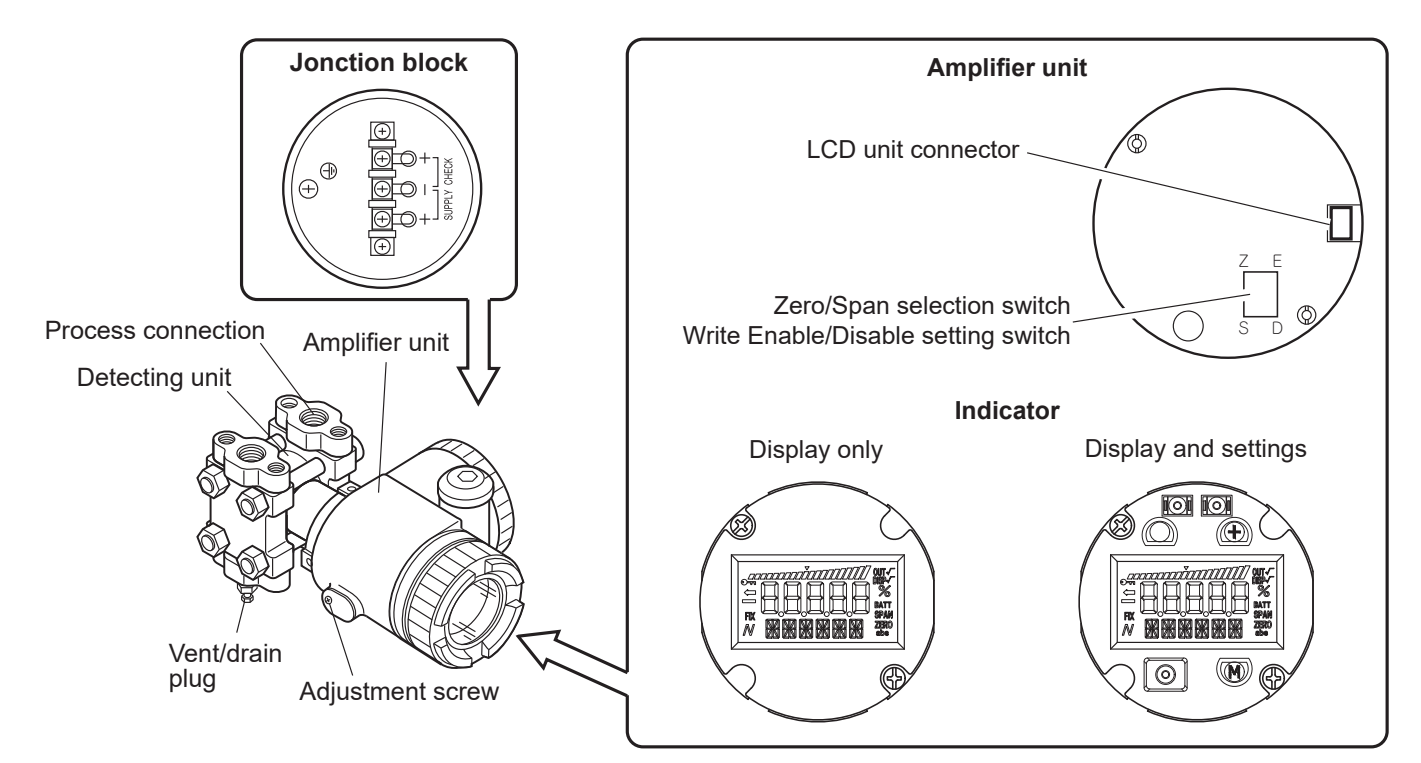

## Amplifier unit

| Item                                  | Description                                                                                            |
|---------------------------------------|----------------------------------------------------------------------------------------------------|
| LCD unit connector                    | Used to connect the optional digital indicator.                                                        |
| Zero/Span selection switch            | Used to select either zero or span to be adjusted by the external screw.                               |
| Write Enable/Disable selection switch | Used to prevent modification of the transmitter settings.<br>E = Enable / D = Disable write capability |

#### Junction block

| Symbol                                | Description                                                                                                    |
|---------------------------------------|----------------------------------------------------------------------------------------------------|
| L L L L L L L L L L L L L L L L L L L | DC power supply and 4-20 mA + HART connections                                                                   |
| +  š                                  | Can be used for an external field indicator<br>Note: the impedance of the indicator must be < 12 $\Omega$ (Ohm). |
|                                       | Terminal used for grounding (hearth)                                                                             |

#### $\langle$ (4-20 mA output and display) Write protect - PV value BATT SPAN ZERO abs FIX Zero or span adjustment mode 巖 筬 Engineering unit -((**M**)) Ó

| 1.2 | Items | displayed | by the | optional | local | indicator |
|-----|-------|-----------|--------|----------|-------|-----------|
|-----|-------|-----------|--------|----------|-------|-----------|

| ltem        | When displayed                                     | When not displayed                          |
|-------------|----------------------------------------------------|---------------------------------------------|
| %           | The displayed value is a percentage of the span    | The displayed value is in engineering units |
| ZERO        | External zero adjustment is possible               | External zero adjustment is not possible    |
| SPAN        | External span adjustment is possible               | External span adjustment is not possible    |
| DISP √      | The displayed value is in square root mode         | The displayed value is in linear mode       |
| OUT √       | The 4-20 mA output is in square root mode          | The 4-20 mA output is in linear mode        |
| FIX         | Fixed current mode                                 | Measurement mode                            |
| abs         | Absolute pressure                                  | Gauge pressure                              |
|             | Measurement value < Zero                           | Measurement value ≥ Zero                    |
| <b>@</b> -n | Write protect mode is enabled                      | Write protect mode is disabled              |
|             | The transmitter is in normal<br>(measurement) mode | The transmitter is in configuration mode    |
|             | Span bargraph (0 to 100%, in 5% increments o       | f the calibrated span)                      |

# **1.3 Operating modes of the local display with configuration switches**

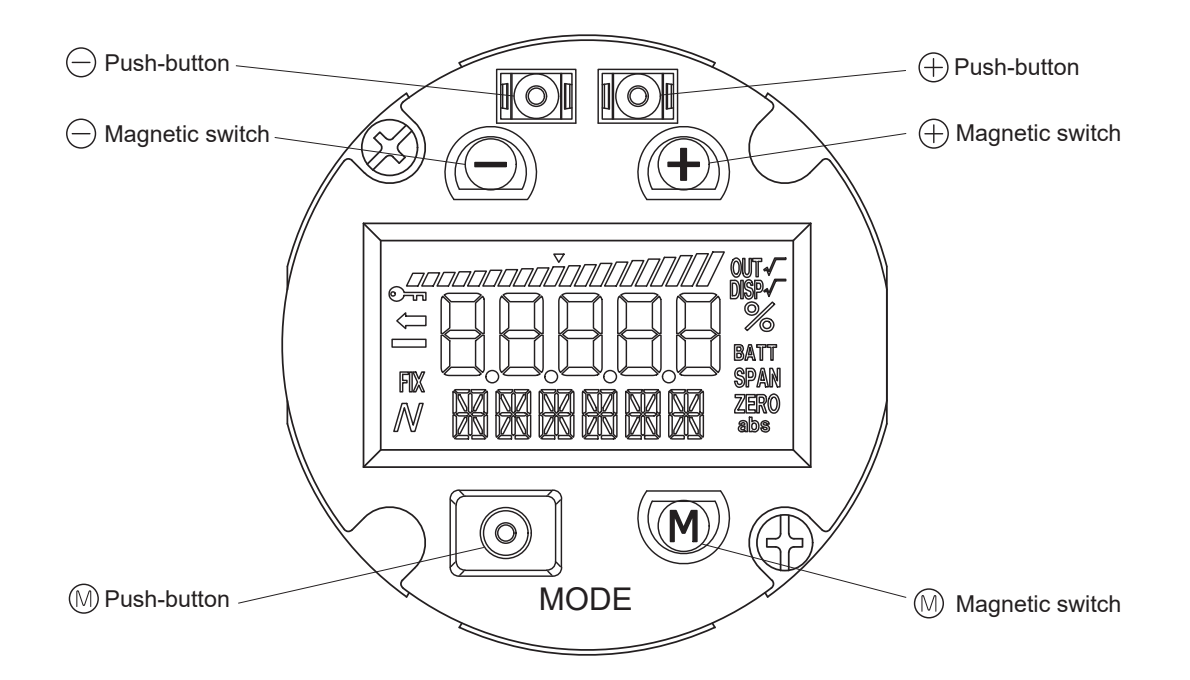

#### Normal mode (the transmitter is performing measurements)

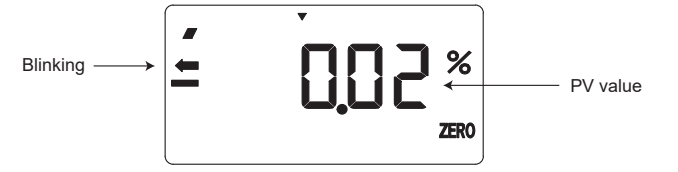

#### **Configuration mode**

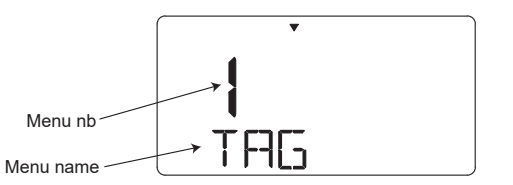

#### Functions of the three sets of switches

Each function can be managed by two redondant switches: One push-button and one magnetic switch.

- The configuration with the push-buttons requires to open the display cover.
- The configuration with the magnetic switches can be done with a magnetic stick and without opening the transmitter housing (hazardous locations without intrisic safety protection mode).

| Fonction  | Description                                                     |
|-----------|-----------------------------------------------------------------|
| M (Modo)  | Enables to switch between the normal and configuration mode.    |
|           | Validates a new parameter setting value.                        |
| - (Minus) | Decreases the configuration menu number or the parameter value. |
| + (Plus)  | Increases the configuration menu number or the parameter value. |

Please refer to the section "Configuration with the local display unit" for further details.

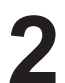

| If the transmitter is to be stored before the installation,                              |
|------------------------------------------------------------------------------------------|
| leave it packed in a room with normal temperature<br>and humidity (25°C [77°F], 60% RH). |

## 2.1 Installation

During the unpacking of the transmitter, check the conformity of the transmitter and all the accessories. Before installation, the customer must check the compatibility of the wetted parts with the application.

|                   | <ul> <li>The transmitter is heavy. Be carreful when handling it.</li> </ul>                                                                                      |
|-------------------|----------------------------------------------------------------------------------------------------|
|                   | <ul> <li>The transmitter should be installed in a place that meets<br/>the operating conditions as defined in its data sheet.</li> </ul>                         |
| <u>/!</u> WARNING | <ul> <li>Process connections must match with the process temperature and pressure.</li> </ul>                                                                    |
|                   | <ul> <li>The measuring diaphragms are very sensitive.<br/>Be carrefull when handling.</li> </ul>                                                                 |
|                   |                                                                                                    |
|                   |                                                                                                    |
|                   | Potentially explosive atmospheres :                                                                                                    |
|                   | <ul> <li>Potentially explosive atmospheres :</li> <li>Check that the protection mode corresponds<br/>whith the type of process and installation area.</li> </ul> |

#### 2.1.1 Mounting bracket

Depending the type of transmitter, the mounting bracket can be assembled as shown below.

- Differential, gauge and absolute pressure transmiter with standard process covers (FKC, FKG and FKA models):
- Differential, gauge and absolute pressure transmiter with capillary and remote seal (FKD, FKB and FKM models):

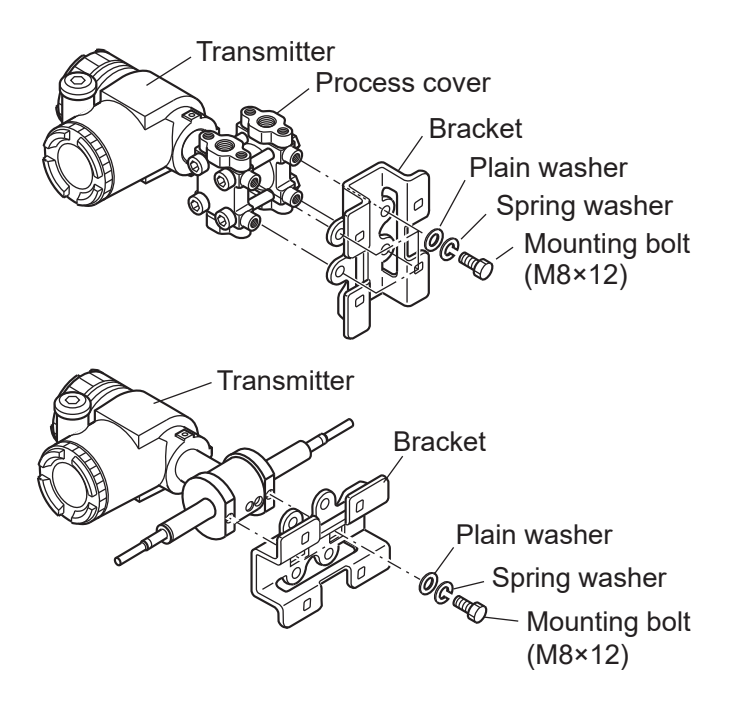

 Gauge and absolute direct mount type pressure transmitters (FKP and FKH models):

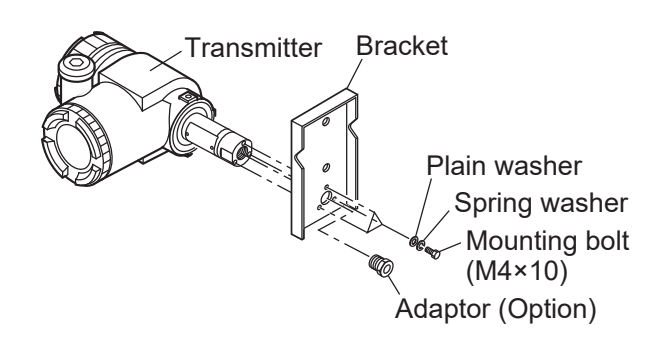

- 2.1.2 Pipe mounting
  - Standard process cover type (FKC, FKG and FKA models):

 Remote seal type (FKD, FKB and FKM models):

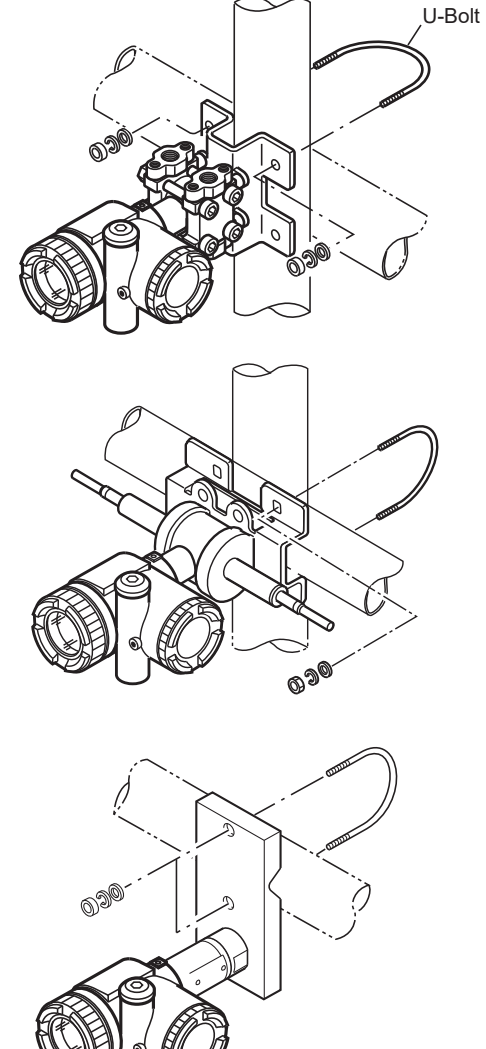

• Direct mount type (FKP and FKH models):

Note 1: The transmitter shall be mounted either on a horizontal or vertical pipe Note 2: The U-bolt is designed for DN 50, 2" pipe (external diamater = 60.5 mm) Note 3: Tightening torque =  $15 \pm 0.8$  N.m

### 2.1.3 Flanged mounting (rigid assembly)

 Transmitters with remote seal can be designed with a flanged rigid assembly, FKE level transmitter. Flange bolting and gasket are not provided with the transmitter.

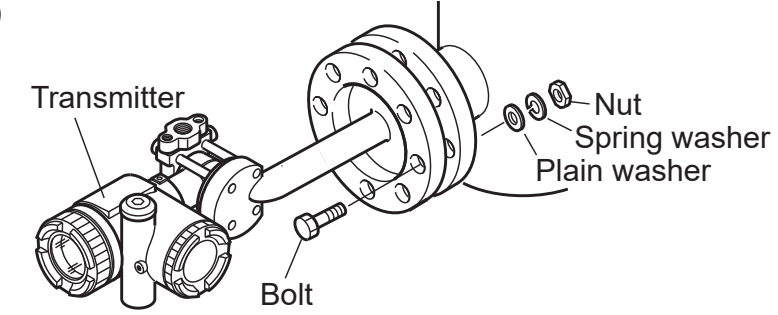

#### 2.1.4 Wall mounting

• Fasten to the wall using the U-bolt holes and M8 bolts.

## 2.2 Change the orientation of the transmitter housing

| DANGER | <ul> <li>Potentially explosive atmosphere:</li> <li>For flameproof protection mode, never apply<br/>this procedure without deenergizing the transmitter.</li> </ul> |
|--------|----------------------------------------------------------------------------------------------------|
|        |                                                                                                    |

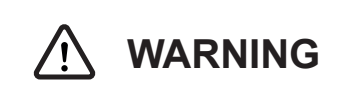

The transmitter housing position can be modified by steps of 90°. Before rotating the housing, it is recommended to dismantle the amplifier unit to avoid damaging the ribbon cable of the measuring cell

- 1. Remove the housing cover and dismantle the amplifier unit.
- Loosen the three fixation screws (M6 x 12) of the transmitter housing.
- Rotate the housing in 90° steps to the desired orientation.
- 4. Tighten the three fixation srews of the housing.
- 5. Reassemble the amplifier unit and replace the housing cover.

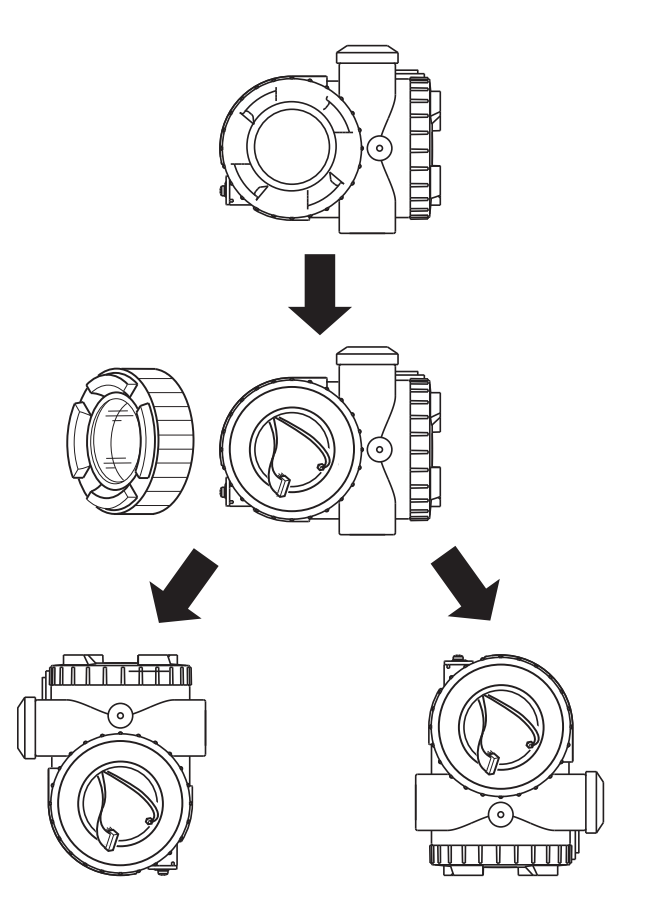

## 2.3 Space around the transmitter

Make sure there is enough space around the transmitter to facilitate wiring and maitenance.

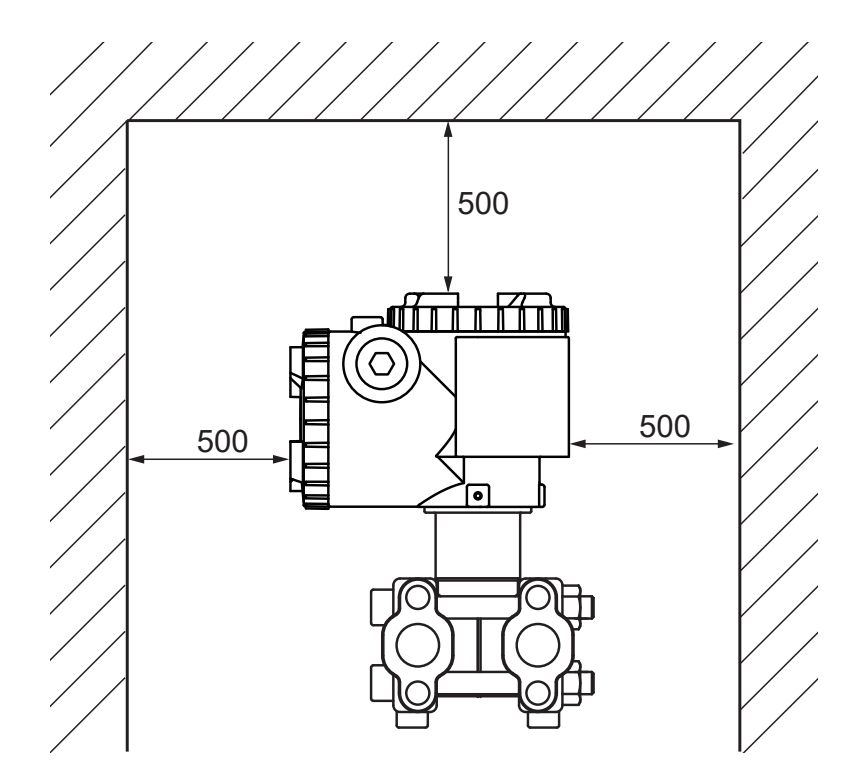

## 2.4 Change the position of the vent/drain plug

Unscrew slowly the vent/drain plug.

Clean the thread and reapply sealing tape (4 turns, 1/10 mm tickness) before screwing the vent/drain plug back on.

Tightening torque : 30 N.m (3 kgf.m) <18ft.lb>

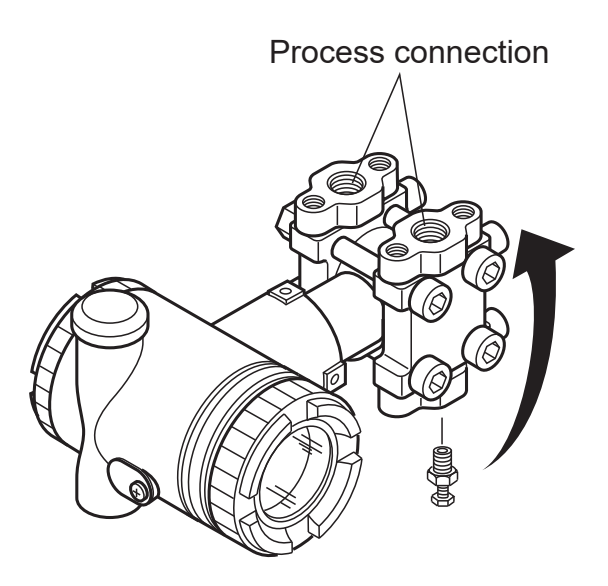

# 2.5 Piping

For optimal operation and measurment, the connection to the process piping must respect the following rules:

- 1. For liquid or steam monitoring, the transmitter must be installed below the process piping.
- 2. For gas monitoring, the transmitter must be installed above the process piping.

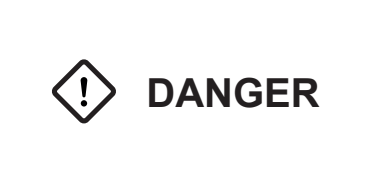

All parts, including transmitters, valves and manifolds, to be connected to the process line must be selected to comply with the piping class and maximum working pressure (MWP). If the selected parts do not meet the rating, it may lead to a hazard.

#### 2.5.1 Differential pressure and flow transmitters (model FKC)

#### Check the high and low pressure sise on the transmitter:

The high and low pressure sides are respectively indicated by "H" and "L" on the cell neck.

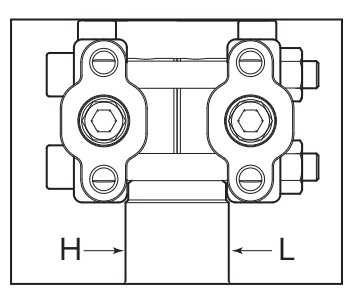

#### Remove the protective cap:

The process connection ports of the transmitter are fitted with protective caps. Before piping, be sure to remove the caps. When removing the caps, carefully protect the threaded portion and sealing face from damage.

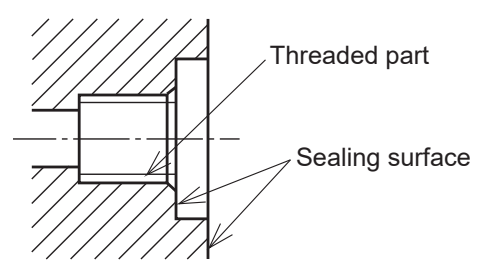

#### Connection of the transmitter to the impulse pipes:

- 1. When using a manifold valve, it must first be fixed to the transmitter by tightening four 7/16-20UNF bolts, and then the impulse pipes must be connected to the manifold valve. Tightening torque of the 7/16-20UNF bolts should be 30 to 40 Nm (3 to 4 kgf m).
- If a manifold is not used, the impulse pipes can be directly screwed into the transmitter process covers. If the thread size does not match between the transmitter and the impulse pipes, an oval flange can be used. The tightening torque of the 7/16-20UNF bolts of the oval flanges should be 30 to 40 Nm (3 to 4 kgf m).

#### Positions of the process connection:

The position of the fittings to the process pipe depends on the nature of the process. Please refer to the drawings below for further details for gas, liquids and steam measurment.

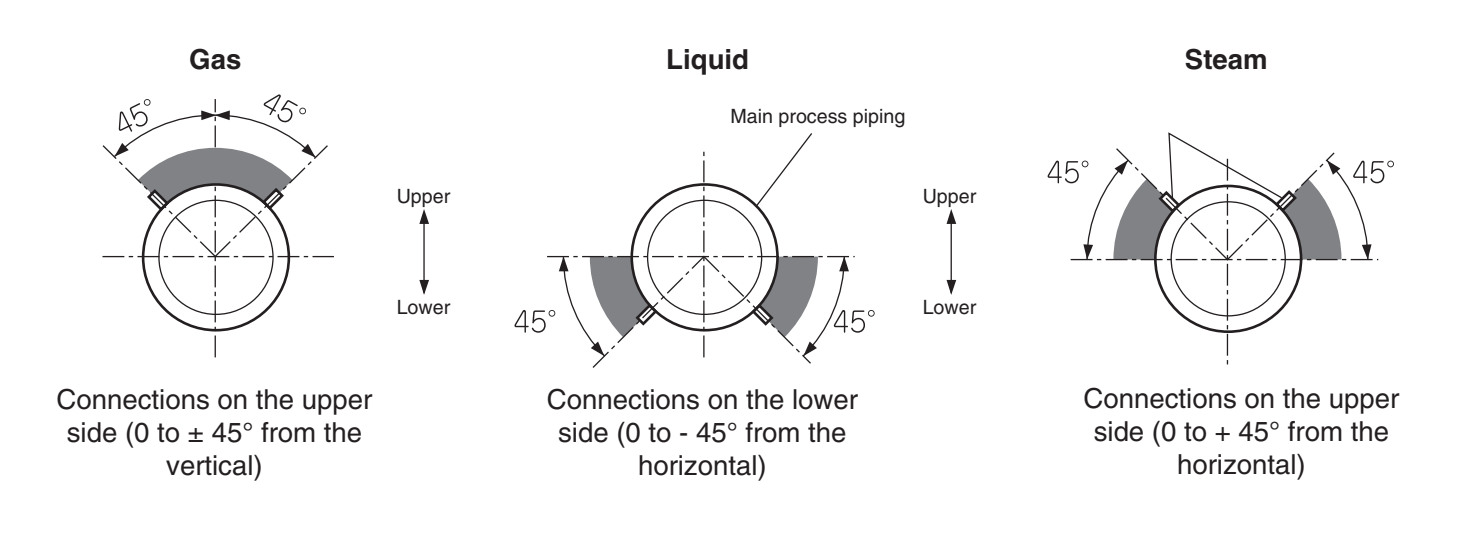

#### Typical examples of process piping connections:

 Gas flow measurement Standard process cover type.
 Place the transmitter above the process piping.
 If the process temperature is high, please use condensers.

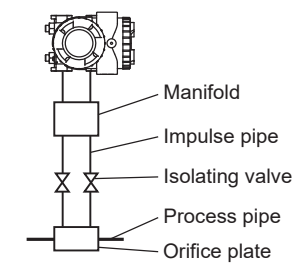

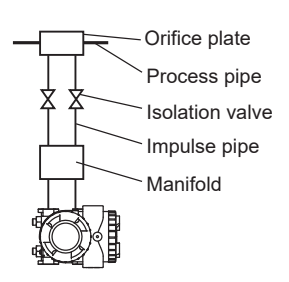

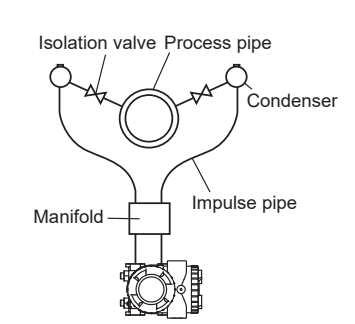

- Liquid flow measurement Place the transmitter below the process piping. Make piping so that gas bubbles that might be present in the impulse pipes cannot reach the transmitter.
- Steam flow measurement Install two condensers at the same height near the piping connexion. Fill the pipes between the condensers and the transmitter with water. The installattion off drains is required.

#### Level measurement: The reference column is filled

Connect the high level connection of the tank to the low pressure connection of the transmitter, and the low level connection of the tank to the high pressure connection of the transmitter. The reference column (connected to the high level connection) must be filled with fluid.

Level calculation formula:

 $LRV = \rho H_2 - \rho_0 H_1$ URV =  $\rho H_2 + \rho_1 h - \rho_0 H_1$ 

| LRV       | Low limit of measurement (0% point).   |
|-----------|----------------------------------------|
| URV       | High limit of measurement (100% point) |
| ρ, ρ₀, ρ₁ | Specific weight (N/m <sup>3</sup> ).   |
| H1, H2    | Liquid level.                          |
| h         | Liquid level change.                   |

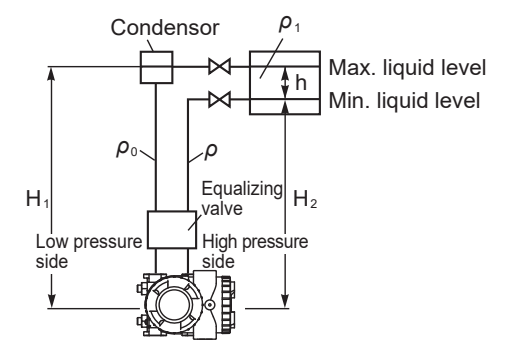

#### Level measurement: The reference column is empty

For an open tank, the low pressure of the transmitter is left at the atmospheric pressure.

Level calculation formula:

| LRV = ρH₁<br>URV = ρH₁ +           | ρ₁h                                                                                                    | Atomospheric<br>air inlet | $\rho_1$ h Max. liquid level |
|------------------------------------|----------------------------------------------------------------------------------------------------|---------------------------|------------------------------|
| LRV<br>URV<br>ρ, ρ₁<br>H₁, H₂<br>h | Low limit of measurement (0% point).<br>High limit of measurement (100% point).<br>Specific weight (N/m <sup>3</sup> ).<br>Liquid level.<br>Liquid level change. | Low pressure              | High pressure side           |

#### 2.5.2 Gauge and absolute pressure transmitters (models FKG and FKA)

#### Remove the protective cap:

The process connection port of the transmitter is fitted with a protective cap. Before piping, be sure to remove the cap. When removing the cap, carefully protect the threaded portion and sealing face from damage.

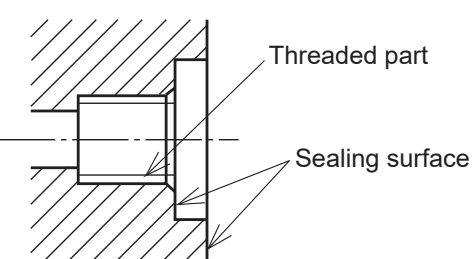

#### Connection of the transmitter to the impulse pipe:

The impulse pipe can be directly screwed into the transmitter process cover. If the thread size does not match between the transmitter and the impulse pipe, an oval flange can be used. The tightening torque of the 7/16-20UNF bolts of the oval flanges should be 30 to 40 Nm (3 to 4 kgf m).

#### Positions of the process pipe connections:

The position of the fittings to the process pipe depends on the nature of the process. Please refer to the drawings below for further details for gas, liquids and steam measurment.

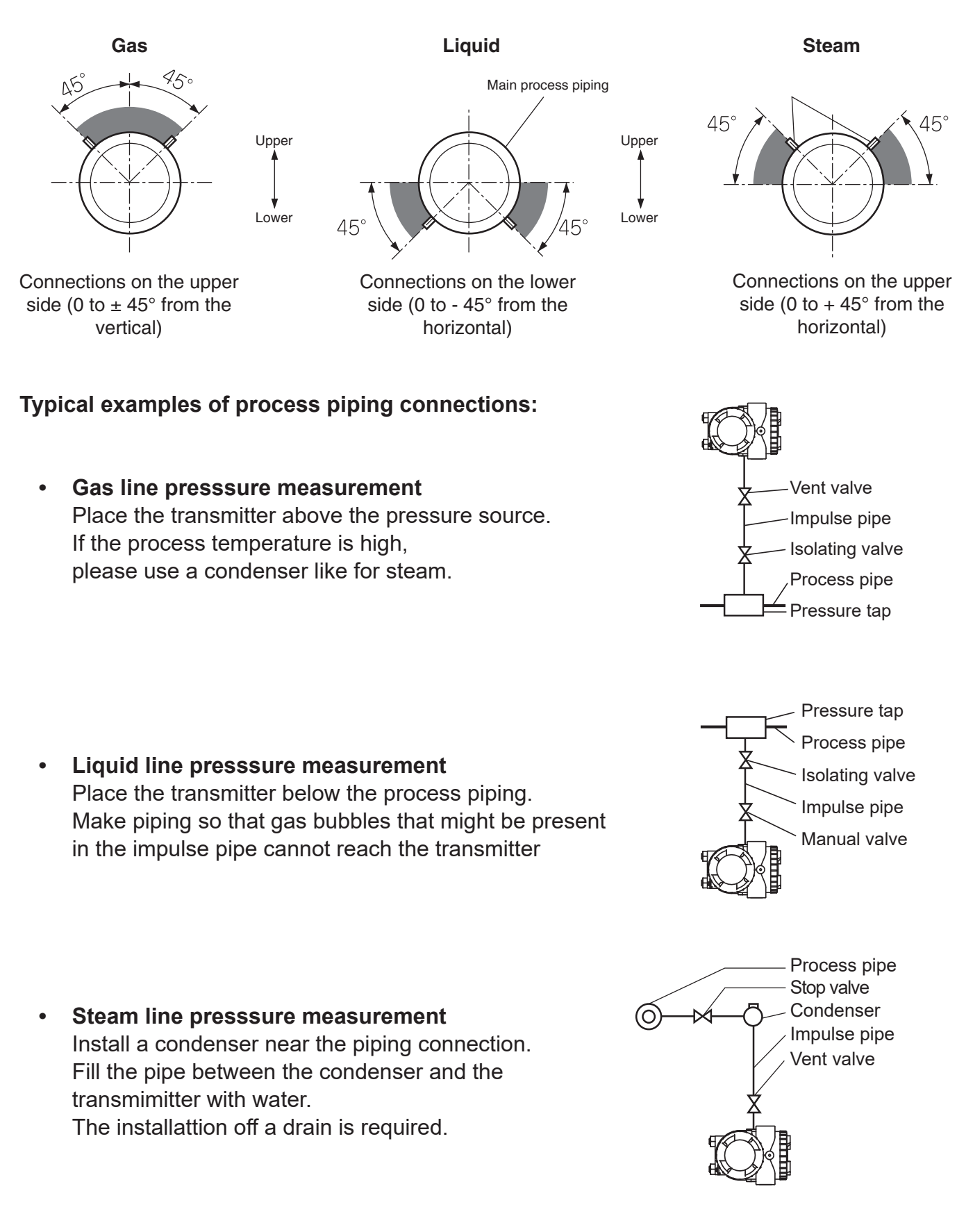

#### 2.5.3 Direct mount pressure transmitters (models FKP and FKH)

#### Positions of the process connection:

The position of the fittings to the process pipe depends on the nature of the process. Please refer to the drawings below for further details for gas, liquids and steam measurment.

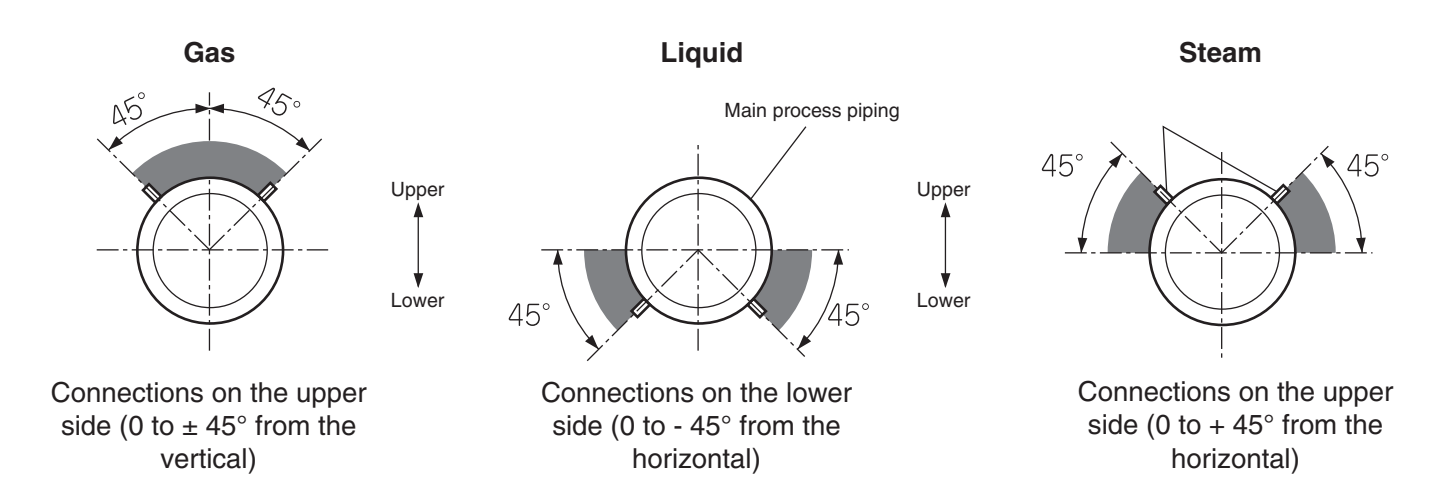

#### Typical examples of process piping connections:

• **Gas line presssure measurement** Place the transmitter above the pressure source.

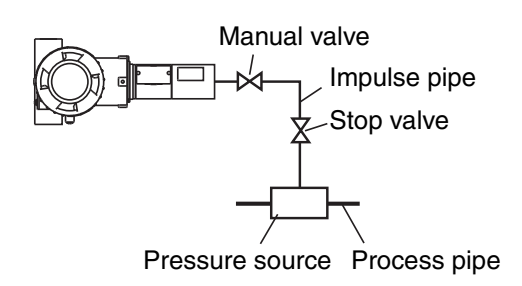

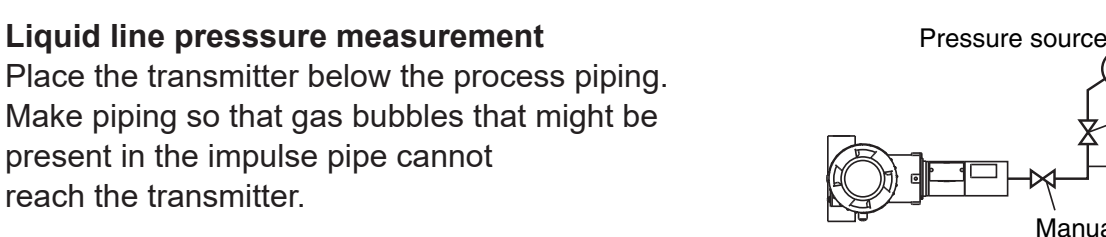

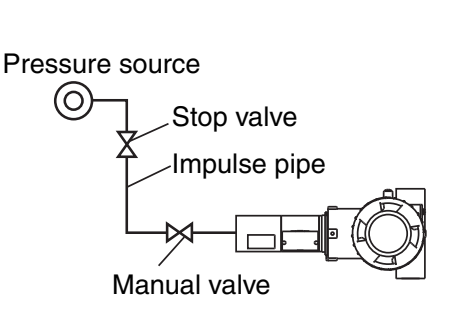

Manual valve

• Steam line presssure measurement Place the transmitter below the process piping. Process pipe

Stop valve

Impulse pipe

| General recommendations for impulse piping:                                                                                                    |
|----------------------------------------------------------------------------------------------------|
| <ul> <li>For liquids, the impulse pipes should have a downward<br/>slope of 1/10 or more from the process connection to the<br/>pressure transmitter to prevent the accumulation of gas<br/>bubble in the measuring chamber.</li> </ul> |
| • For gas, the impulse pipes should have an upward slope of 1/10 or more from the process connection to the pressure transmitter to prevent the accumulation of condensate in the measuring chamber.                                    |
| • Avoid sharp bends in the impulse pipe which can cause gas or liquid to accumulate in the impulse pipe.                                                                                                    |
| <ul> <li>Avoid mechanical stress on both the impulse pipe and the pressure transmitter connection.</li> </ul>                                                                                                    |
| <ul> <li>Protect impulses lines and pressure transmitters from the possibility of freezing.</li> </ul>                                                                                                    |

#### 2.5.4 Remote seal type pressure transmitters (models FKE, FKD, FKB and FKM)

#### Remote seal level transmitter (Model FKE)

- The FCX-AIV FKE pressure transmitter has been designed with a differential pressure cell and is optimized for level measurements.
- The HP measuring side consits of a flanged measuring diaphragm with a rigid assembly.
- The LP measuring side consists of a standard process cover which can either be left at atmospheric pressure (open tanks) or connected to the static pressure at the top of the vessel (pressurized tanks)

#### Connection to the process:

The connection of the HP process flange must be carried out in accordance with the recommendations of the relevant flange standard (EN 1092-1, ASME B16.5, EN 1759-1...), its sizing, type of gasket surface and maximum working pressure.

The connection of the LP side to the process is made on the process cover via a standard 1/4-18 NPT thread. A thread conversion is possible by using an oval flange.

Before proceeding with the LP side, remove the protective cap and carrefully protect the threaded portion and sealing surface from scratch

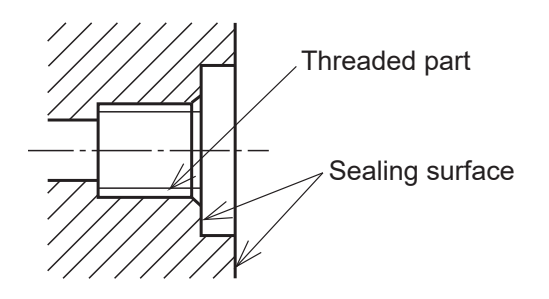

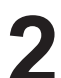

# (!) INDICATION

Please refer to FCX-AIV FKE pressure transmitter datasheet for further details on selection of flange type and wetted materials.

h

н

## Level measurement on an open tank:

The low pressure side of the FKE transmitter is left at atmospheric pressure.

## Level calculation formula:

LRV= ρ H<sub>1</sub> URV= ρ (H<sub>1</sub> + h)

- LRV Low limit of measurement (0%)
- URV High limit of measurement (100%)
- ρ Specific weight (N/m<sup>3</sup>)
- H<sub>1</sub> Liquid level between the flange axis and the minimum level
- h Liqui d level change

### Level measurement in a closed tank:

The reference column is filled

Level calculation formula:

 $\begin{array}{l} \mathsf{LRV=} \ \rho \mathsf{H}_1 - \rho_0 \mathsf{H}_2 \\ \mathsf{URV=} \ \rho \ (\mathsf{H}_1 + \mathsf{h}) - \rho_0 \mathsf{H}_2 \end{array}$ 

- LRV Low limit of measurement (0%)
- URV High limit of measurement (100%)
- ρ Specific weight (N/m<sup>3</sup>)
- ρ<sub>0</sub> Density of the liquid column
- H<sub>1</sub> Liquid level between the flange axix and the minimum level
- h Liquid level change

#### The reference column is empty:

Level calculation formula:

LRV= ρH₁ URV= ρ (H₁ + h)

- LRV Low limit of measurement (0%)
- URV High limit of measurement (100%)
- $\rho$  Specific weight of the process (N/m<sup>3</sup>).
- H<sub>1</sub> Liquid level between the flange axix and the minimum level.
- h Liquid level change

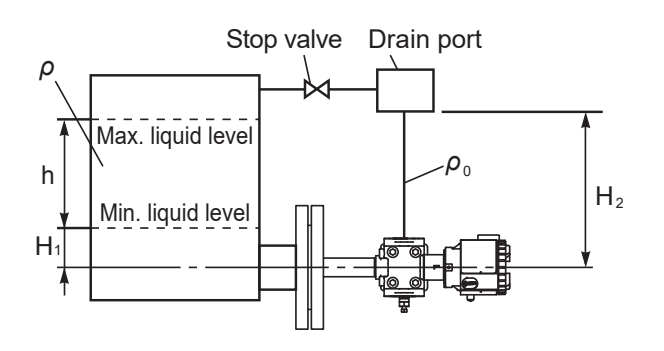

Stop valve X

h

H

Max. liquid level

Min. liquid level

Max. liquid level

Min. liquid level

| <ul> <li>H1 must be greater than half the diameter of the measuring<br/>diaphragm. Otherwise measurement will not be linear until<br/>the diaphragm is completely immersed.</li> </ul> |
|----------------------------------------------------------------------------------------------------|
| <ul> <li>When handling the transmitter, be carreful to not shock<br/>or scratch the measuring diaphragm or the flange gasket<br/>surface.</li> </ul>                                   |
| Assemble the measuring flange with the appropriate gasket and respecting the tightening torque.                                                                                        |

#### Remote seal differential pressure transmitter (Model FKD)

The FCX-AIV FKD differential pressure transmitter provides remote seal process connections on both the HP and LP side. The connection between the measuring membrane and the pressure cell is made with fully welded capillaries.

#### Check the high and low pressure side on the transmitter:

The high and low pressure sides are respectively indicated by "H" and "L" on the cell neck.

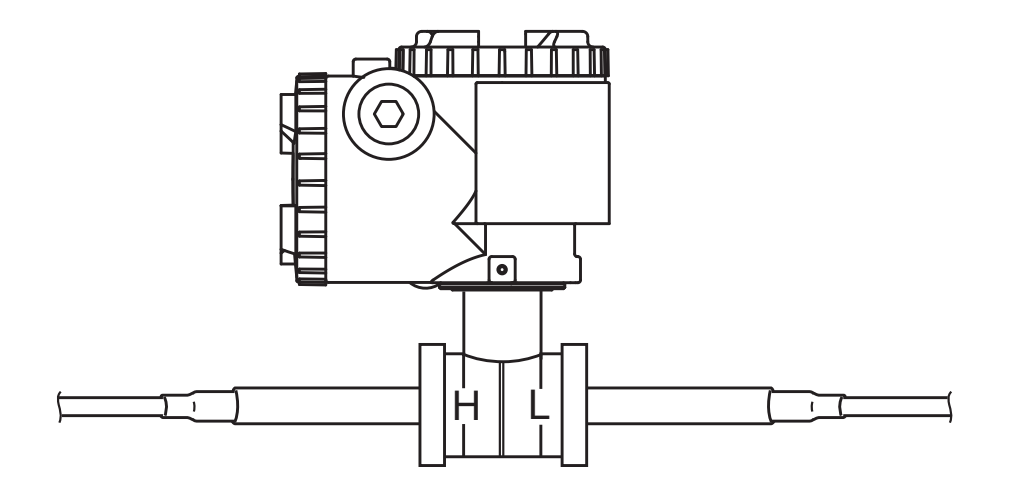

#### Connection to the process:

The connection of the measuring process flange must be carried out in accordance with the recommendations of the relevant flange standard (EN 1092-1, ASME B16.5, EN 1759-1...), its sizing, type of gasket surface and maximum working pressure.

For small process connection, flange to flange or screwed adpaters can be used to increase the measuring diaphragm diameter.

| <b>INDICATION</b> Please refer to FCX-AIV FKD di datasheet for further details on swetted materials. | ifferential pressure transmitter selection of flange type and |
|----------------------------------------------------------------------------------------------------|---------------------------------------------------------------|
|----------------------------------------------------------------------------------------------------|---------------------------------------------------------------|

#### Level measurement in a closed tank:

The level measurement using a differential pressure transmitter allows to compensate the static pressure effet in a closed tank.

Level calculation formula:

LRV= ρH₁ - ρ'D URV= ρ (H₁ + h) - ρ'D

- LRV Low limit of measurement (0%)
- URV High limit of measurement (100%)
- $\rho$  Specific weight of the process (N/m<sup>3</sup>)
- $\rho'$  Specific weight of the filling fluid (N/M<sup>3</sup>)
- H<sub>1</sub> Liquid level reference
- h Level variation

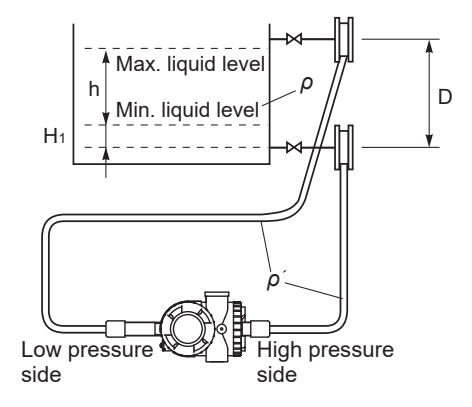

| If the process can reach vacuum conditions, the transmitter body must be intalled below the process connections.                                                                                  |
|----------------------------------------------------------------------------------------------------|
|                                                                                                    |
| <ul> <li>H<sub>1</sub> must be greater than half the diameter of the measuring<br/>diaphragm. Otherwise measurement will not be linear until<br/>the diaphragm is completely immersed.</li> </ul> |
| <ul> <li>When handling the transmitter, be carreful to not shock<br/>or scratch the measuring diaphragm or the flange gasket<br/>surface.</li> </ul>                                              |
| • Assemble the measuring flange with the appropriate gasket and respecting the tightening torque.                                                                                                 |

#### Remote seal gauge and absolute pressure transmitters (Models FKB and FKM)

The FCX-AIV FKB (gauge) and FKM (absolute) pressure transmitters provide a remote seal process connection. The connection between the measuring membrane and the pressure cell is made with a fully welded capillary.

#### **Connection to the process:**

The connection of the measuring process flange must be carried out in accordance with the recommendations of the relevant flange standard (EN 1092-1, ASME B16.5, EN 1759-1...), its sizing, type of gasket surface and maximum working pressure.

For small process connection, flange to flange or screwed adpaters can be used to increase the measuring diaphragm diameter.

| () INDICATION | Please refer to FCX-AIV FKB and FKM pressure transmitter datasheet for further details on selection of flange type and wetted materials. |
|---------------|----------------------------------------------------------------------------------------------------|
|---------------|----------------------------------------------------------------------------------------------------|

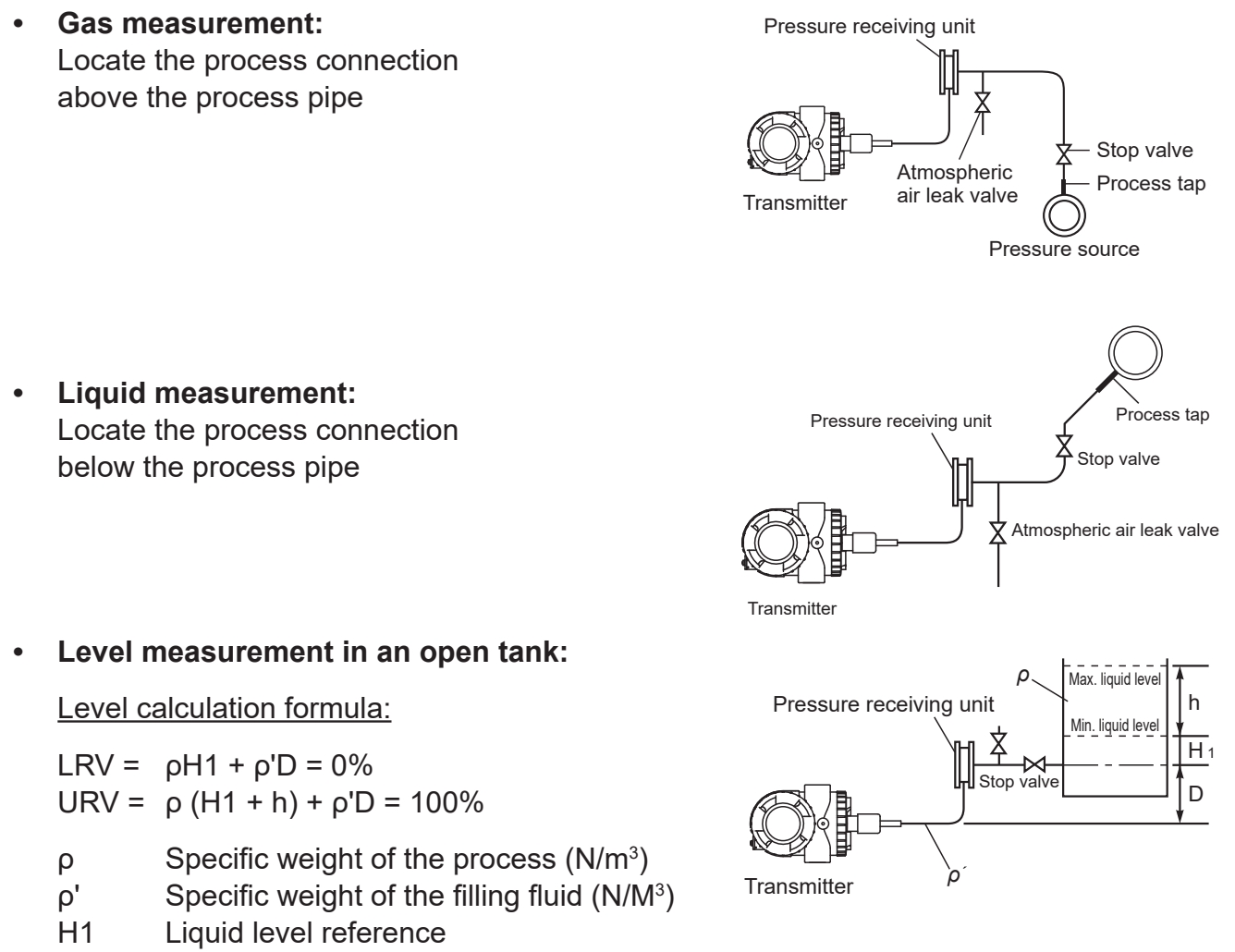

h Level variation.

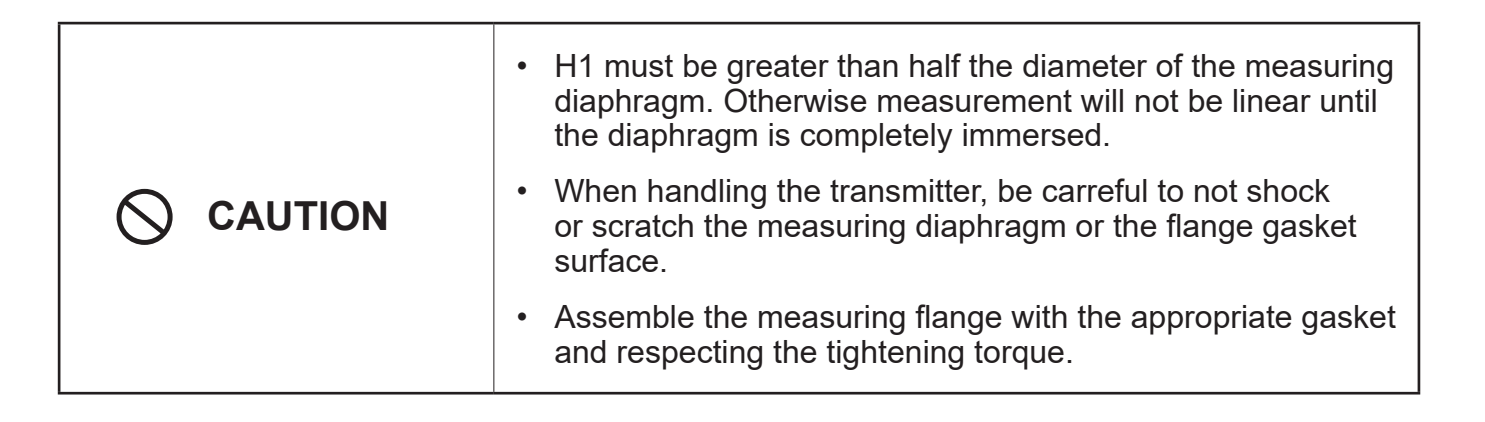

| DANGER  | <b>Potentially explosive atmosphere:</b><br>For flameproof protection mode, never open the transmitter on site while it is powered.                                                                                                    |  |
|---------|----------------------------------------------------------------------------------------------------|--|
| MARNING | <ul> <li>The application of a voltage greater tha 60 Vdc or 40 Vac (33 Vdc or 23 Vac with the optionnal arrester) between the "+" and "-" terminals may cause permanent damage to the transmitter.</li> <li>It is recommended to use a shielded cable.</li> <li>After installation, check that all transmitter covers are securely screwed on.</li> </ul> |  |

## 3.1 Wiring procedure

## Terminal block connection diagram:

The connection diagram is shown just below.

Tighten the terminal screws (M3.5 × 10) to a torque of approximately 1.5 N·m (15 kgf·cm) <11ft-lb>

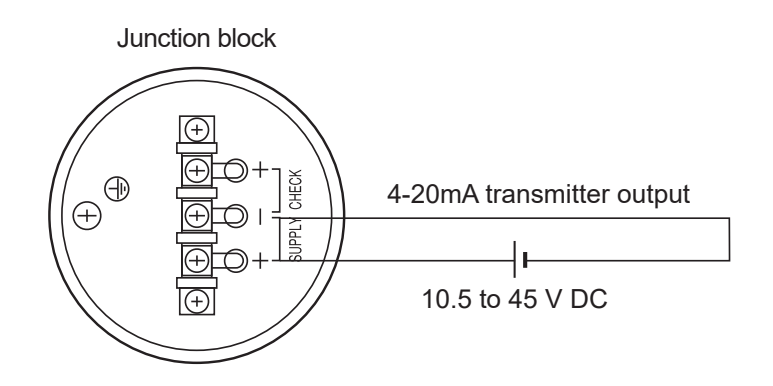

## Using an external field indicator:

An external field indicator can be connected between CHECK "+" and "-" as shown below. The internal resistance of the field indicator must be less than  $12 \Omega$ .

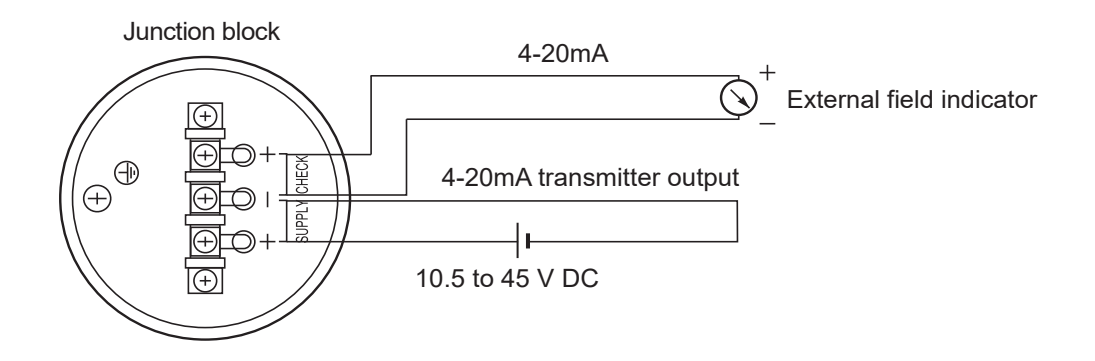

# 3.2 Electrical conduit

Two electrical conduits are available on the FCX-AIV pressure transmitters.

According to the factory default configuration, a threaded plug is intalled on one of the two electrical conduits as shown below.

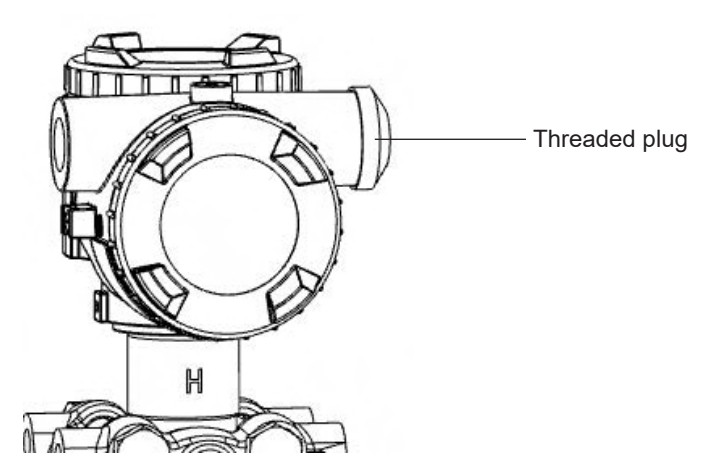

Depending on the desired side for the cable entry, the cap can be unscrewed and installed on the opposite side.

|        | FCX-AIV transmitters ensure IP66 and IP67 ingress protection ratings. Make sure to ensure the sealing effectiveness when installing the screw cap by:                             |
|--------|----------------------------------------------------------------------------------------------------|
|        | <ul> <li>The use of the appropriate gasket with M20x1.5<br/>or Pg 13.5 threads</li> </ul>                                                                                         |
|        | <ul> <li>The application of threadlocker (recommended) or Teflon<br/>tape with 1/2-14 NPT thread.</li> </ul>                                                                      |
|        |                                                                                                    |
|        | Potentially explosive atmospheres:                                                                                                    |
| DANGER | For flameproof protection mode and depending the nature of<br>the atmosphere, make sure to use a cable gland with suitable<br>characteristics (type of gas, dust, class or zone). |

# 3.3 Power supply and load resistance

A load resistance is required to communicate through the HART communication protocole. The diagram below shows the relationship betwen the possible value of the load resistance and the power supply voltage.

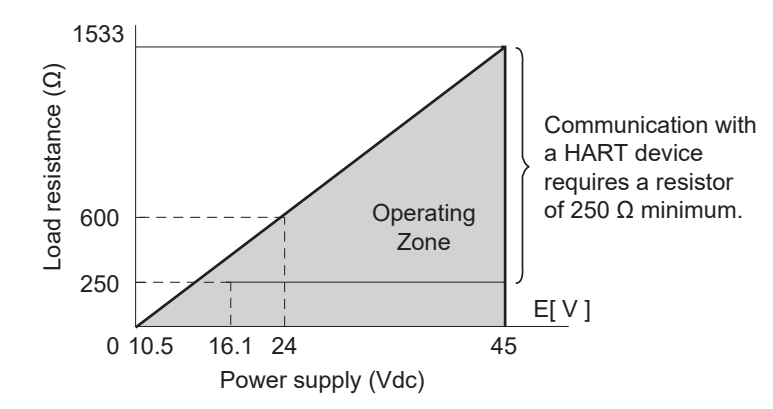

The load resistance can be defined using the following formula:

R [Ω] = 
$$\frac{E [V]-10.5}{(I_{max} [mA]+0.9)\times 10^{-3}}$$

Depending the configuration of the transmitter,  $I_{max}$  can be 20 mA,  $I_{sat-high}$  or  $I_{burnout-high}$ 

# 3.4 Grounding

Two terminals are available to perform the grouding of the transmitter housing.

• One outside the transmitter housing:

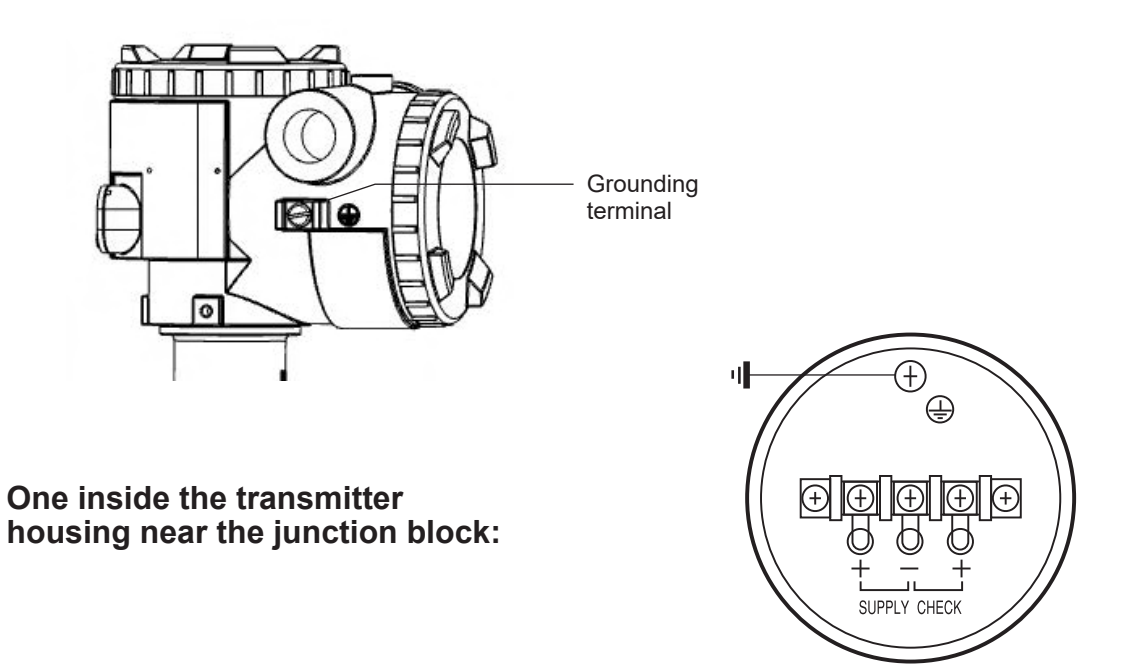

•

## 4.1 Preliminary verifications

Before commissioning the transmitter, please proceed with the following verifications:

- Check for liquid or gas leacks at the process connections.
- For liquid processes, purge the measuring chamber of the pressure cell.
- For flameproof protection mode, make sure that both transmitter covers are securely tightened and the locking bracket is in place.

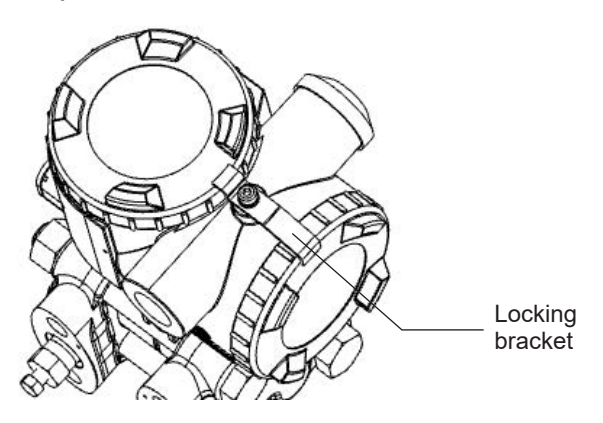

# 4.2 Commissioning

#### 4.2.1 Differential pressure transmitter:

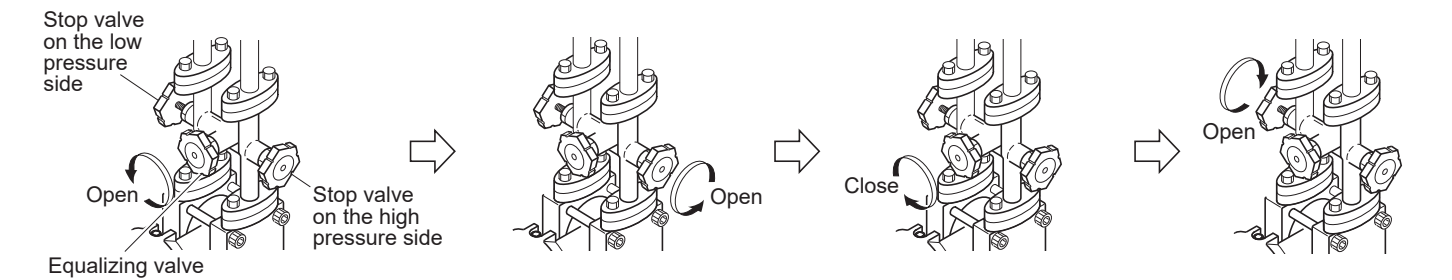

- 1. Open the equalizing valve.
- 2. Slowly open the stop valve on the high pressure side.
- 3. Close the equalizing valve.
- 4. Finally, slowly open the stop valve on the low pressure side.

#### 4.2.2 Gauge and absolute pressure transmitters:

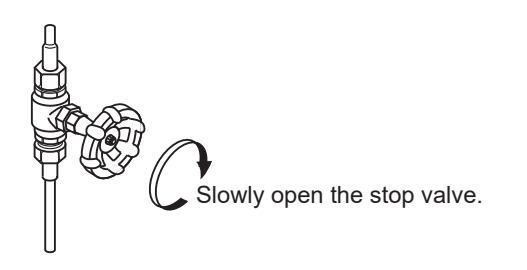

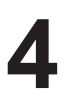

# 4.3 Shutdown

## 4.3.1 Differential pressure transmitter:

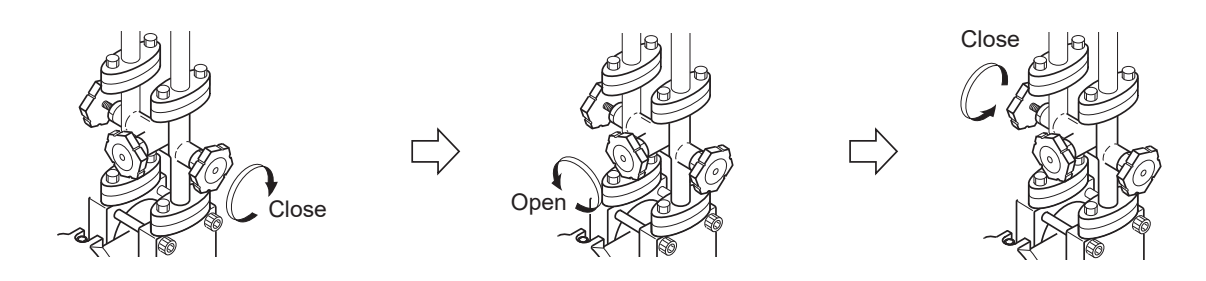

- 1. Slowly close the stop valve on the high pressure side.
- 2. Open the equalizing valve.
- 3. Slowly close the stop valve on the low pressure side.

#### 4.3.2 Gauge and absolute pressure transmitters:

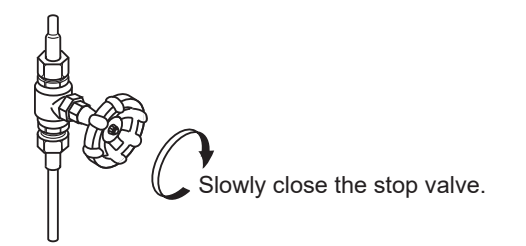

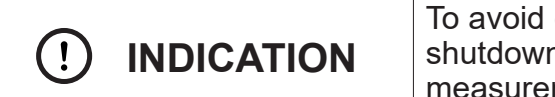

To avoid corrosion, deposits or freezing during an extended shutdown, please completely drain the transmitter measurement chamber using the vent/drain plugs

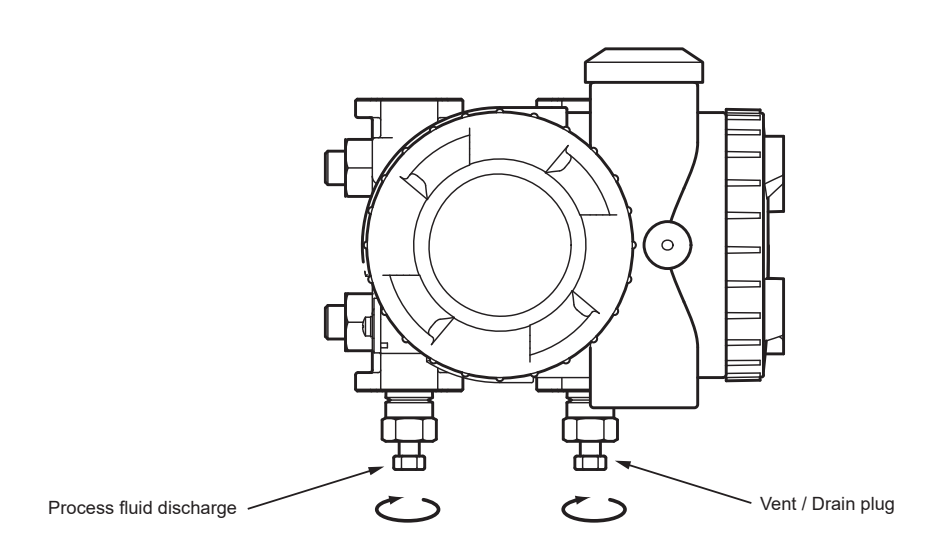

## 5.1 Using the external adjustment screw

|--|

The external adjustment screw allows to locally adjust the zero and span of the transmitter.

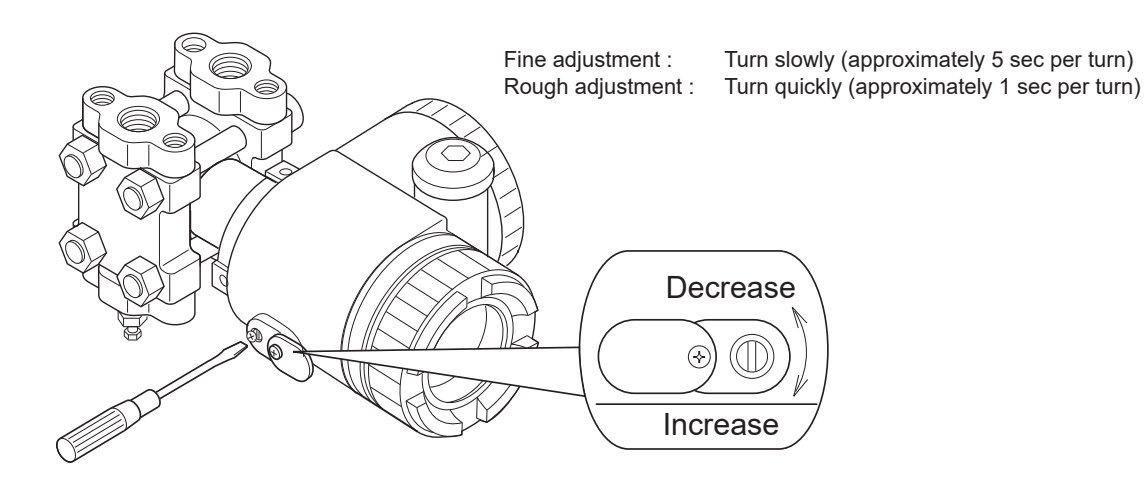

The selection between zero and span adjustment is made using a micro-switch located on the upper electronic board of the amplifier unit. For the adjustment to be effective, the "WR" micro-switch must be in the "E" (enable) position.

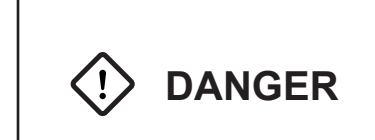

#### Potentially explosive atmosphere:

For flameproof protection mode, never open the transmitter on site while it is powered.

#### 5.1.1 Zero adjustment

- 1. Set the ZERO/SPAN micro-switch to the "ZERO" position and the "WR" micro-switch to the "E" position.
- 2. Apply the input pressure corresponding to the Lower Range Value (0% = 4 mA).
- 3. Adjust the output signal to 4.000 mA by turning the external screw.
- 4. If needed, return the "WR" micro-switch to the "D" (disable) position

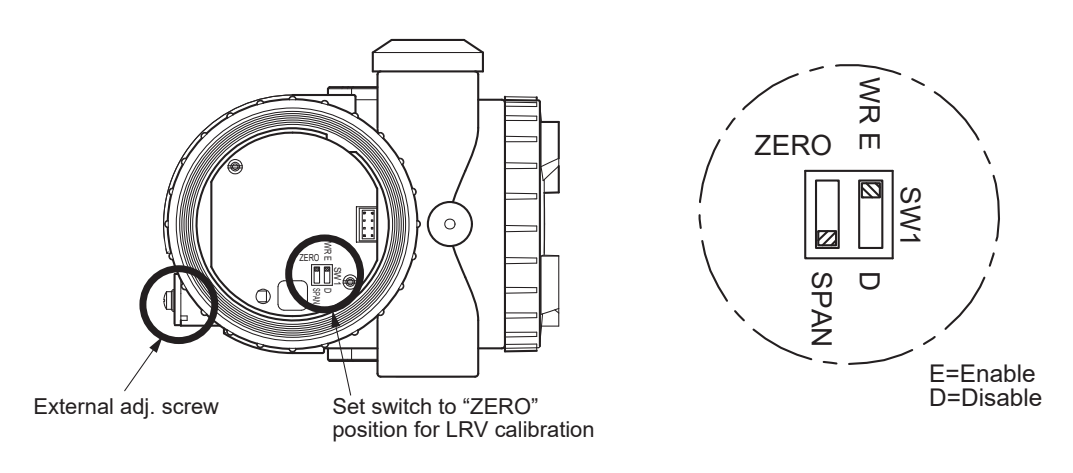

The graphic below shows the possibility to perform a zero elevation or zero suppression within the range of the pressure cell.

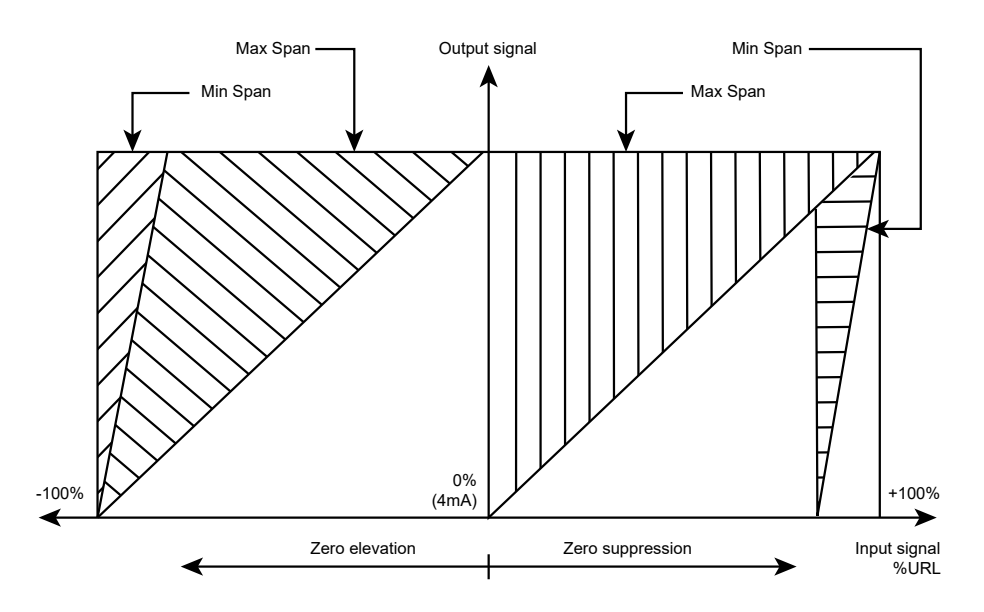

5.1.2 Span adjustment

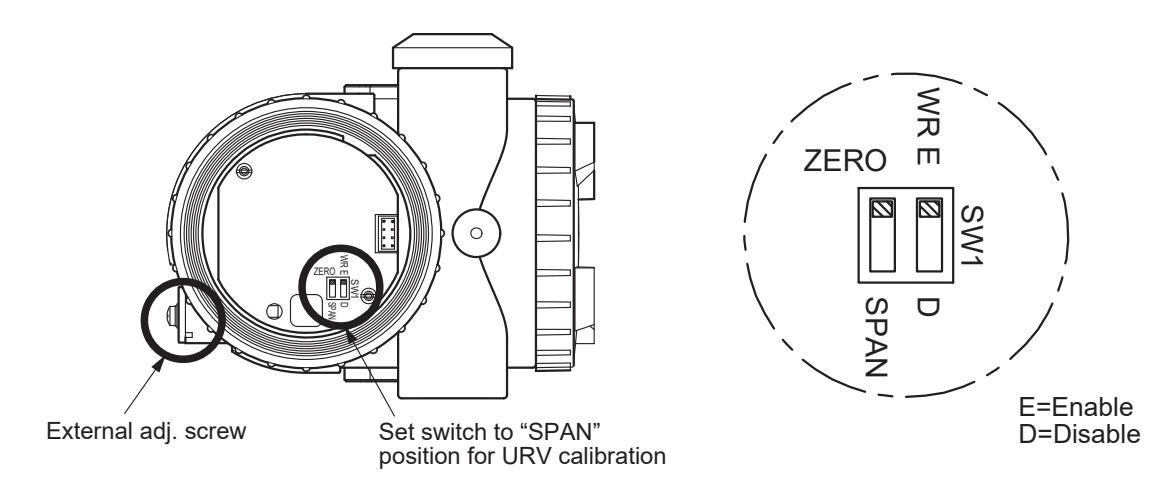

- 1. Set the ZERO/SPAN micro-switch to the "SPAN" position and the "WR" micro-switch to the "E" position.
- 2. Apply the input pressure corresponding to the Upper Range Value (100% = 20 mA).
- 3. Adjust the output signal to 20.000 mA by turning the external screw.
- 4. If needed, set back the "WR" micro-switch to the "D" (disable) position.

| After span adjustment, always return the ZERO/SPAN micro-switch to the "ZERO" position                                                      |
|----------------------------------------------------------------------------------------------------|
| After adjustment, the transmitter must remain powered for approximately 10 seconds (writing of the new parameters into non-volatile memory) |

# 5.2 Using the local indicator

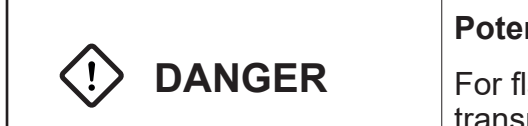

Potential explosive atmosphere:

For flameproof protection mode, never open the transmitter on site while it is powered.

The figure below shows the optional local indicator with push-buttons and magnetic switches.

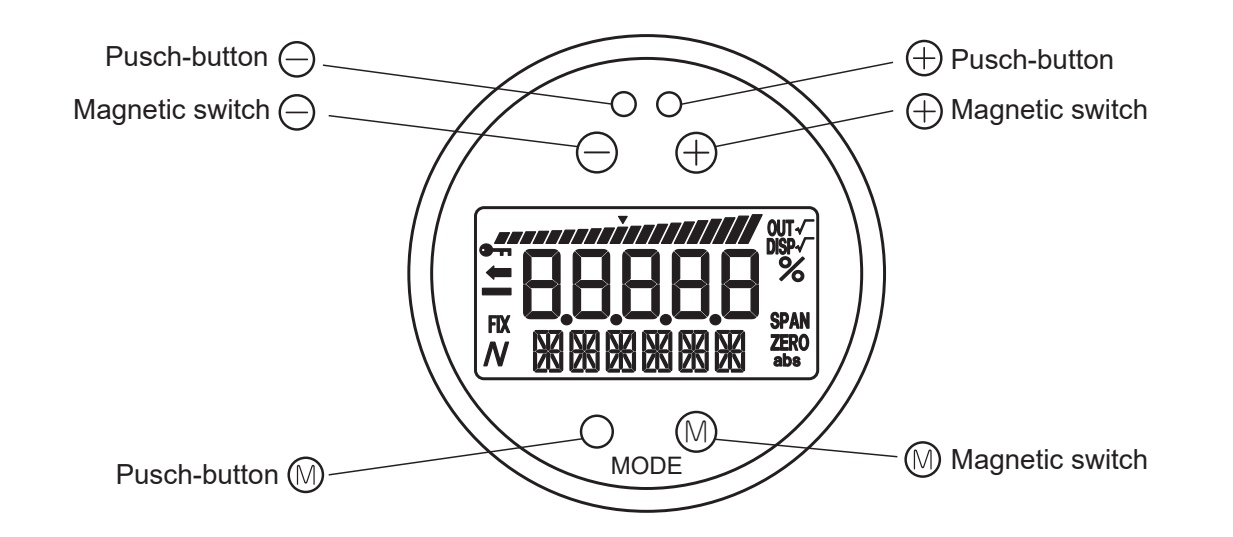

#### Potential explosive atmosphere:

Using the magnetic stick allows the configuration of the transmitter without having to open the indicator cover

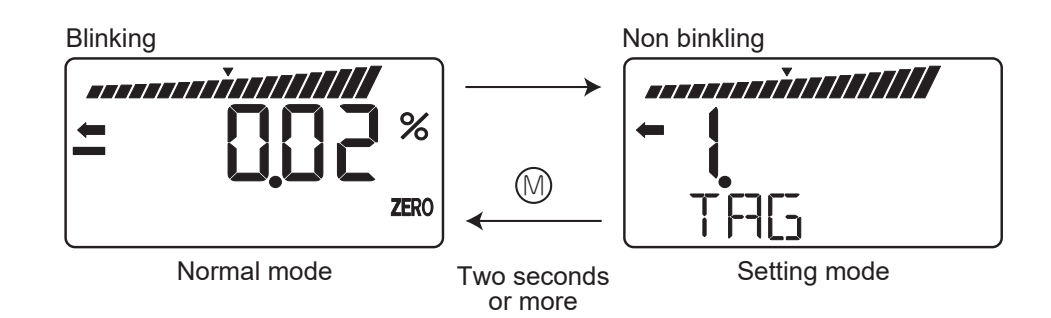

- To switch between the standard mode and configuration mode, press the MODE button for at least two seconds.
- In configuration mode, the external adjustment screw is inhibited.
- If a configuration error occurs, the "SETErr" message is displayed on the the LCD.

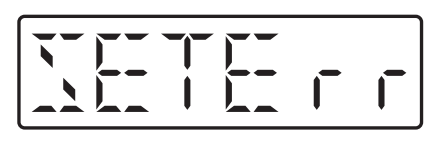

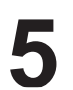

### 5.2.1 Menu list

The table below shows the available menus of the local indicator.

| 1         TAG No.         1.         TAG O         Display and setting of the TAG number         (*1)           2         Model code         2.         TYPE         Display the serial number         (*1)           3         Serial No.         3-2.         VER         Display the serial number         (*1)           4         Engineering unit         4.         UNIT         Display and charge the engineering unit         (*1)           6         Range limit         5.         URL         Display the maximum measuring range         (*1)           7         Damping         7.         DAMP         Charage the damping time constant         (*1)           7         Dumping         7.         DAMP         Charage the output mode         (*3)(*1)           8         Output mode         8-1.         OUT Md         Charage the output mode         (*3)(*1)           9         Direction and value of burnout         8-1.         OUT Md         Setting of the low flow rate cut point         (*1)           9         Direction and value of burnout         9-1.         BURNOT         Charage the output value when burnout direction = OVERSCALE         (*1)(*4)           9         Output circuit calibration         4-2.         SPR         Span calibration         (*                                                                                                    |   | Item<br>(large classification)                | Item name     | Description                                                           | Note     |
|----------------------------------------------------------------------------------------------------|---|-----------------------------------------------|---------------|-----------------------------------------------------------------------|----------|
| 2         Model code         2. TYPE         Display the type of transmitter and setting of the Model Code         (*1)           3         Serial No.         3.1. SERIAL N         Display the serial number         (*1)           4         Engineering unit         4. UNIT         Display the transmitter and ware version         (*1)           5         Range limit         5. URL         Display the maximum measuring range         (*1)           6         Measuring range         6-1. LRV         Change the LRV         (byte maximum measuring range = 0% point)         (*1)           7         Damping         7. DAMP         Change the output mode         (*3)(*1)         (*1)           8         Output mode         8-2. CUT Pt         Setting of the low flow rate out point         (*3)(*1)           9         Direction and value of burmot         8-2. CUT Pt         Setting of the low flow rate out point         (*1)(*1)           9         Direction and value of burmot         9-3. UNEC         Change the output value when burmout direction = UNDERSCALE         (*1)(*3)           9         Direction and value of burmot         A-1. ZERO         Zero calibration         (*2)(*0)           9         Output circuit calibration         A-1. ZERO         Zero calibration         (*2)(*0)           9                                                                                                    | 1 | TAG No.                                       | 1. TAG        | Display and setting of the TAG number                                 | (*1)     |
| 3     Serial No.     3-1. SERIAL.N     Display the strain number                                                                                                    | 2 | Model code                                    | 2. TYPE       | Display the type of transmitter and setting of the Model Code         | (*1)     |
| 3         Serial No.         3-2. VER         Display the transmitter software version         //iiii           4         Engineering unit         4. UNIT         Display and change the engineering unit         (*1)           5         Range limit         5. URL         Display the maximum measuring range         (*1)           6         Measuring range         6-1. LRV         (Darrange the LRV<br>(Uwer range value of measuring range = 0% point)         (*1)           7         Damping         7. DAMP         Change the duptin mode         (*3)(*1)           8         Output mode         8-1. OUT Md         Change the duptin mode         (*3)(*1)           9         Direction and value of burnout         9-2. OVER         Change the burnout direction = OVERSCALE         (*1)(*3)           9         Direction and value of burnout         9-2. OVER         Change the burnout direction = UNDERSCALE         (*1)(*3)           9         Direction and value of burnout         9-2. OVER         Change the output value when burnout direction = UNDERSCALE         (*1)(*3)           9         Output circuit calibration         A-2. ZPAN         Span calibration         (*2)(*6)           10         A-2. ZPAN         Span calibration         (*2)(*3)         A-2. ZPAN         Span calibration         (*2)(*2)(*3)                                                                                                    | 3 | Serial No.                                    | 3-1. SERIAL N | Display the serial number                                             |          |
| 4         Engineering unit         4. UNIT         Display and change the engineering unit         (1)           5         Range limit         5. URL         Display the maximum measuring range         (1)           6         Measuring range         6-1.RV         Change the LRV         (1)           7         Damping         7. DAMP         Change the URV         (1)           8         Output mode         8-1.0UT Md         Change the output mode         (3)(1)           8         Output mode         8-1.0UT Md         Change the output mode         (3)(1)           9         Direction and value of burnout         9-1.0UT RV         Setting of the low flow rate cut point         (1)           9         Direction and value of burnout         9-2.0VER         Chang the output value when burnout direction = 0VERSCALE         (1)(2)           9         Direction and value of burnout         9-2.0VER         Chang the output value when burnout direction = UNDERSCALE         (1)(2)           9         A-1.2ECO         Zero/span calibration         A-2.SPAN         Span calibration         (2)(2)(6)           0         Cutput circuit calibration         A-1.2KPC         Zorostant current output         (*1)           0         Setf-diagnosis         4-1.AMPTMP         Display of internal t                                                                                                    |   |                                               | 3-2. VER      | Display the transmitter software version                              |          |
| 5     Range limit     5. URL     Display the maximum measuring range     1       6     Measuring range     6-1. LRV     Change the LRV     Change the URV     (fiver range value of measuring range = 0% point)     (*1)       7     Damping     7. DAMP     Change the URV     (Upper range value of measuring range = 100%, point)     (*1)       8     Output mode     8-1. OUT Md     Change the output mode     (*3)(*1)       9     Direction and value of burnout     9-3. UT Md     Setting off the low flow rate cut point     (*1)       9     Direction and value of burnout     9-4. UNDER     Change the output value when burnout direction = 0VERSCALE     (*1)(*1)       9     Direction and value of burnout     4-1. ZERO     Zero calibration     (*2)(*0)       A     Zerolspan calibration     A-1. ZERO     Zero calibration     (*2)(*0)       A     Zerolspan calibration     A-2. SPAN     Span calibration     (*2)(*0)       B     Output circuit calibration     b-1. 4mAAdj     4 mA output calibration     (*2)(*0)       CF     Loking of adjustment functions     F. LOC     Constant current output     (*1)       F     Loking of adjustment functions     F. LOC     Loking or adjustment functions     (*1)       G     Setting of LCD display     G-3. DP     DP (number of dign tale coni                                                                                                    | 4 | Engineering unit                              | 4. UNIT       | Display and change the engineering unit                               | (*1)     |
| 6         Measuring range         6-1. LRV         Change the LRV<br>(lower range value of measuring range = 0% point)         (*1)           7         Damping         7. DAMP         Change the URV<br>(upper range value of measuring range = 100% point)         (*1)           8         Output mode         8-1. OUT Md         Change the dumping time constant         (*1)           9         Direction and value of burnout         8-1. OUT Md         Change the output mode         (*3)(*1)           9         Direction and value of burnout         9-2. OVER         Chang the output value when burnout direction = OVERSCALE         (*1)(*5)           7         Zero/span calibration         A-1. ZERO         Zero calibration         (*2)(*6)           8         Output circuit calibration         A-2. SPAN         Span calibration         (*2)(*6)           9         Self-diagnosis         -1. 4MADd)         4 ma output calibration         (*2)(*6)           0         Output circuit calibration         -2. 20mAdd)         2 0m A output calibration         (*2)(*6)           0         Self-diagnosis         -1. 4MAPTMP         Display of internal temperature of transmitter         (*3)           0         Setting of LCD display         G         -1. OV         LOV (Upper Display Value) setting         (*1)           G                                                                                                    | 5 | Range limit                                   | 5. URL        | Display the maximum measuring range                                   |          |
| 6         Measuring range<br>Change the UFV<br>(upper range value of measuring range = 100% point)                  (*1)            7         Damping         7. DAMP         Change the damping time constant         (*1)            8         Output mode         8-1. OUT Md         Change the output mode         (*3)(*1)            9         Direction and value of burnout         9-1. BURNOT         Change the burnout direction         (*1)           9         Direction and value of burnout         9-2. OVER         Change the output value when burnout direction = OVERSCALE         (*1)(*4)           9.         Direction and value of burnout         9-2. OVER         Change the output value when burnout direction = OVERSCALE         (*1)(*4)           9.         Direction and value of burnout         9-2. OVER         Change the output value when burnout direction = UNERSCALE         (*1)(*4)           9.         Direction and value of burnout         9-2. OVER         Change the output value when burnout direction = OVERSCALE         (*1)(*4)           9.         Direction and value of burnout         4-1. AMFMPM         Display the onthware value of transmitter         (*2)(*6)           0         Self-diagnosis         d-1. AMFTMP         Display the software version, URL, damping and write protect statuse         (*1)                                                                                                    | 6 | Measuring range                               | 6-1. LRV      | Change the LRV<br>(lower range value of measuring range = 0% point)   | (*1)     |
| 7       Damping       7.       DAMP       Change the damping time constant       (*1)         8       Output mode       8-1. OUT Md       Change the output mode       (*3)(*1)         8       Output mode       8-2. CUT Pd       Setting off the low flow rate cut point       (*3)(*1)         9       Direction and value of burnout       9-1. BURNOT       Change the burnout direction       (*1)         9       Direction and value of burnout       9-2. OVER       Chang the output value when burnout direction = OVERSCALE       (*1)(*4)         9.3. UNDER       Chang the output value when burnout direction = OVERSCALE       (*1)(*4)       9-3. UNDER       Change the output value when burnout direction = UNDERSCALE       (*1)(*4)         9.3. UNDER       Chang the output value when burnout direction = OVERSCALE       (*1)(*4)       9-3. EVER       Change the output value when burnout direction = UNDERSCALE       (*1)(*4)         9.3. UNDER       Chang the output value when burnout direction = OVERSCALE       (*1)(*4)       9-3. EVER       Change the output value when burnout direction = UNDERSCALE       (*1)(*4)         9.3. UNDER       Chang the output value when burnout direction = UNDERSCALE       (*1)(*4)       4-2. ALMCH       Display of intermal temperature of transmitter       (*2)(*6)         10       Self-diagnosis       E       PReview       E                                                                                                    |   |                                               | 6-2. URV      | Change the URV<br>(upper range value of measuring range = 100% point) | (*1)     |
| 8         Output mode         8-1. OUT Md         Change the output mode         (*3)(*1)           9         Direction and value of burnout         9-2. CUT Pt         Setting off the low flow rate cut mode         (*3)(*1)           9         Direction and value of burnout         9-2. CUT Pt         Setting off the low flow rate cut mode         (*3)(*1)           9         Direction and value of burnout         9-2. OVER         Change the burnout direction         OVERSCALE         (*1)(*5)           A         Zero/span calibration         A-1. ZERO         Zero calibration         (*2)(*6)         (*2)(*6)           8         Output circuit calibration         A-1. ZERO         Zero calibration         (*2)(*6)         (*2)(*8)           9         Self-diagnosis         d-1. AMAPTMP         Display of internal temperature of transmitter         (*8)           6         Setting of LCD display         E         PREV         Display the software version, URL, damping and write protect status         (*1)           7         Locking of LCD display         G-1. LDV         LDV (Lover Display Value) setting         (*1)           6         Setting of LCD display         H-1. LINRIZ         Setting or light the invarian exit were reson. URL, damping and write protect status         (*1)           7         Locking or LOD display                                                                                                    | 7 | Damping                                       | 7. DAMP       | Change the damping time constant                                      | (*1)     |
| 8         Output mode         6-2. CUT Pt         Setting off the low flow rate cut point         (*3)(*1)           9         Direction and value of burnout         9-1. BURNOT         Change the burnout direction         (*1)           9         Direction and value of burnout         9-2. OVER         Change the burnout direction         = (*1)(*1)           9         2. OVER         Chang the output value when burnout direction = OVERSCALE         (*1)(*1)           9         3. UNDER         Chang the output value when burnout direction = UNDERSCALE         (*1)(*1)           9.3. UNDER         Chang the output value when burnout direction = UNDERSCALE         (*2)(*6)           A         Zero/span calibration         A:2. SPAN         Span calibration         (*2)(*6)           B         Output circuit calibration         E:2.0mAddj         20 mA output calibration         (*2)(*8)           b-3. FIXCur         Constant current output         (*6)         -2.20mAddj         20 mA output calibration         (*2)(*8)           C         Perview         E.         PREV         Display the northware version, URL, damping and write protect status         (*1)           G         Setting of LCD display         G-3. LDV         LDV (Lower Display Yalue) setting         (*1)           G         Setting of LCD display         <                                                                                                    | 8 | Output mode                                   | 8-1. OUT Md   | Change the output mode                                                | (*3)(*1) |
| B         B         B         B         B         B         B         B         CVT Md         Setting of the low flow rate cut mode         (*3)(*1)           9         Direction and value of burnout         9-2. OVER         Chang the burnout direction = OVERSCALE         (*1)(*3)           A         Zero/span calibration         A-1. ZERO         Zero calibration         (*2)(*6)           A         Zero/span calibration         A-2. SPAN         Span calibration         (*2)(*6)           B         Output circuit calibration         A-2. SPAN         Span calibration         (*2)(*6)           b-3. FiXcur         Constant current output         (*6)         (*2)(*8)         b-3. FiXcur         Constant current output         (*6)           F         Locking of adjustment functions         F. LOC         Locking or unlocking the software version, URL, damping and write protect status         (*1)           F         Locking of LCD display         F. LOC         Locking or unlocking the external adjustment screw         (*1)           G         Setting of LCD display         F. LOC         Locking or unlocking the external adjustment screw         (*1)           G         Setting of LCD display         G-4. LcdUnit         LcdUnit (LCD Unit Code) setting         (*1)           G         Setting of L                                                                                                    |   |                                               | 8-2. CUT Pt   | Setting off the low flow rate cut point                               | (*3)(*1) |
| 9         Direction and value of burnout         9-1. BURNOT         Change the burnout direction         (*1)           9         Direction and value of burnout         9-2. OVER         Chang the output value when burnout direction = OVERSCALE         (*1)(*4)           9         Direction and value of burnout         4-1. ZERO         Chang the output value when burnout direction = UNDERSCALE         (*1)(*1)           A         Zero/span calibration         4-1. ZERO         Zero calibration         (*2)(*6)           A         Zero/span calibration         4-1. 4mAAdj         4 mA output calibration         (*2)(*6)           B         Output circuit calibration         10-2. 20mAAdj         20 mA output calibration         (*2)(*8)           b-3. FIXcur         Constant current output         0         (*8)         (*8)           F         Locking or internal temperature of transmitter         (*1)         (*1)           G         Seting of LCD display         E         PREV         Display or unlocking the external adjustment screw         (*1)           G         Setting of LCD display         G-1. LDV         LDV (Lower Display Value) setting         (*1)           G         Setting of LCD display         H-1. LINRIZ         Setting the linearization function         (*1)           G         Setting of                                                                                                    |   |                                               | 8-3. CUT Md   | Setting off the low flow rate cut mode                                | (*3)(*1) |
| 9         Direction and value of burnout         9-2. OVER         Chang the output value when burnout direction = OVERSCALE         (*1)(*4)           9         Direction and value of burnout         9-3. UNDER         Chang the output value when burnout direction = UNDERSCALE         (*1)(*4)           9         Zero/span calibration         A.1. ZERO         Zero calibration         (*2)(*6)           A         Zero/span calibration         (*2)(*6)         h-4. mAAdj         4 mA output calibration         (*2)(*2)(*6)           B         Output circuit calibration         2.2 OmAAdj         20 mA output calibration         (*2)(*3)           D         Self-diagnosis         d-1. AmAdj         20 mA output calibration         (*2)(*3)           C         2.0mAdj         2.0mAdj the self-diagnosis results         (*1)           F         Locking of adjustment functions         F. LOC         Locking or unlocking the setternal adjustment screw         (*1)           G         Setting of LCD display         G-1. LDV         LDV (Uower Display Value) setting         (*1)           G-2. UDV         UDV (Upper Display Value) setting         (*1)         G-4. LcdOpt         LcdOpt (LCD Option) setting         (*1)           H         Output linearization         (*1)         G-5. LcdoOpt         LcdOpt (LCD Option) setting <t< td=""><td rowspan="3">9</td><td rowspan="3">Direction and value of burnout</td><td>9-1. BURNOT</td><td>Change the burnout direction</td><td>(*1)</td></t<>                                                                                                    | 9 | Direction and value of burnout                | 9-1. BURNOT   | Change the burnout direction                                          | (*1)     |
| Image: Second Second |   |                                               | 9-2. OVER     | Chang the output value when burnout direction = OVERSCALE             | (*1)(*4) |
| A       Zero/span calibration       A-1. ZERO       Zero alibration       (*2)(*6)         A       Zero/span calibration       A-2. SPAN       Span calibration       (*2)(*6)         B       Output circuit calibration       b-1. 4mAdJ       4 mA output calibration       (*2)(*8)         b       b-3. FiXcur       Constant current output       (*8)         D       Self-diagnosis       d-1. AMPTMP       Display of internal temperature of transmitter       (*8)         E       Preview       E. PREV       Display the software version, URL, damping and write protect status       (*1)         G       Setting of LCD display       E. DREV       Display the software version, URL, damping and write protect status       (*1)         G-3. DP       DP       DP (number of digit after Decimal Point) setting       (*1)         G-4. LcdUnt       LcdOpt (LCD Onticode) setting       (*1)         G-5. LcdoOpt       LcdOpt (LCD Onticode) setting       (*1)         H       Output linearization       (*1)       G-4. LcdUnt       LcdOpt (LCD Onticode) setting       (*1)         H-1. LINRIZ       Setting the linearization points       (*1)       (*1)       H-2. EFFECT       Enable or disable the linearization function       (*1)         J       Value and specification of saturation current valu                                                                                                    |   |                                               | 9-3. UNDER    | Chang the output value when burnout direction = UNDERSCALE            | (*1)(*5) |
| A       Zerorspan calibration       A-2. SPAN       Span calibration       (*2)(*6)         B       Output circuit calibration       b-1. 4mAAdj       4 mA output calibration       (*2)(*8)         b       b-2. 20mAAdj       20 mA output calibration       (*2)(*8)         b       b-3. FIXcur       Constant current output       (*8)         c       b-3. FIXcur       Constant current output       (*8)         c       d-1. AMPTMP       Display the self-diagnosis results       (*1)         E       Preview       E       PREV       Display the self-diagnosis results       (*1)         F       Locking of adjustment functions       F.       LOC       Locking or unlocking the external adjustment screw       (*1)         G       Setting of LCD display       G-1. LDV       LDV (Lover Display Value) setting       (*1)         G-2. UDV       UDV (Upper Display Value) setting       (*1)       (*1)         G-3. DP       DP (number of digit after Decimal Point) setting       (*1)         G-4. LcdUnit       LcdUnit (LCD Unit Code) setting       (*1)         H       Output linearization       (*1)         H       Output linearization for       (*1)         J       Value and specification of saturation       Sant Adj                                                                                                    | A | Zero/span calibration                         | A-1. ZERO     | Zero calibration                                                      | (*2)(*6) |
| B         Output circuit calibration         b-1.4mAAdj         4 mA output calibration         (*2)(*8)           D         Self-diagnosis         b-2.20mAAdj         20 mA output calibration         (*2)(*8)           D         Self-diagnosis         d-1.AMPTMP         Display of internal temperature of transmitter         (*8)           E         Preview         E. PREV         Display the software version, URL, damping and write protect status         (*1)           F         Locking of adjustment functions         F. LOC         Locking or unlocking the external adjustment screw         (*1)           G         Setting of LCD display         G-1.LDV         LDV (Lower Display Value) setting         (*1)           G-2.UDV         UDV (Upper Display Value) setting         (*1)         (*1)         (*1)           G-3.DP         DP         Cumber of digit after Decimal Point) setting         (*1)           G-4.LcdUnit         LcdUnit (LCD Unit Code) setting         (*1)           G-5.LcdoOpt         LcdOpt (LCD Option) setting         (*1)           H         Output linearization         (*1)         H-2.EFFECT         Enable or disable the linearization function         (*1)           J         Rerange : adjustment         I-1. LRVAdj         Zero adjustment by range (URV) change         (*2)(*6) <t< td=""><td>A-2. SPAN</td><td>Span calibration</td><td>(*2)(*6)</td></t<>                                                                                                    |   |                                               | A-2. SPAN     | Span calibration                                                      | (*2)(*6) |
| B         Output circuit calibration         b-2. 20mAAdj         20 mA output calibration         (*2)(*8)           b-3. FlXcur         Constant current output         (*8)           b         Self-diagnosis         d-1. AMPTMP         Display of internal temperature of transmitter         (*8)           c         Preview         E.         PREV         Display the software version, URL, damping and write protect status         (*1)           F         Locking of adjustment functions         F.         LOC         Locking or unlocking the external adjustment screw         (*1)           G         Setting of LCD display         G-1. LDV         LDV (Lower Display Value) setting         (*1)           G-3. DP         DP (number of digit after Decimal Point) setting         (*1)         G-4. LcdUnit         LcdUnit CLCD Unit Code) setting         (*1)           H         Output linearization         H-1. LINRIZ         Setting the linearization points         (*1)           I         Rerange : adjustment         I-1. LRVAdj         Zero adjustment by range (LRV) change         (*2)(*6)           J         Value and specification of saturation current value (Lower limit)         J-1. SAT LO         Change of saturation current value (lower limit)         (*1)(*1)(*7)           J         Value and specification of wasturation current value (lower limit)                                                                                                    | в | Output circuit calibration                    | b-1. 4mAAdj   | 4 mA output calibration                                               | (*2)(*8) |
| Image: mark bit is a second second |   |                                               | b-2. 20mAAdj  | 20 mA output calibration                                              | (*2)(*8) |
| D         Self-diagnosis         d-1. AMPTMP         Display of internal temperature of transmitter         d-1           E         Preview         E. PREV         Display the self-diagnosis results         d-1           F         Locking of adjustment functions         F. LOC         Locking or unlocking the settmal adjustment screw         (*1)           G         Setting of LCD display         G-1. LDV         LDV (Lower Display Value) setting         (*1)           G-2. UDV         UDV (Upper Display Value) setting         (*1)         (*1)           G-3. DP         DP (number of digit after Decimal Point) setting         (*1)           G-4. LedUnit         LedUnit (LcD Unit Code) setting         (*1)           G-5. LcdoOpt         LcdOpt (LCD Option) setting         (*1)           H-1. LINRIZ         Setting the linearization points         (*1)           H-2. EFFECT         Enable or disable the linearization function         (*1)           H-2. URVAdj         Span adjustment by range (LRV) change         (*2)(*6)           J         Value and specification of saturation current value (upper limit)         (*1)(*1)           J-2. SAT HI         Change of saturation current value (upper limit)         (*1)(*1)           J-3. SPEC         Selection of the specification (Normal/Expanded)         (*1)                                                                                                    |   |                                               | b-3. FIXcur   | Constant current output                                               | (*8)     |
| B         Display the self-diagnosis results         d-2. ALMCHK         Display the self-diagnosis results           E         Preview         E         PREV         Display the software version, URL, damping and write protect status           F         Locking of adjustment functions         F         LOC         Locking or unlocking the external adjustment screw         (*1)           G         Setting of LCD display         G-1. LDV         LDV (Lower Display Value) setting         (*1)           G-2. UDV         UDV (Upper Display Value) setting         (*1)           G-3. DP         DP (number of digit after Decimal Point) setting         (*1)           G-4. LcdUnit         LcdUnit (LCD Unit Code) setting         (*1)           G-5. LcdOopt         LcdUnit (LCD Unit Code) setting         (*1)           H-1         UNRIZ         Setting the linearization points         (*1)           H-2. EFFECT         Enable or disable the linearization function         (*1)           H-2. EFFECT         Enable or disable the linearization function         (*1)           J         Value and specification of saturation current value (lower limit)         (*1)(*7)           J         Value and specification of (*1)         J-2. SAT HI         Change of saturation current value (upper limit)         (*1)(*7)           J         Value                                                                                                    |   | Solf diagnosis                                | d-1. AMPTMP   | Display of internal temperature of transmitter                        |          |
| E         Preview         E.         PREV         Display the software version, URL, damping and write protect status           F         Locking of adjustment functions         F.         LOC         Locking or unlocking the external adjustment screw         (*1)           G         Setting of LCD display         G-1. LDV         LDV (Lower Display Value) setting         (*1)           G-2. UDV         UDV (Upper Display Value) setting         (*1)         (*1)           G-3. DP         DP (number of digit after Decimal Point) setting         (*1)           G-4. LcdUnit         LcdOpt (LCD Option) setting         (*1)           G-5. LcdoOpt         LcdOpt (LCD Option) setting         (*1)           H         Output linearization         (*1)         H-2. EFFECT         Enable or disable the linearization function         (*1)           I         Rerange : adjustment by LRV/URV change         1-1. LRVAdj         Zero adjustment by range (LRV) change         (*2)(*6)           J         Value and specification of saturation current value (sper limit)         (*1)         J-3. SPEC         Selection of the specification (Normal/Expanded)         (*1)(*7)           J-3. SPEC         Selection of the specification (Normal/Expanded)         (*1)         (*1)         (*3)           K         Parameter protectin         K-4. WPRTCT                                                                                                    |   |                                               | d-2. ALMCHK   | Display the self-diagnosis results                                    |          |
| F       Locking of adjustment functions       F.       LOC       Locking or unlocking the external adjustment screw       (*1)         G       Setting of LCD display       G-1. LDV       LDV (Lower Display Value) setting       (*1)         G-2. UDV       UDV       UDV (Upper Display Value) setting       (*1)         G-3. DP       DP (number of digit after Decimal Point) setting       (*1)         G-4. LcdUnit       LcdUnit (LCD Unit Code) setting       (*1)         G-5. LcdoOpt       LcdUnit (LCD Option) setting       (*1)         H       Output linearization       (*1)       (*1)         H-1. LINRIZ       Setting the linearization points       (*1)         H by LRV/URV change       1-1. LRVAdj       Zero adjustment by range (LRV) change       (*2)(*6)         J       Value and specification of saturation current value (lower limit)       (*1)(*1)       (*1)         J-3. SPEC       Change of saturation current value (upper limit)       (*1)(*7)         J-3. SPEC       For the burnout and saturation currents       (*1)         J-3. SPEC       For the burnout and saturation currents       (*1)         J-3. SPEC       For the burnout and saturation currents       (*1)         K*1. WPRTCT       Enabling or disabling the write protect function       (*9)                                                                                                    | E | Preview                                       | E. PREV       | Display the software version, URL, damping and write protect status   |          |
| G       Setting of LCD display       G-1. LDV       LDV (Lower Display Value) setting       (*1)         G-2. UDV       UDV (Upper Display Value) setting       (*1)         G-3. DP       DP (number of digit after Decimal Point) setting       (*1)         G-4. LcdUnit       LcdUnit (LCD Unit Code) setting       (*1)         G-5. LcdoOpt       LcdUnit (LCD Unit Code) setting       (*1)         H       Output linearization       (*1)         H       Parameter adjustment       H-1. LINRIZ       Setting the linearization points       (*1)         H-2. EFFECT       Enable or disable the linearization function       (*1)         H-2. EFFECT       Enable or disabute the linearization function       (*1)         H-2. EFFECT       Enable or disabute the linearization function       (*1)         J       Nare and specification of saturation current value (lower limit)       (*1)(*7)         J-3. SPEC       Selection of the specification (Normal/Expanded) (*1)       (*1)(*7)         J-3. SPEC       Selection of the specification of the burnout and saturation currents       (*1)         K       Parameter protection (write protect)       K-1. WPRTCT       Enabling or disabling the write protect function       (*9)         K-3. TIMER       Write protect timer       (*9)       (*2)       (*9)       <                                                                                                    | F | Locking of adjustment functions               | F. LOC        | Locking or unlocking the external adjustment screw                    | (*1)     |
| G       Setting of LCD display       G-2. UDV       UDV (Upper Display Value) setting       (*1)         G-3. DP       DP (number of digit after Decimal Point) setting       (*1)         G-4. LcdUnit       LcdUnit (LCD Unit Code) setting       (*1)         G-5. LcdoOpt       LcdOpt (LCD Option) setting       (*1)         H       Output linearization       (*1)       (*1)         H-2. EFFECT       Enable or disable the linearization points       (*1)         H-2. EFFECT       Enable or disable the linearization function       (*1)         H-2. URVAdj       Span adjustment by range (LRV) change       (*2)(*6)         J       Value and specification of saturation current Value (lower limit)       (*1)(*7)         J-3. SPEC       Selection of the specification current value (lower limit)       (*1)(*7)         J-3. SPEC       Selection of the specification (virite protect)       Selection of the specification current value (upper limit)       (*1)(*7)         K       Parameter protection (write protect)       K-1. WPRTCT       Enabling or disabling the write protect function       (*9)         K-3. TIMER       Write protect limer       (*9)       (*3)       (*1)         L-4. HisSAPN       Display of span calibration data for users       L-1. HisSPAN       L-2. HisSPAN         L-5. HisCELL       <                                                                                                    | G | Setting of LCD display                        | G-1. LDV      | LDV (Lower Display Value) setting                                     | (*1)     |
| G       Setting of LCD display       G-3. DP       DP (number of digit after Decimal Point) setting       (*1)         G-4. LcdUnit       LcdUnit (LCD Unit Code) setting       (*1)         G-5. LcdoOpt       LcdOpt (LCD Option) setting       (*1)         H       Output linearization       (*1)       (*1)         H-1. LINRIZ       Setting the linearization points       (*1)         H-2. EFFECT       Enable or disable the linearization function       (*1)         H-2. EFFECT       Enable or disable the linearization function       (*1)         H-2. URVAdj       Zero adjustment by range (LRV) change       (*2)(*6)         J       Value and specification of saturation current value (lower limit)       (*1)(*7)         J-2. SAT HI       Change of saturation current value (lower limit)       (*1)(*7)         J-3. SPEC       Selection of the specification (Normal/Expanded) for the burnout and saturation currents       (*1)         K       Parameter protection (write protect)       K-1. WPRTCT       Enabling or disabling the write protect function       (*9)         K-2. CHPWD       Changing the write protect password       (*9)       (*9)       (*1)       (*1)         L-1. HisZERO       Display of zero calibration data for users       L-2)       L-3. HisHoUR       Amplifer and cell operating hours totalizer <t< td=""><td>G-2. UDV</td><td>UDV (Upper Display Value) setting</td><td>(*1)</td></t<>                                                                                                    |   |                                               | G-2. UDV      | UDV (Upper Display Value) setting                                     | (*1)     |
| H       Output linearization       G-4. LcdOnit       LcdOpt (LCD Option) setting       (*1)         H       Output linearization       H-1. LINRIZ       Setting the linearization points       (*1)         I       Rerange : adjustment<br>by LRV/URV change       H-1. LINRIZ       Setting the linearization function       (*1)         I       Rerange : adjustment<br>by LRV/URV change       I-1. LRVAdj       Zero adjustment by range (LRV) change       (*2)(*6)         J       Value and specification of<br>saturation current       J-1. SAT LO       Change of saturation current value (lower limit)       (*1)(*7)         J-2. SAT HI       Change of saturation current value (upper limit)       (*1)(*7)         J-3. SPEC       Selection of the specification of<br>saturation currents       Selection of the specification (Normal/Expanded)<br>for the burnout and saturation currents       (*1)         K       Parameter protection<br>(write protect)       K-1. WPRTCT       Enabling or disabiling the write protect function       (*9)         K-3. TIMER       Write protect timer       (*9)         L-4. HisZRO       Display of zero calibration data for users       L         L-2. HisSPAN       Display of min/max of amplifier temperature history information       L         L-3. HisHoUR       Amplifier and cell operating hours totalizer       L       L         L-4. HisZRPD <td>G-3. DP</td> <td>DP (number of digit after Decimal Point) setting</td> <td>(*1)</td>                                                                                                    |   |                                               | G-3. DP       | DP (number of digit after Decimal Point) setting                      | (*1)     |
| H       Output linearization       G-5. LcdoOpt       LcdOpt (LCD Option) setting       (*1)         H       Output linearization       H-1. LINRIZ       Setting the linearization points       (*1)         I       Rerange : adjustment<br>by LRV/URV change       I-1. LRVAdj       Zero adjustment by range (LRV) change       (*2)(*6)         J       Value and specification of<br>saturation current       J-1. SAT LO       Change of saturation current value (lower limit)       (*1)(*7)         J       Value and specification of<br>saturation current       J-2. SAT HI       Change of saturation current value (upper limit)       (*1)(*7)         J-3. SPEC       Selection of the specification (Normal/Expanded)<br>for the burnout and saturation currents       (*1)         K       Parameter protection<br>(write protect)       K-1. WPRTCT       Enabling or disabling the write protect function       (*9)         K-3. TIMER       Write protect timer       (*9)         K-3. TIMER       Write protect timer       (*9)         L-1. HisZERO       Display of span calibration data for users       L-2. HisSPAN         L-2. HisSPAN       Display of span calibration data for users       L-2. HisCLL       L-3. HisHoUR         L-4. HisAMP       Display of min/max of amplifier temperature history information       L-6. Hisor V       L-6. Hisor V         L-6. Hisor PV       <                                                                                                    |   |                                               | G-4. LcdUnit  | LcdUnit (LCD Unit Code) setting                                       | (*1)     |
| H       Output linearization       H-1. LINRIZ       Setting the linearization points       (*1)         H       Output linearization       H-2. EFFECT       Enable or disable the linearization function       (*1)         I       Rerange : adjustment<br>by LRV/URV change       I-1. LRVAdj       Zero adjustment by range (LRV) change       (*2)(*6)         J       Value and specification of<br>saturation current       I-1. SAT LO       Change of saturation current value (lower limit)       (*1)(*7)         J       Value and specification of<br>saturation current       J-1. SAT LO       Change of saturation current value (upper limit)       (*1)(*7)         J-3. SPEC       Selection of the specification (Normal/Expanded)<br>for the burnout and saturation currents       (*1)         K       Parameter protection<br>(write protect)       K-1. WPRTCT       Enabling or disabling the write protect function       (*9)         K-3. TIMER       Write protect timer       (*9)         K-3. TIMER       Write protect timer       (*9)         L-1. HisZERO       Display of zero calibration data for users       L-2. HisSPAN         L-2. HisSPAN       Display of min/max of amplifier temperature history information       L-3. HisHoUR         L-3. HisHoUR       Amplifier and cell operating hours totalizer       L-4. HisAMP       L-5. HisCELL         L-6. Hisov PV       Displa                                                                                                    |   |                                               | G-5. LcdoOpt  | LcdOpt (LCD Option) setting                                           | (*1)     |
| Image: A start of the start of the star        | Н | Output linearization                          | H-1. LINRIZ   | Setting the linearization points                                      | (*1)     |
| I       Rerange : adjustment<br>by LRV/URV change       I-1. LRVAdj       Zero adjustment by range (LRV) change       (*2)(*6)         J       Value and specification of<br>saturation current       I-2. URVAdj       Span adjustment by range (URV) change       (*2)(*6)         J       Value and specification of<br>saturation current       J-1. SAT LO       Change of saturation current value (lower limit)       (*1)(*7)         J-2. SAT HI       Change of saturation current value (upper limit)       (*1)(*7)         J-3. SPEC       Selection of the specification (Normal/Expanded)<br>for the burnout and saturation currents       (*1)         K       Parameter protection<br>(write protect)       K-1. WPRTCT       Enabling or disabling the write protect function       (*9)         K-3. TIMER       Write protect timer       (*9)         K-3. TIMER       Write protect timer       (*9)         L-1. HisZERO       Display of zero calibration data for users       L-2. HisSPAN         L-2. HisSPAN       Display of span calibration data for users       L-3. HisHoUR       L-4. HisAMP         L-4. HisAMP       Display of min/max of amplifier temperature history information       L-5. HiscELL       Display of min/max of cell temperature history information         L-6. Hisov PV       Display of min/max pressure       L-6. Hisov PV       Display of arror bistory information                                                                                                    |   |                                               | H-2. EFFECT   | Enable or disable the linearization function                          | (^1)     |
| by LRV/URV change       I-2. URVAdj       Span adjustment by range (URV) change       (*2)(*6)         J       Value and specification of saturation current       J-1. SAT LO       Change of saturation current value (lower limit)       (*1)(*7)         J-2. SAT HI       Change of saturation current value (upper limit)       (*1)(*7)         J-3. SPEC       Selection of the specification (Normal/Expanded) for the burnout and saturation currents       (*1)         K       Parameter protection (write protect)       K-1. WPRTCT       Enabling or disabling the write protect function       (*9)         K-3. TIMER       Write protect timer       (*9)         K-3. TIMER       Write protect timer       (*9)         L-1. HisZERO       Display of zero calibration data for users       [-2. HisSPAN         L-2. HisSPAN       Display of span calibration data for users       [-3. HisHoUR       Amplifier and cell operating hours totalizer         L-4. HisAMP       Display of min/max of amplifier temperature history information       [-5. HisCELL       Display of min/max pressure         L-6. Hisov PV       Display of min/max pressure       [-6. Hisov PV       Display of arror biotex information                                                                                                    | 1 | Rerange : adjustment<br>by LRV/URV change     | I-1. LRVAdj   | Zero adjustment by range (LRV) change                                 | (*2)(*6) |
| J       Value and specification of saturation current       J-1. SAT LO       Change of saturation current value (lower limit)       ('1)('7)         J       Value and specification of saturation current       J-2. SAT HI       Change of saturation current value (upper limit)       (*1)(*7)         J-3. SPEC       Selection of the specification (Normal/Expanded) for the burnout and saturation currents       (*1)         K       Parameter protection (write protect)       K-1. WPRTCT       Enabling or disabling the write protect function       (*9)         K-2. CHPWD       Changing the write protect password       (*9)         K-3. TIMER       Write protect timer       (*9)         K-3. TIMER       Write protect timer       (*9)         L-1. HisZERO       Display of zero calibration data for users       1.2. HisSPAN       1.2. HisPlay of span calibration data for users         L-2. HisSPAN       Display of min/max of amplifier temperature history information       1.5. HisCELL       1.5. HisCelL       1.5. HisCelL       1.5. HisCell temperature history information         L-5. HisCELL       Display of min/max of cell temperature history information       1.6. Hisov PV       1.6. Hisplay of min/max pressure       1.6. Hisplay of min/max pressure                                                                                                    |   |                                               | I-2. URVAdj   | Span adjustment by range (URV) change                                 | (^2)(^6) |
| J       Value and specification of saturation current       J-2. SAT HI       Change of saturation current value (upper limit)       ('1)         saturation current       J-3. SPEC       Selection of the specification (Normal/Expanded) for the burnout and saturation currents       (*1)         K       Parameter protection (write protect)       K-1. WPRTCT       Enabling or disabling the write protect function       (*9)         K-2. CHPWD       Changing the write protect password       (*9)         K-3. TIMER       Write protect timer       (*9)         K-3. TIMER       Write protect timer       (*9)         L-1. HisZERO       Display of zero calibration data for users       1.2. HisPAN         L-2. HisSPAN       Display of span calibration data for users       1.2. HisAMP         L-3. HisHoUR       Amplifier and cell operating hours totalizer       1.4. HisAMP         L-5. HisCELL       Display of min/max of amplifier temperature history information       1.4. HisAMP         L-6. Hisov PV       Display of min/max pressure       1.4. HisAMP                                                                                                    | J | Value and specification of saturation current | J-1. SAT LU   | Change of saturation current value (lower limit)                      | (*1)(*7) |
| Selection of the specification (NormanExpanded)       (*1)         for the burnout and saturation currents       (*1)         K       Parameter protection<br>(write protect)       K-1. WPRTCT       Enabling or disabling the write protect function       (*9)         K-2. CHPWD       Changing the write protect password       (*9)         K-3. TIMER       Write protect timer       (*9)         K-3. TIMER       Write protect timer       (*9)         L-1. HisZERO       Display of zero calibration data for users       1.2. HisSPAN         L-2. HisSPAN       Display of span calibration data for users       1.3. HisHoUR         L-3. HisHoUR       Amplifier and cell operating hours totalizer       1.4. HisAMP         L-5. HisCELL       Display of min/max of amplifier temperature history information       1.5. HisCELL         L-6. Hisov PV       Display of min/max pressure       1.6. HisoPRP                                                                                                    |   |                                               | J-2. SAT HI   | Change of saturation current value (upper limit)                      | (~1)(~7) |
| K       Parameter protection<br>(write protect)       K-1. WPRTCT       Enabling or disabling the write protect function       (*9)         K-2. CHPWD       Changing the write protect password       (*9)         K-3. TIMER       Write protect timer       (*9)         L-1. HisZERO       Display of zero calibration data for users       (*9)         L-2. HisSPAN       Display of span calibration data for users       (*9)         L-3. HisHoUR       Amplifier and cell operating hours totalizer       (*9)         L-4. HisAMP       Display of min/max of amplifier temperature history information       (*9)         L-5. HisCELL       Display of min/max of cell temperature history information       (*9)         L-6. Hisov PV       Display of min/max pressure       (*9)                                                                                                    |   |                                               | J-3. SPEC     | for the burnout and saturation currents                               | (*1)     |
| K       (write protect)       K-2. CHPWD       Changing the write protect password       (*9)         K-3. TIMER       Write protect timer       (*9)         L       L-1. HisZERO       Display of zero calibration data for users       (*9)         L-2. HisSPAN       Display of span calibration data for users       (*9)         L-3. HisHoUR       Amplifier and cell operating hours totalizer       (*9)         L-4. HisAMP       Display of min/max of amplifier temperature history information       (*9)         L-5. HisCELL       Display of min/max of cell temperature history information       (*9)         L-6. Hisov PV       Display of min/max pressure       (*9)                                                                                                    | к | Parameter protection<br>(write protect)       | K-1. WPRTCT   | Enabling or disabling the write protect function                      | (*9)     |
| L       History data       K-3. TIMER       Write protect timer       (*9)         L       L-1. HisZERO       Display of zero calibration data for users       1         L-2. HisSPAN       Display of span calibration data for users       1         L-3. HisHoUR       Amplifier and cell operating hours totalizer       1         L-4. HisAMP       Display of min/max of amplifier temperature history information       1         L-5. HisCELL       Display of min/max of cell temperature history information       1         L-6. Hisov PV       Display of min/max pressure       1                                                                                                    |   |                                               | K-2. CHPWD    | Changing the write protect password                                   | (*9)     |
| L       1. HisZERO       Display of zero calibration data for users         L       2. HisSPAN       Display of span calibration data for users         L-3. HisHoUR       Amplifier and cell operating hours totalizer         L-4. HisAMP       Display of min/max of amplifier temperature history information         L-5. HisCELL       Display of min/max of cell temperature history information         L-6. Hisov PV       Display of min/max pressure         L-6. HisERP       Display of arror bictory information                                                                                                    |   | · · · ·                                       | K-3. HMER     | Write protect timer                                                   | (*9)     |
| L       L-2. HISSPAN       Display of span calibration data for users                                                                                                    | L | History data                                  | L-1. HISZERO  | Display of zero calibration data for users                            |          |
| L       History data       L-3. HISHOUR       Amplifier and cell operating hours totalizer         L       History data       L-4. HisAMP       Display of min/max of amplifier temperature history information         L-5. HisCELL       Display of min/max of cell temperature history information       L-6. Hisov PV         L-6. HiscVPV       Display of min/max pressure       L-6. HiscPR                                                                                                    |   |                                               | L-2. HISSPAN  | Usplay of span calibration data for users                             |          |
| L       History data       L-4. HISAMP       Display of min/max of amplifier temperature history information         L-5. HisCELL       Display of min/max of cell temperature history information         L-6. Hisov PV       Display of min/max pressure         L-6. HisERP       Display of error bictory information                                                                                                    |   |                                               | L-3. HISHOUK  | Amplifier and cell operating nours totalizer                          |          |
| L-6. HisoPV Display of min/max pressure                                                                                                    |   |                                               |               | Display of min/max of amplifier temperature history information       |          |
| L-0. TISOV PV DISplay of min/max pressure                                                                                                    |   |                                               | L-3. HISCELL  |                                                                       |          |
|                                                                                                    |   |                                               | L-0. TISOV PV |                                                                       |          |

1. If the write protect function is enabled (menu "K. WPRTCT"), it is not possible to modify the setting.

2. If the external adjustment screw is disabled (Menu "F.Lock") or the write protect function is selected

(Menu "K. WPRTCT") the item names is not displayed.

3. Only differential pressure transmitters have this function. Other transmitters do not display this menu.

4. Menu 9-2 is displayed only if the burnout direction (Menu 9-1) has been set to "OVERSCALE".

5. Menu 9-3 is displayed only if the burnout direction (Menu 9-1) has been set to "UNDERSCALE".

6. This menu is valid only if linearization function is disabled. If the linearization function is enabled, the menu name is not displayed.

7. You cannot change the value if the normal specification is selected in "J-3: SPEC."

8. In the multidrop mode, this menu is disabled and not displayed.

9. If the write protect function (with a password) is enabled with a HHC, this menu is not displayed.

#### 5.2.2 Switching menus

- Press the M key for a few seconds to switch from the normal mode to the setting mode.
- Press the + or key to navigate in the main menus list.
- Press the M key to enter in a main menu.
- Press the M key for a few seconds to switch back to the normal mode.

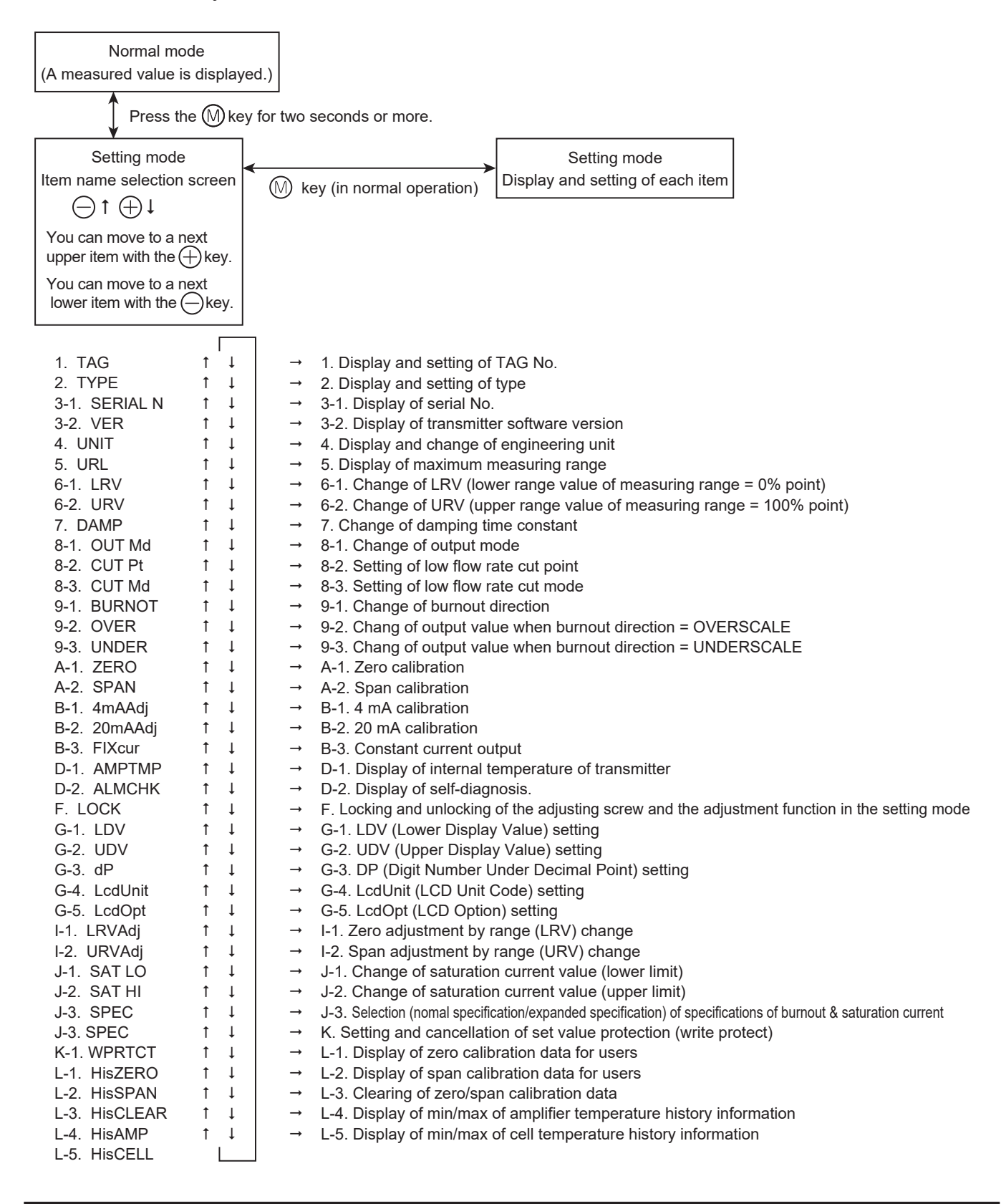

## 5.2.3 Operating procedure

#### Menu 1. TAG

Up to 26 alphanumeric characters can be enterred to set the TAG number:

- Press the M key on the screen ① to display the TAG. Number setting (②).
- Input alphanumeric characters as required with the - or + keys on the screen 2.

Functions of the keys:

- : To define the characters at the cursor position. (0 to 9, space, A to Z, –)
- + : To move the cursor position to the next digit.  $(1 \rightarrow 2 \rightarrow 3 \dots \rightarrow 26 \rightarrow 1)$

#### Note:

Characters other than numerical, capital letters, space or "-" are displayed as "\*."

The initial six digits are diplayed with a vertical bar indicating the digit under modification (see exemple screen 2 : the first digit is under edition).

To edit the seventh or the following digits, use the + key to move right the digit index position.

The digit number will be indicated (see exemple screen ③: the eighth digit is under edition).

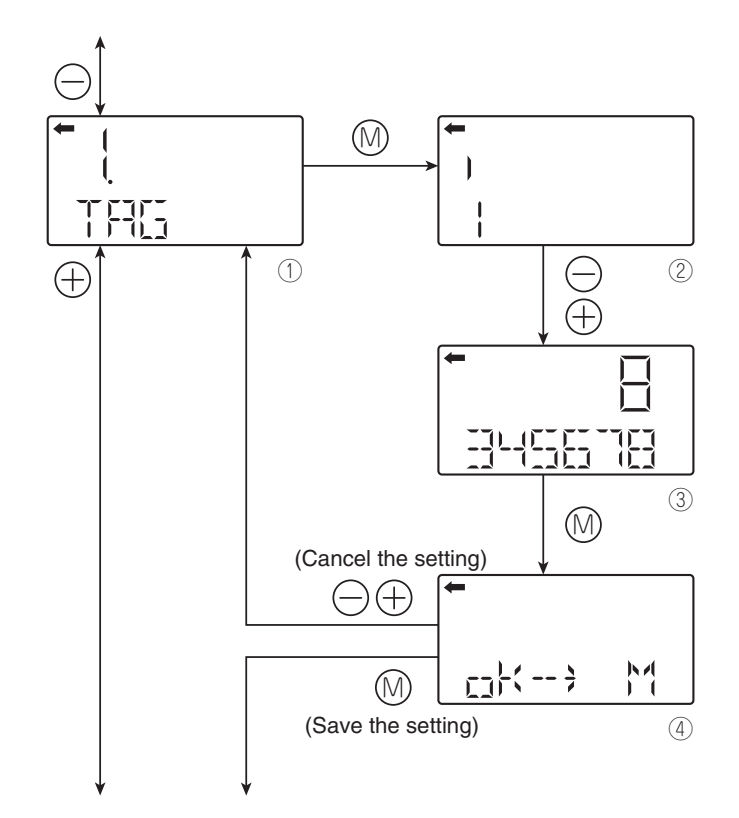
# Menu 2. TYPE (Model Code)

The model code of the transmitter is displayed and can be modified (example for a differential pressure transmitter).

- Press the M key on the screen 1 to display the model code (2).
- On the screen ② you can modify the model code by using the and + keys.

Functions of the keys:

- : To define the characters at the cursor position. (0 to 9, space, A to Z, –)
- + : To move the cursor position to the next position. (1 → 2 → 3 ... → 26 → 1)

### Note:

Up to 24 characters can be enterred.

Characters other than numerical characters, capital letters of the alphabet, space, and "–" are displayed as "\*."

Initial six characters are displayed. (The cursor position is displayed by a vertical bar.) To display the seventh and following characters, scroll the characters to the left. (The cursor position (far right) is displayed as a number.)

In the example ②, the cursor position is 2. and "K" is the second digit to be modified.

In the example ③, the cursor position is 8 and "5" is the eighth digit to be modified.

- Select whether the type setting is saved on the screen ④.
   Press the M key to save the type setting.
   Press the or + key to cancel the setting.
- Description of the displays on the first line on the item name selection screen (①).
   Differential pressure transmitter.
   Pressure (gauge pressure) transmitter.
   Absolute pressure transmitter.

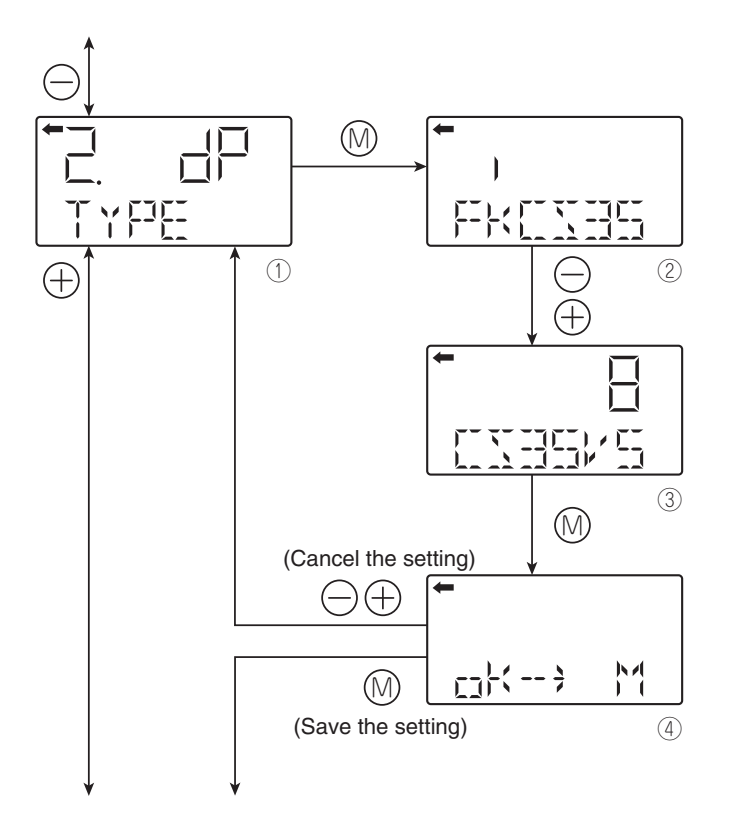

# Menu 3. S/N & Software version

SERIAL number (8 characters) and software version are displayed.

### 3-1 SERIAL N: Display of Serial Number

Press the M key on the screen ① to display the SERIAL N (②).

### Note:

Characters other than numerical characters, capital letters of the alphabet, space, and "–" are displayed as "\*."

Initial six characters are displayed. (The cursor position is displayed by a vertical bar.)

To display the seventh and following characters; scroll the characters to the left by pressing key. (The cursor position (far right) is displayed as a number.)

# 3-2 VER: Display of transmitter software version

 To display the software version (5), press the M key on the screen 4.

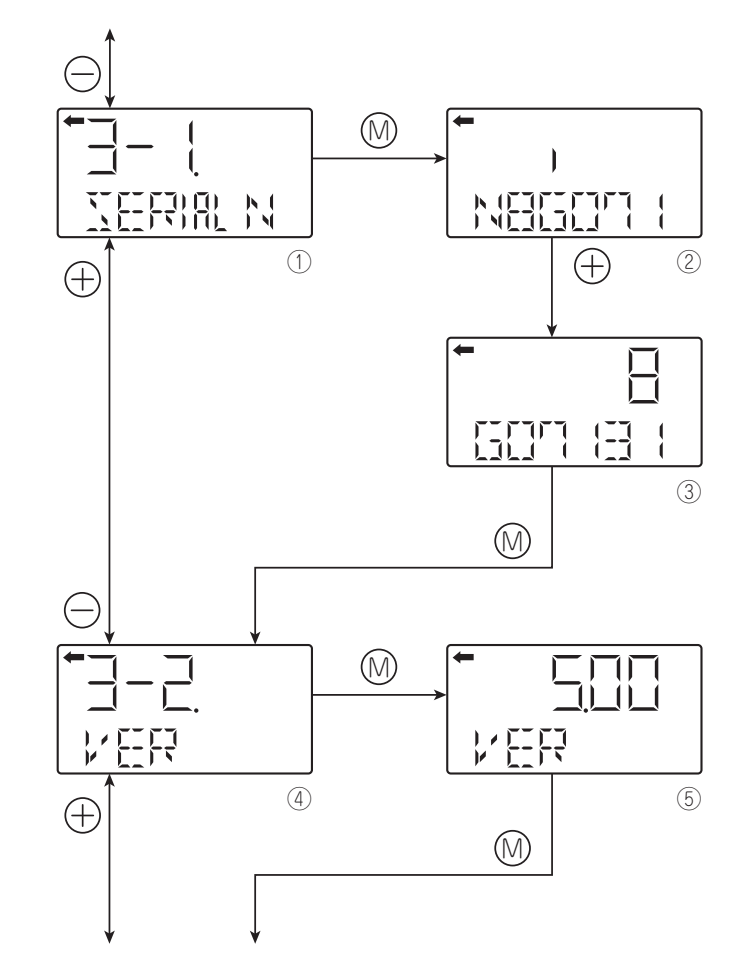

# Menu 4. UNIT

- This main menu allows to display and modify the engineering unit used with the HART communication (Primary Variable value).
- On the menu "4. UNIT" press the M key to display the current engineering unit (2).
- Select a new engineering unit with the - and + keys on the screen 2.
- Available units for FCX-AIV:

Note:

The mark < > is settable for absolute pressure transmitter only.

# Menu 5. URL

Indicates the maximum measuring range (Upper Range Limit) of this transmitter.

- To display the range limit value (2), press
- the M key on the screen 1.

# Note:

If "UUUUU" is displayed as a URL value, the unit is not supported.

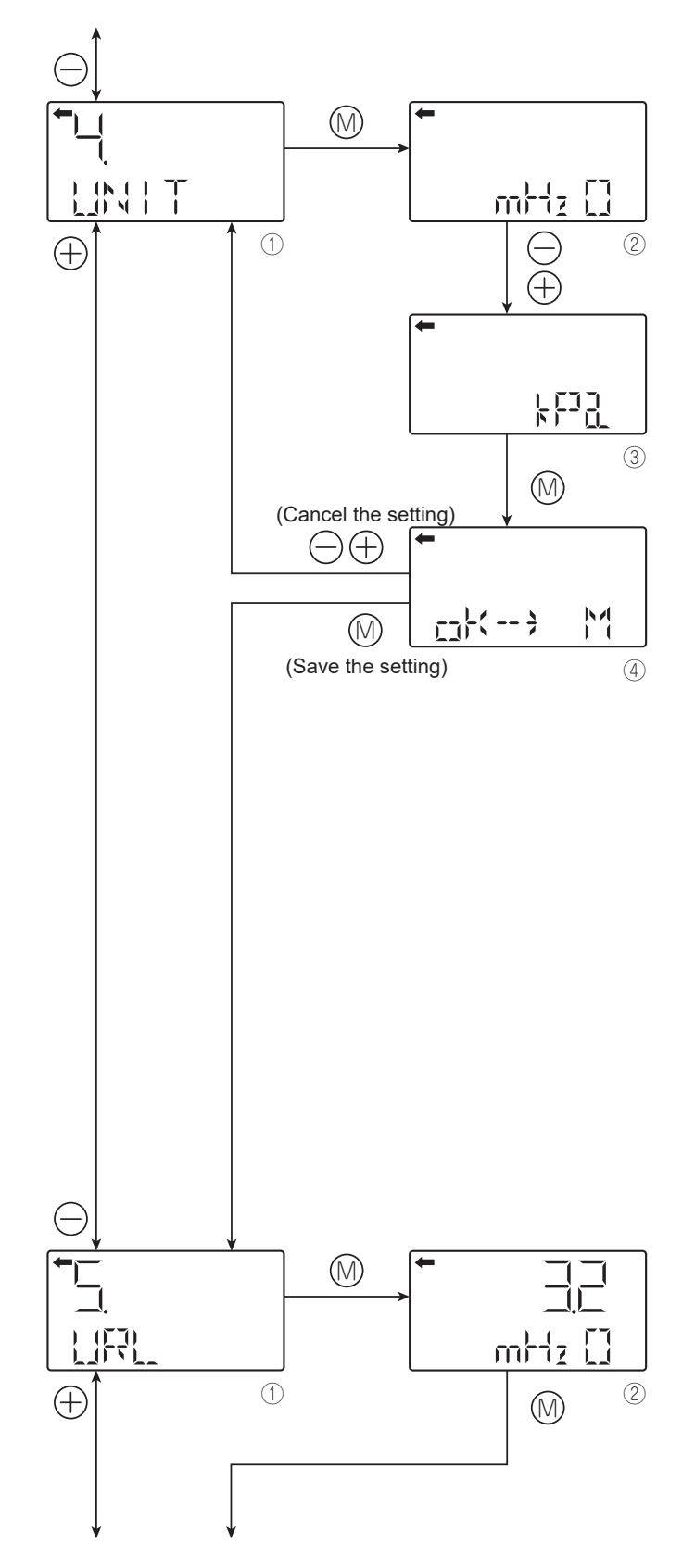

# Menu 6. Measuring range (LRV, URV)

LRV: Lower Range Value (0% point) URV: Upper Range Value (100% point)

#### Selectable setting range:

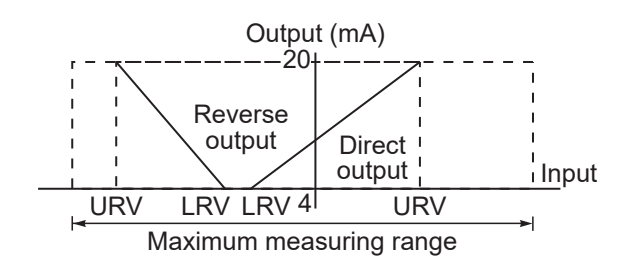

#### Note:

If the setting value of LRV or URV is out of the possible range, a setting error is displayed. The maximum setting range is  $\pm$  99999. The URV may exceed the upper limit depending on the change of the engineering unit. If this configuration occurs change first the URV.

### 6-1. LRV:

# Change the lower limit of the measuring range (0% = 4 mA output).

Press the M key on the 6-1 menu (1) to display and modify the current LRV setting (2). "Zero" is displayed on the right of the display. Modify the LRV value using the + and - keys (3).

### Selectable setting range:

- : To decrease the value.
- + : To increase the value.

Range: – 99999 ≤ LRV ≤ 99999

# Note:

If "UUUUU" is displayed as LRV value, the unit is not supported.

- To set the decimal point position, press the M key on the screen ③. "P" is displayed on the botom left (④).
- The position of the decimal point can be defined using the - and + keys.

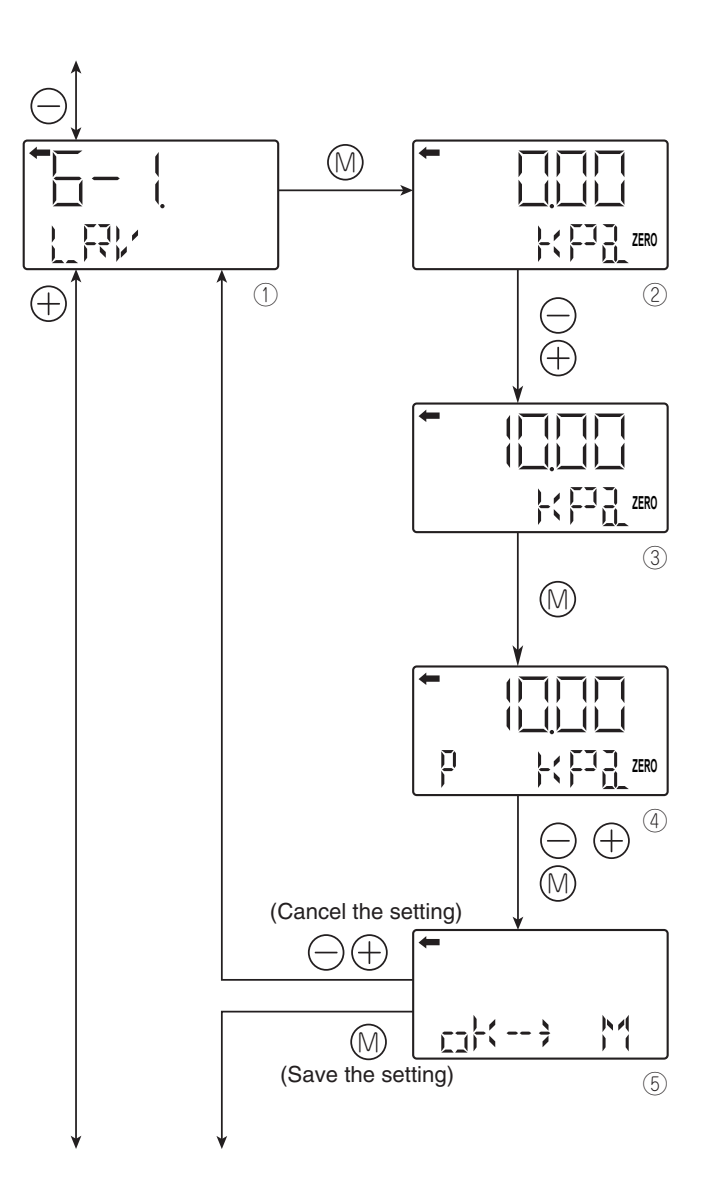

- : To move the decimal point position to the left.
- + : To move the decimal point position to the right.
- Press the M key to select whether the new LRV setting has to be stored (⑤).
- Press the M key to save the 0 % point range setting.
- Press the or + key to cancel the new setting.

# 6-2. URV:

# Change the upper limit of the measuring range (100% = 20 mA output)

Press the M key on the 6-2 menu (1) to display and modify the current URV setting (2) ."Span" is diplayed on the right of the display. Modify the URV value using the - and + keys (3).

# Functions of the keys:

- : To decrease the value.
- + : To increase the value. Range: – 99999 ≤ LRV ≤ 99999

# Note:

If "UUUUU" is displayed as URV value, the unit is not supported.

To set the decimal point position, press the M key on the screen ③.
"P" is displayed on the botom left (④). The position of the decimal point can be defined using the - and + keys.

- : to move the decimal point position to the left.
- + : to move the decimal point position to the right.

Press the M key to select whether the new URV setting has to be stored (5).
Press the M key to save the 100 % point range setting.
Press the - or + key to cancel the new setting.

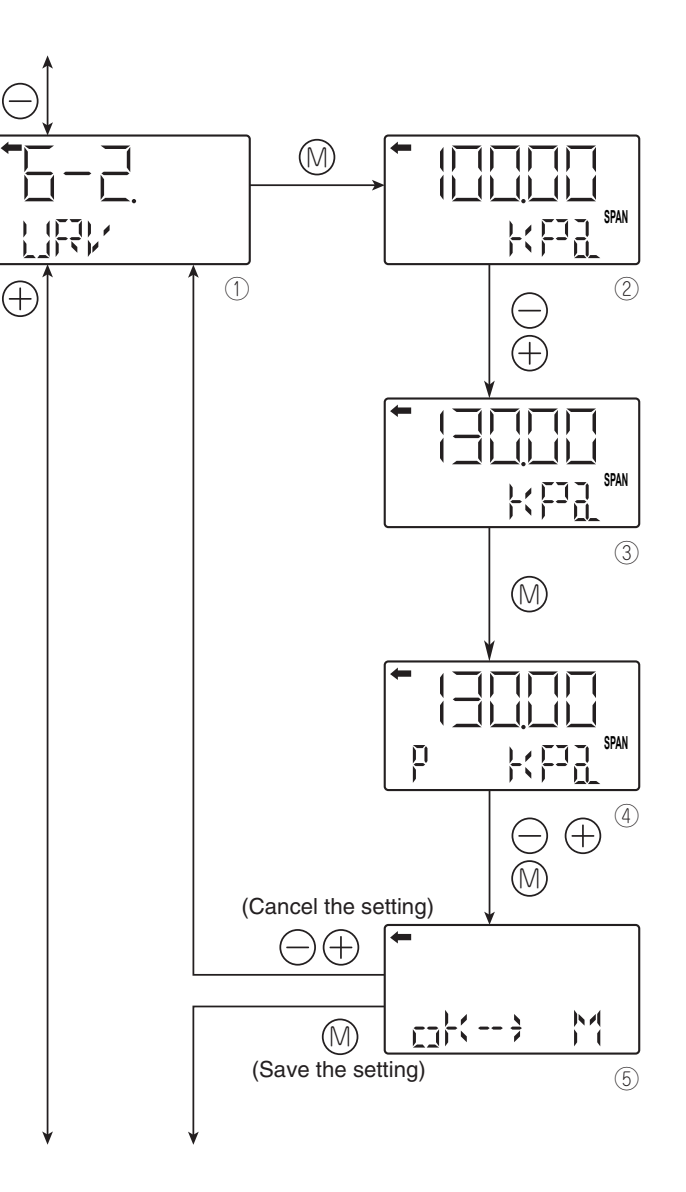

| INDICATION The setting range of the measuring cell is independant of the setting range of the indicator.<br>After changing the range in this menu, it is necessary to change the range in the LCD indicator accordingly (menu G | 6). |
|----------------------------------------------------------------------------------------------------|-----|
|----------------------------------------------------------------------------------------------------|-----|

## Menu 7. dAMP (Damping)

In the case where the input fluctuation of the process or the vibration of the installation is important, it is necessary to set an appropriate damping time to avoid the output fluctuation.

- Press the M key on the screen ① to display the current damping time constant setting (②).
- Set the damping time constant with the
   and + keys on the screen ③.
- Setting range: 0.04 to 32.0 sec
- Select on the screen ④ whether the new damping time constant setting has to be saved.

Press the M key to save the damping time constant setting.

Press the - or + key to cancel the new setting.

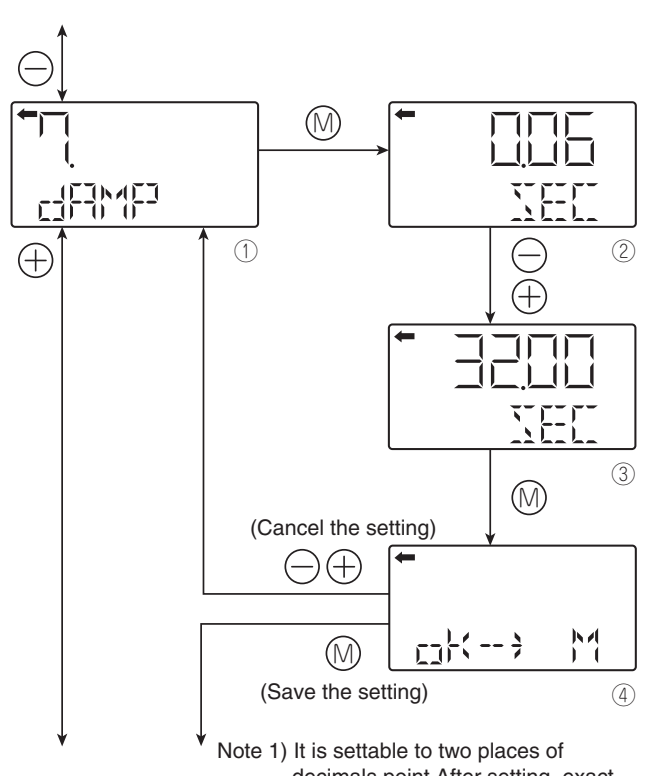

decimals point After setting, exact numbers may not be shown due to resolution capability.

# About the damping and output fluctuation of the transmitter caused by vibrations

### 1. Magnitude of the output fluctuations (oscillations) caused by vibrations

If the transmitter is mounted to a place subject to severe vibration, output fl uctuation (oscillation) may increase. Since the transmitter uses oil as internal pressure transmitting medium, if acceleration is caused by vibration, internal pressure is generated in accordance with the acceleration value, thus resulting in the output fl uctuation. The magnitude of output oscilla-tion may become the value shown below at the maximum.

- Oscillation frequency: 10 to 150 Hz
- Within ±0.25% of URL/(9.8m/s<sup>2</sup>)

### 2. Damping

The output fluctuation (oscillation) of the transmitter in an environment subject to vibration can be damped by setting an appropriate damping time constant. The following table shows the effect of damping on the vibration of 10Hz where the output fluctuation becomes the maximum.

#### Guideline of the damping effect on the output fluctuations (oscillations)

| Damping set value [sec] | Damping of output oscillation |
|-------------------------|-------------------------------|
| 1.2                     | 1/3 or lower                  |
| 4.8                     | 1/5 or lower                  |
| 19.2                    | 1/10 or lower                 |

Note:

In the oscillation range from 10 to 150Hz, the output fluctuation (oscillation) becomes the maximum at 10Hz, that is, the lowest frequency.

# Menu 8. Output mode

For differential pressure transmitters only, the output mode is used to select either the linear mode (proportional to input differential pressure) or the square root extraction mode (proportional to a flow rate) to be applied on the 4-20 mA output signal. In the square root extraction mode, you can define the low cutoff threshold (output instabilities at low measurement) and the return to zero mode below the cut point.

# 8-1. oUT Md: Change the output mode

- Press the M key on the screen ① to display the screen for changing the output mode (②).
- You can select the linear or square root extraction mode on the screen 2.
   Select LIN (linear mode) or SQR (square root extraction mode) with the - or + key and press the M key.
- Select whether the output mode setting is saved on the screen ③.
   PresstheMkeytosavetheoutputmodesetting.
   Press the - or + key to cancel the setting.

# 8-2. CUT Pt: Low cutoff point setting

If you select the square root mode, you can set the low cutoff point which is adjustable within the range of 0.00 to 20.00 % of the URV. Note that if the cutoff point is set near 0 %, a small variation of the input differential pressure will conduct to a large output fluctuation. The cutoff point is used for improving the measurement in case of low flowrate.

- Press the M key on the creen ④ to display the screen ⑤ for setting the low cutoff point. Adjust the low cutoff point with the - or + key (⑥)
- Select on the screen ⑦ whether the new low cutoff point setting has to be saved: Press the M key to save the cutoff point setting. Press the - or + key to cancel the new setting.

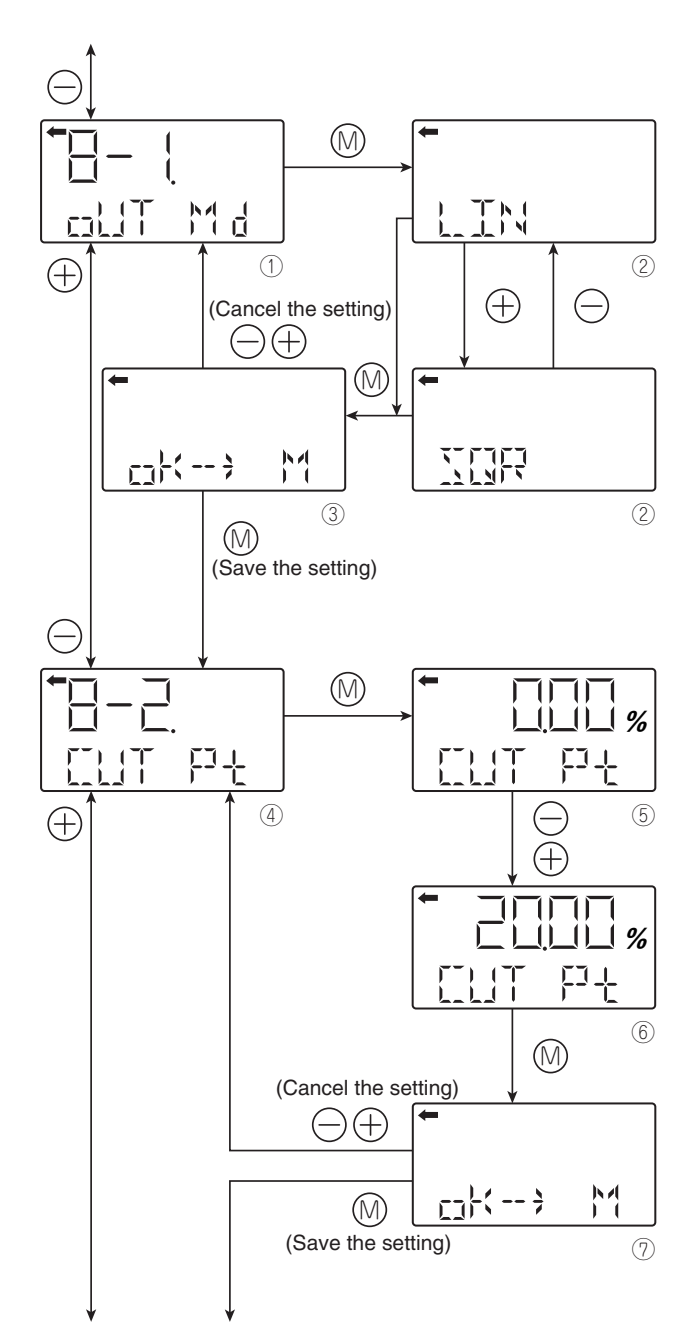

# 8-3. CUT Md : Low cutoff mode setting

There are two modes :

Linear return to zero of the output between the cutoff point and zero diferential input (fig A).
Direct return to zero of the output once the cutoff point has been reached (fig B).

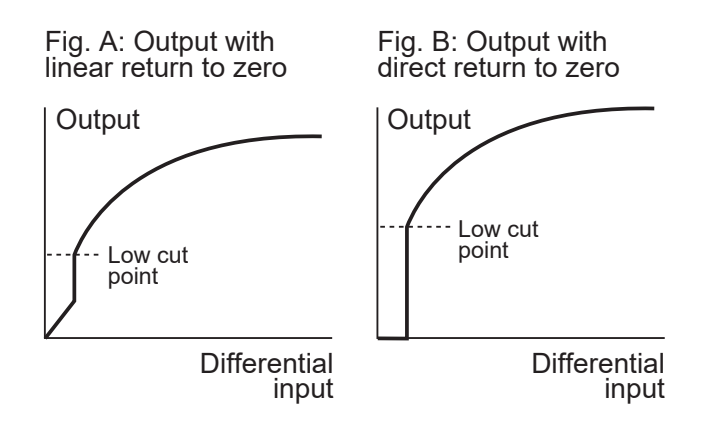

- Press the M key on the screen (a) to display the screen (a) for changing the output mode below the cutoff point.
- Select either LIN (linear) or ZERO on the screen (9) with the - or + key and press the M key.
- Select on the screen <sup>(1)</sup> whether the new cutoff mode setting has to be saved.
   Press the M key to save the new setting.
   Press the or + key to cancel the setting.

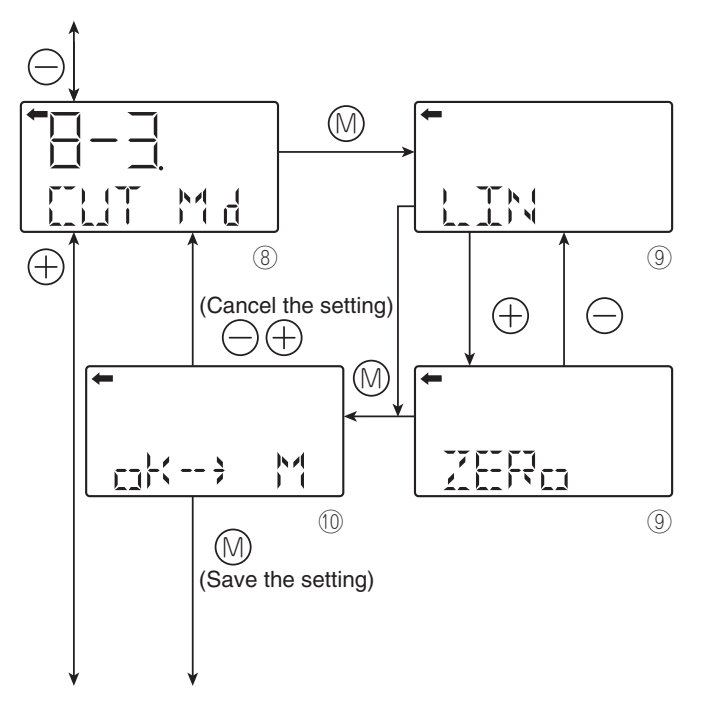

# Menu 9. Burnout settings

Used for selecting the direction of the output at occurrence of a fault detected by the transmitter.

# 9-1. bURNoT:

# Change the burnout direction

UNDER  $\rightarrow$  UNDERSCALE OVER  $\rightarrow$  OVERSCALE HOLD  $\rightarrow$  Output hold

- For NAMUR specification, press the M key on the screen ① to display the screen for changing the burnout (②).
- Select UNDER, OVER or HOLD on the screen ② with the - or + key and press the M key.
- Select on the screen ③ whether the new setting has to be saved.
   Press the M key to save the burnout setting.
   Press the or + key to cancel the setting.

## 9-2. oVER: Set the burnout current to OVERSCALE

This display appears if you select "OVER" for the burnout.

- Press the M key on the screen ④ to display the screen for changing the burnout current for OVERSCALE (5).
- You can change the burnout current with the - and + keys on the screen (5). Adjustable range:

20.8 mA  $\leq$  Burnout (OVER)  $\leq$  22.5 mA but above the saturation current vale (upper limit) For NAMUR specification:

21.6, 21.8, 22.0, 22.2, 22.4, 22.5 can be selected.

### Note:

For extended setting values, please refer to the menu J (custom or NAMUR specifications).

 Select on the screen ⑦ whether the new burnout current setting has to be saved.
 Press the M key to save the burnout current setting for OVERSCALE.

Press the - or + key to cancel the setting.

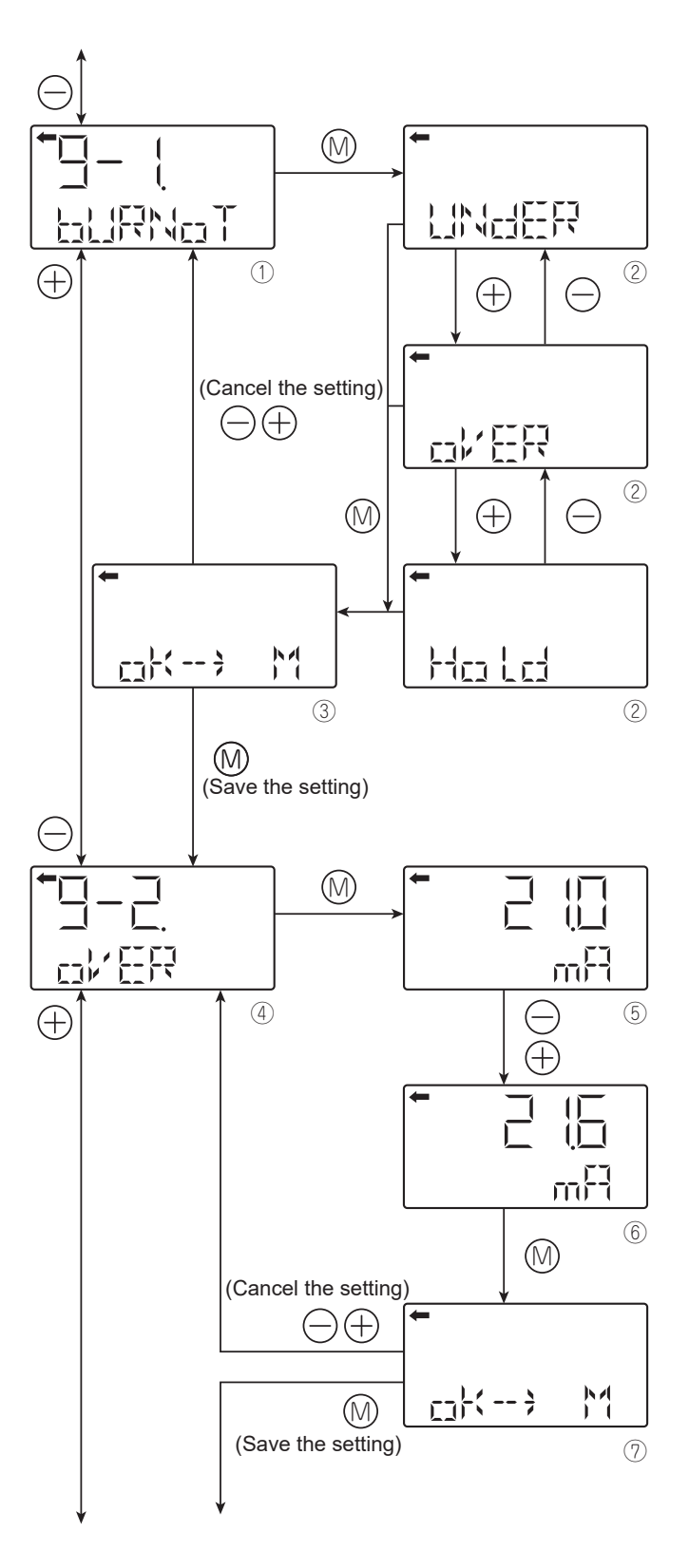

# 9-3. UNDER :

# Set the burnout current to UNDERSCALE

This display appears if you select "UNDER" for the burnout direction.

- Press the M key on the screen (8) to display the screen for changing the burnout current for UNDERSCALE ((9)).
- You can change the burnout current with the - or + key on the screen ⑨. Adjustment range: 3.4 mA ≤ Burnout (UNDER) ≤ 3.8 mA For NAMUR specification: 3.4 mA ≤ Burnout (UNDER) ≤ 3.6 mA
- Select on the screen 1 whether the new burnout current setting has to be saved.
   Press the M key to save the burnout current setting for UNDERSCALE.

Press the - or + key to cancel the setting.

### <u>Note:</u>

For extended setting values, please refer to the menu J (custom or NAMUR specifications).

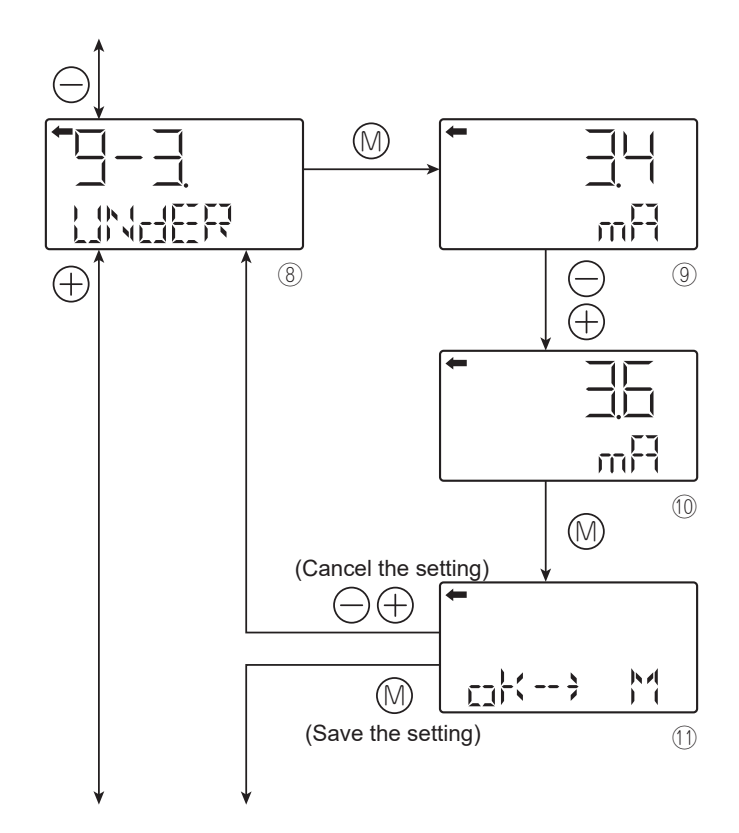

# Menu A. Zero & span calibration

This menu gives the possibility to calibrate Zero (LRV) and span (URV) of the transmitter. According to the settings in the menu 6: Measuring range'. Please use the menu A (calibration) only when the LRV and URV have been defined in the menu 6. An input reference pressure is required to perform zero and span calibration.

| After performing a zero calibration, perform a span calibration.                                                           |
|----------------------------------------------------------------------------------------------------|
| If you input the value that exceeds the adjustable range, the setting will not be changed even after the setting is saved. |
| Adjustable range:                                                                                                    |

Zero calibration: <u>within ±40%</u> of the max span Span calibration: <u>within ±20%</u> of the set span

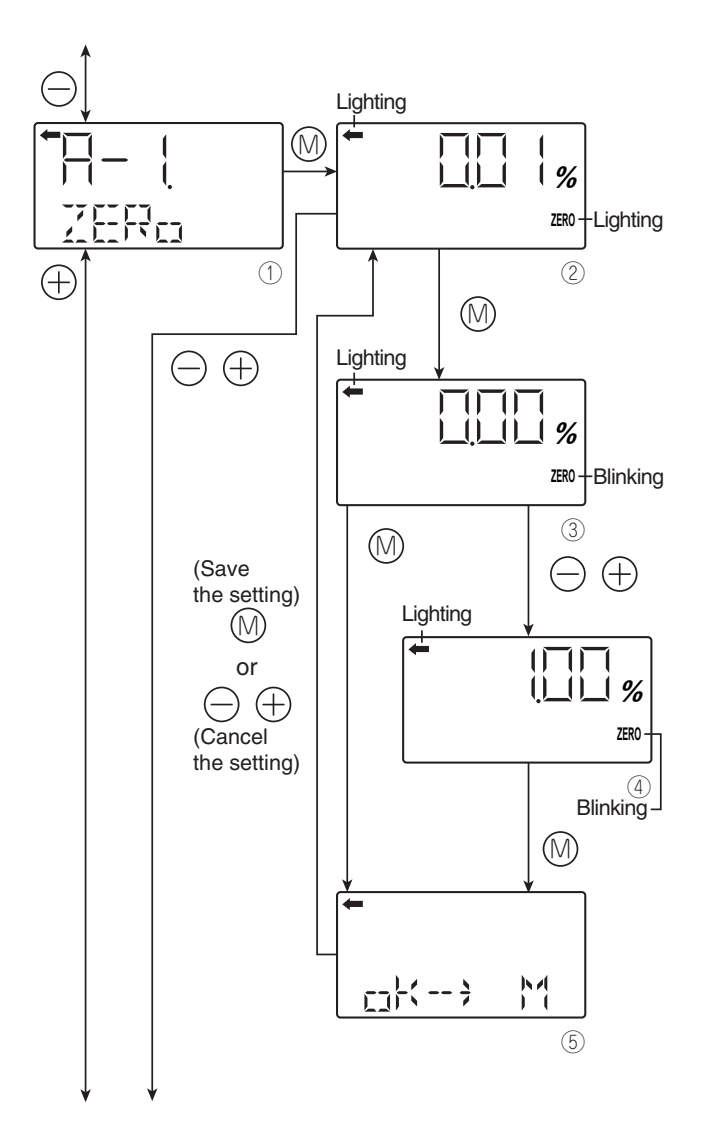

# A-1. Zero: LRV calibration

• Press the M key on the screen ① to select the zero calibration mode.

The measured value and the unit on the screen ② are the same as those in the normal mode. "←" and "ZERO" are lit.

- Apply the input pressure reference corresponding to LRV on the screen ②.
   After checking the measured value, press the M key.
- "ZERO" blinks on the screen ③. Press the M key on the screen ③ to perform the LRV calibration while the input pressure reference is stable.

To perform a zero calibration at a point other than 0%, input the desired setting value (%) (④) with the - or + key and press the M key.

# Adjustable range:

```
-1.000 \ \% \ CS(*) \le PL \le 100.000 \ \% \ CS(*)

PL = Lower limit of adjustment point \times 100

Setting range

(*) CS = Calibrated Span
```

- Select on the sceen (5) whether the zero calibration value setting has to be saved. Press the M key to save the zero calibration value setting and return to the screen (2). Press the or + key to cancel the setting and return to the screen (2).
- Check that the zero calibration was performed as in-tended.

Press the M key to perform a zero calibration again. Press the - or + key to move to the previous or next menu.

# A-2. Span: URV calibration

- Press the M key on the screen 6 to select the span calibration mode.
   The measured value and the unit on the screen 7 are the same as those in the normal mode. "
   —" and "SPAN" are lit.
- Apply the input pressure reference corresponding to URV on the screen ⑦.
   After checking the measured value, press the M key.
- "SPAN" blinks on the screen (8). Press the M key on the screen (8) to perform the URV calibration while the input pressure reference is stable.

To perform a span calibration at a point other than 100%, input the desired setting value (%) (9) with the - or + key, and press the M key.

- Select on the screen (10) whether the new span calibration value has to be saved: Press the M key to save the span calibration value setting and return to the screen (2).
   Press the - or + key to cancel the setting and return to the screen (2).
- Check that the span calibration was performed as intended.

Press the M key to perform again a span calibration.

Press the - or + key to move to the previous or the next menu.

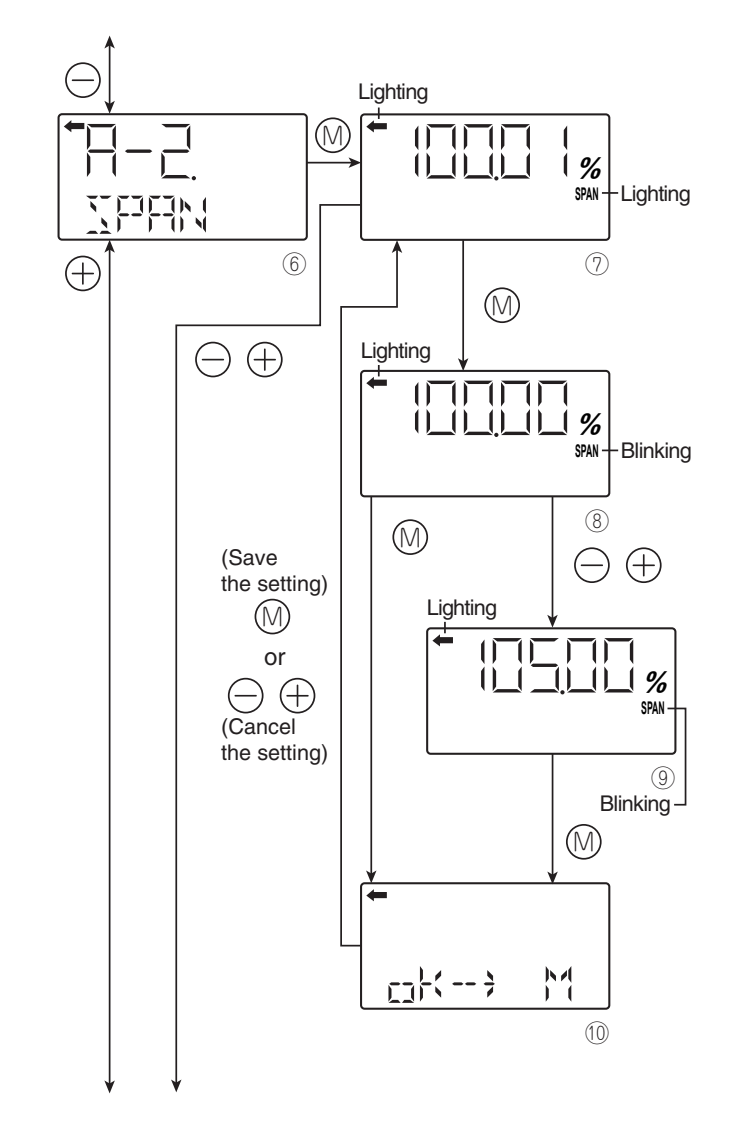

# Menu B. Calibration of the 4-20 mA output

This menu allows to check or calibrate the 4-20 mA analog output (Digital to Analog Converter section). This operation requires a précision ammeter ( $\pm 1 \mu A$ ) wired according the section "6.2 Calibration".

## b-1. 4mA Adj: 4 mA output calibration

- Press the M key on the screen ① to display the screen for calibrating the 4.000 mAoutput (②).
- Using the or + keys check the ammeter value to reach the 4.000 mA calibraton point.
- Press the M key to move to the screen ③ for calibrating the 20.000 mA output.

# b-2. 20mA Adj: 20 mA output calibration

- Press the M key on the screen ③ to display the screen for calibrating the 20.000 mAoutput (④).
- Using the or + keys, check the ammeter value to reach the 20.000 mA calibration point.
- After the calibration, press the M key to move to the screen (5) constant current output.

# b-3. FIXcur: Constant output current

- On the screen (5) press the M key to display the screen (6) for setting a specific output current.
- Using the or + keys set the desired output value and press the M key.
- Adjustable range:
- 3.400 mA ≤ FIXcur ≤ 22.500 mA
- On the screen ⑦ Press the M key to validate and generate the output value (⑧) otherwise press the - or + keys to cancel the new setting (⑤).
- On the screen (18) the constant current previously defined is effectively generated on the 4-20 mA output. The "FIX" icon is permanently lit .
- To modify the fixed current output value, press the - or + keys to set the new value ((9)). During the setting the "FIX" icon is blinking. Press the M key to validate the new output value ((8))
- To exit the constant current mode, press the or + keys until displaying "EXITFIX".

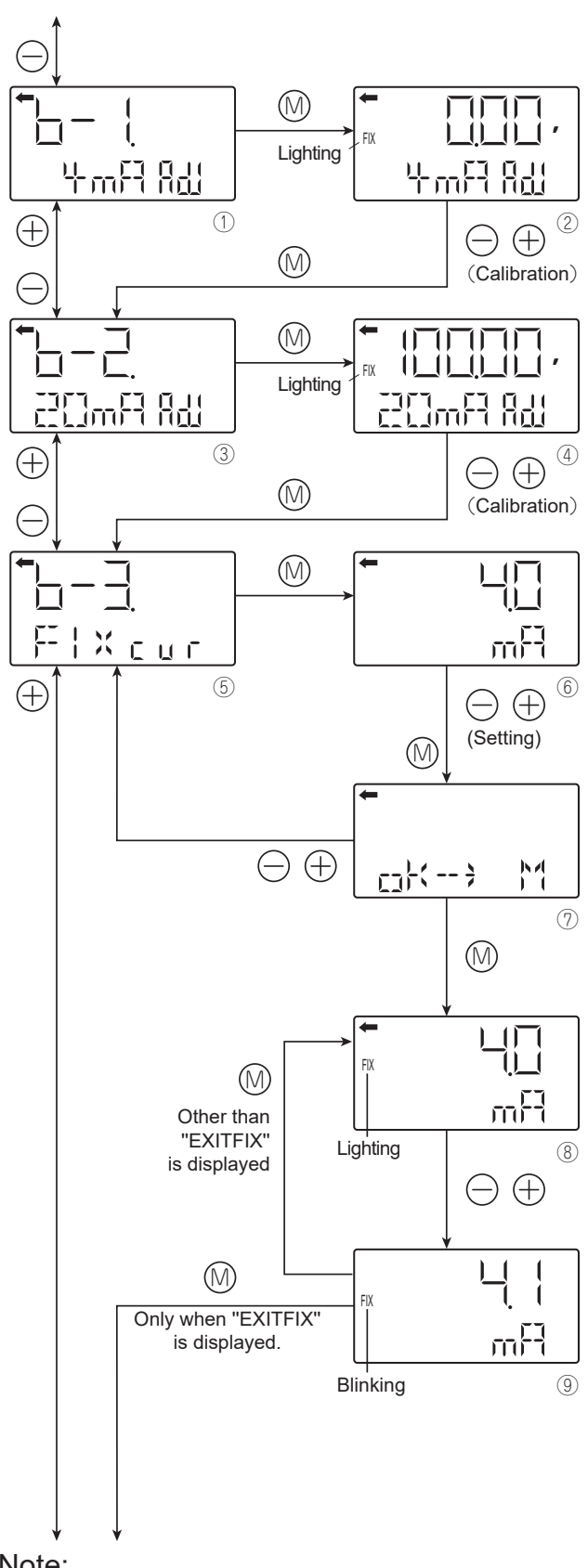

<u>Note:</u>

If nothing is input for three minutes while in constant output current mode (( $\circledast \leftrightarrow \circledast$ )), the transmitter returns in its normal operating mode with the constant output current kept. The "FIX" icon is then permanently lit. To restore the normal output, enter in the setting mode, menu "b-3 FIXcur", screen ( $\circledast$ ), "EXITFIX" and press the M key.

# Menu D. Self-diagnosis

The self-diagnosis menu displays the internal temperature of the transmitter and diagnostic results.

### d-1. AMPTM: Amplifier temperature

 Press the M key on the screen 1 to display the internal temperature of the transmitter (2).

If a temperature alarm has been reached, the message "TEMP" is changed to "ALM." If the internal temperature cannot be measured due to the self-diagnosis results, the message "IMPOSS" is displayed.

Press the M key to reach the selfdiagnosis results menu (d-2 ALMCHK).

## d-2. ALMCHK: Self-diagnosis results

 Press the M key on the screen ③ to display the self-diagnosis results (④). If no fault has been detected, the message "Good"is displayed.

If one or more faults have been detected, press the - or + key to scroll and display the nature of the fault.

Please refer to the table below for more details on the type and associated error code of the detected fault.

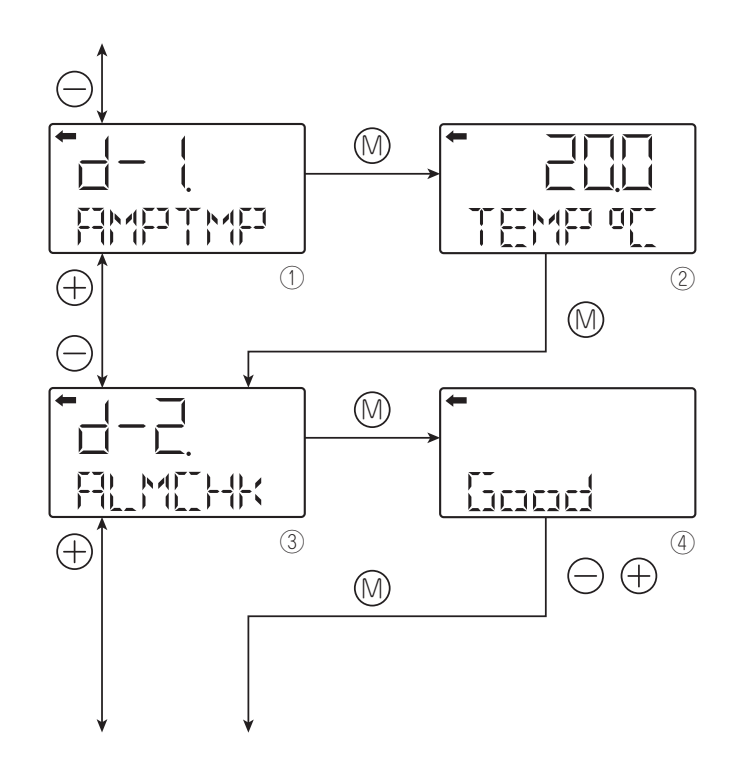

5

| Error Message                            | Error Code                               | 4-20 mA output                                                     |                                                           |                                                                                                    |  |
|------------------------------------------|------------------------------------------|--------------------------------------------------------------------|-----------------------------------------------------------|----------------------------------------------------------------------------------------------------|--|
| Displayed<br>on the center<br>of the LCD | Displayed on<br>the bottom of<br>the LCD | status when an alarm occurs                                        | Cause                                                     | Remedy                                                                                                    |  |
| FL-1                                     | 0101                                     |                                                                    |                                                           |                                                                                                    |  |
| FL-1                                     | 0102                                     | Burnout                                                            | Sensor value abnormality.                                 | Check the wiring between the amplifier and                                                                                                    |  |
| FL-1                                     | 0103                                     | (Default value 3.6 mA)                                             | Connection error with the                                 | the detecting unit.<br>Replace the detector if it cannot be fixed                                                                                                    |  |
| FL-1                                     | 0104                                     | -                                                                  | detecting unit.                                           |                                                                                                    |  |
| FL-1                                     | 0105                                     |                                                                    | Detector circuit charamentity                             | Obselv the winner het ween the enculifier and                                                                                                    |  |
| FL-1                                     | 0106                                     | Burnout                                                            | Connection error with the                                 | the detecting unit.                                                                                                    |  |
| FL-1                                     | 0107                                     |                                                                    | detecting unit.                                           | Replace the detector if it cannot be fixed.                                                                                                    |  |
| FL-1                                     | 0110                                     | Burpout                                                            | operating range.                                          | Optimize ambient temperature.                                                                                                    |  |
|                                          | 0111                                     | (Default value 3.6 mA)                                             | Detector circuit abnormality<br>Connection error with the | the detecting unit.                                                                                                    |  |
| FL-1                                     | 0112                                     |                                                                    | detecting unit.                                           | Replace the detector if it cannot be fixed.                                                                                                    |  |
| FL-1                                     | 0115                                     | Burnout                                                            | Internal power supply fault.                              | Check state of recovery by turning.<br>the power supply OFF and ON.                                                                                                    |  |
| FL-1                                     | 0116                                     | (Default value 3.6 mA)                                             |                                                           | Replace the transmitter if it cannot be fixed.                                                                                                    |  |
| FL-1                                     | 0119                                     | Burnout<br>(Default value 3.6 mA)                                  |                                                           | Check state of recovery by turning the power supply OFF and ON.                                                                                                    |  |
| FL-1                                     | 0120                                     | Or abnormal current value                                          | Output current circuit fault.                             | Implement and confi rm 4 to 20 mA current<br>adjustment.<br>Replace the transmitter if it cannot be fixed.                                                                      |  |
| FL-1                                     | 0122                                     | Burnout<br>(Default value 3.6 mA)<br>Or shutdown<br>(About 2.9 mA) | Output current circuit fault.                             | Check state of recovery by turning the power<br>supply OFF and ON.<br>Implement and confirm 4 to 20 mA current<br>adjustment.<br>Replace the transmitter if it cannot be fixed. |  |
| FL-1                                     | 0123                                     |                                                                    |                                                           |                                                                                                    |  |
| FL-1                                     | 0124                                     | -                                                                  |                                                           |                                                                                                    |  |
| FL-1                                     | 0125                                     | -                                                                  |                                                           |                                                                                                    |  |
| FI -1                                    | 0126                                     | Burnout                                                            | Transmitter digital circuit fault.                        | Check state of recovery by turning the power supply OFF and ON.                                                                                                    |  |
| FL-1                                     | 0127                                     |                                                                    |                                                           | Replace the transmitter if it cannot be fixed.                                                                                                    |  |
| FL-1                                     | 0128                                     | -                                                                  |                                                           |                                                                                                    |  |
| FL-1                                     | 0129                                     | _                                                                  |                                                           |                                                                                                    |  |
| FL-3                                     | 0201                                     |                                                                    | Detector circuit fault                                    | Check the wiring between                                                                                                    |  |
| FL-3                                     | 0202                                     | Burnout<br>(Default value 3.6 mA)                                  | Connection error with the detecting unit.                 | the transmitter and detector.<br>Replace the detector if it cannot be fixed.                                                                                                    |  |
| EL 2                                     | 0202                                     |                                                                    |                                                           |                                                                                                    |  |
| FL-2                                     | 0307                                     | Burnout<br>(Default value 3.6 mA)                                  | Transmitter memory error.                                 | the power supply OFF and ON.<br>Replace the transmitter if it cannot be fixed                                                                                                   |  |
|                                          | 0002                                     |                                                                    |                                                           | Check state of recovery by turning                                                                                                    |  |
| FL-1                                     | 0401                                     | Burnout<br>(Default value 3.6 mA)                                  | Clock error.                                              | the power supply OFF and ON.<br>Replace the transmitter if it cannot be fixed.                                                                                                  |  |
| FL-1                                     | 0403                                     | _                                                                  |                                                           |                                                                                                    |  |
| FL-1                                     | 0404                                     | _                                                                  |                                                           |                                                                                                    |  |
| FL-1                                     | 0407                                     | _                                                                  |                                                           |                                                                                                    |  |
| FL-1                                     | 0408                                     |                                                                    |                                                           | Check state of receivery by turning                                                                                                    |  |
| FL-1                                     | 0409                                     | Burnout<br>(Default value 3.6 mA)                                  | Transmitter CPU operation error.                          | the power supply OFF and ON.                                                                                                    |  |
| FL-1                                     | 0410                                     |                                                                    |                                                           |                                                                                                    |  |
| FL-1                                     | 0411                                     | -                                                                  |                                                           |                                                                                                    |  |
| FL-1                                     | 0412                                     |                                                                    |                                                           |                                                                                                    |  |
| FL-1                                     | 0413                                     |                                                                    |                                                           |                                                                                                    |  |
| FL-1                                     | 0414                                     | Shutdown<br>(About 2.9 mA)                                         | Transmitter operation error.                              | Check state of recovery by turning<br>the power supply OFF and ON.<br>Replace the transmitter if it cannot be fixed.                                                            |  |

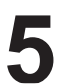

| FL-1 | 0415 |                                   |                                           |                                                                                                    |  |
|------|------|-----------------------------------|-------------------------------------------|----------------------------------------------------------------------------------------------------|--|
| FL-1 | 0416 |                                   |                                           | Check state of recovery by turning<br>the power supply OFF and ON.<br>Replace the transmitter if it cannot be fixed. |  |
| FL-1 | 0417 | Burnout<br>(Default value 3.6 mA) | Transmitter processing<br>sequence error. |                                                                                                    |  |
| FL-1 | 0418 |                                   |                                           |                                                                                                    |  |
| FL-1 | 0419 |                                   |                                           |                                                                                                    |  |
| FL-1 | 0420 |                                   |                                           | Check state of receiver the turning                                                                                  |  |
| FL-1 | 0421 | Burnout<br>(Default value 3.6 mA) | Transmitter AD conversion error.          | the power supply OFF and ON.                                                                                         |  |
| FL-1 | 0422 |                                   |                                           | replace the transmitter in it cannot be fixed.                                                                       |  |
| FL-1 | 0423 | Burnout                           | Transmitter internal                      | Check state of recovery by turning                                                                                   |  |
| FL-1 | 0426 | (Default value 3.6 mA)            | communication error.                      | Replace the transmitter if it cannot be fixed.                                                                       |  |

| Alarm |   |                                   |                                                                                                    |                                                                                                    |  |
|-------|---|-----------------------------------|----------------------------------------------------------------------------------------------------|----------------------------------------------------------------------------------------------------|--|
|       |   |                                   | Amplifi er temperature outside specification range.                                                                                                    | Correct the internal temperature of the transmitter by optimizing the ambient                                                                      |  |
| T.ALM | - | Measured output                   | Sensor temperature outside operating range.                                                                                                    | The HART communicator can be used<br>to check whether the error is due to<br>the temperature of the amplifier<br>or the temperature of the sensor. |  |
| OVER  | - | Upper saturation<br>current value | Input pressure is greater than<br>or equal to the saturation<br>current value (Hi) or Detector<br>abnormality when a state of<br>excessive pressure continues<br>even after optimizing the input<br>pressure. | Optimize the input pressure                                                                                                    |  |
| UNDER | - | Lower saturation current value    | Input pressure is less than or<br>equal to the saturation current<br>value (Lo) or detector<br>abnormality when a state of<br>excessive pressure continues<br>even after optimizing the input<br>pressure.    | or replace the detector.                                                                                                    |  |

# Menu E. Preview

Display the following information of transmitter:

- Software version
- Upper Range Limit
- Damping time constant
- Write protect

Each item is displayed for 2 seconds.

• Press the M key on the screen ① to display the screen of preview (②).

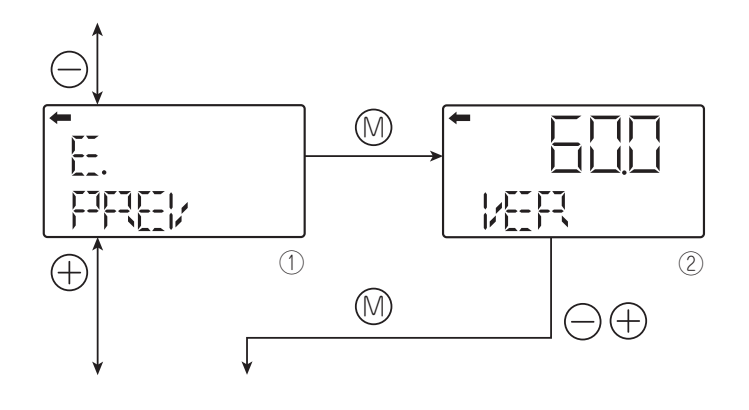

### Menu F. EXT\_SW (external adj. screw)

You can lock/unlock the external adjustment screw:

- Press the M key on the screen ① to display the screen ②.
- Select Lock or UnLock function by using the or + keys.
- Select on the screen ② whether the new setting has to be saved.
   Press the M key to save the new setting.
   Press the or + key to cancel the setting.

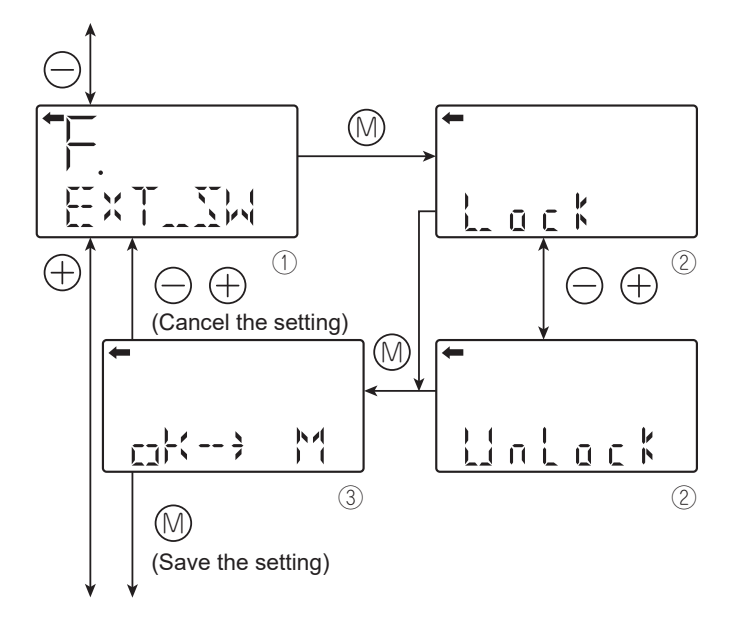

# Menu G. LCD setup

The local display is totally independent from the amplifier unit. It is possible to define the range as well as the engineering unit to be displayed.

# G-1. LDV

## (Lower Display Value) for 0 % (4 mA)

- Press the M key on the screen ① to display the screen for setting the Lower Display Value (②).
- Using the or + keys, define the value corresponding to 0 % (4 mA)
- Press the M key to reach the screen ③ and define the position of the decimal point. "P" is displayed on the bottom right of the LCD. Use the - or + keys as follow:
  - : To shift right the position of the decimal point.
  - +: To shift left the position of the decimal point.
- Press the M key and select whether the new LDV setting has to be saved (④).
   Press the M key to save the new setting.
   Press the - or + key to cancel the setting.

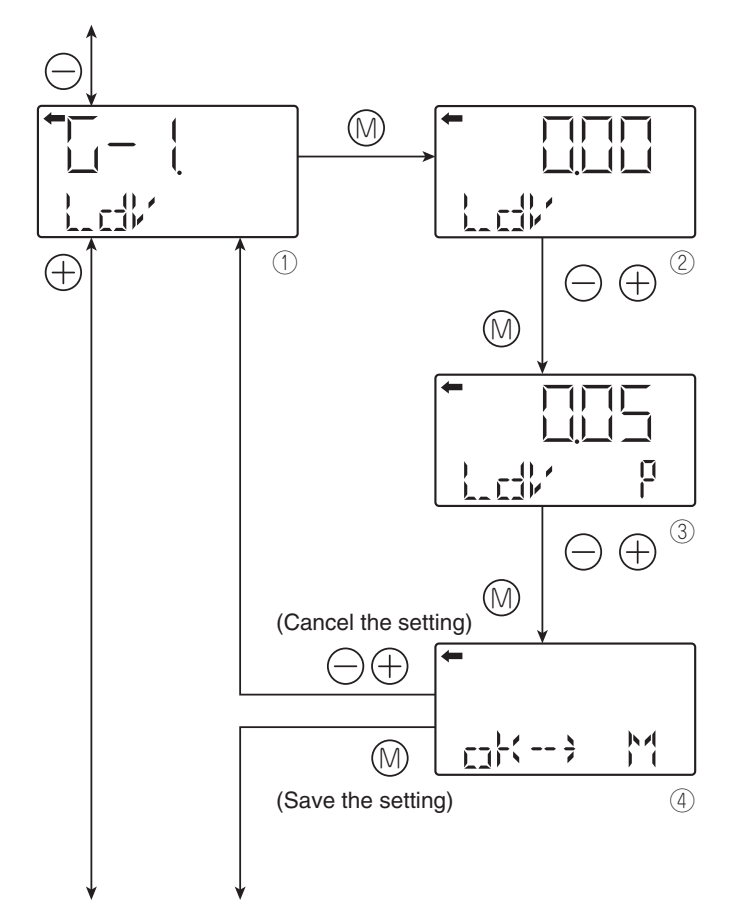

# G-2. UDV:

# Upper Display Value for 100% (20 mA)

- Press the M key on the screen (5) to display the screen for setting the Upper Display Value (6).
- Using the or + keys, define the value corresponding to 100 % (20 mA).
- Press the M key to reach the screen ⑦ and define the position of the decimal point. "P" is displayed on the bottom right of the LCD. Use the - or + keys as follow:

-: To shift right the position of the decimal point. +: To shift left the position of the decimal point.

Press the M key and select whether the new UDV setting has to be saved (<sup>®</sup>).
 Press the M key to save the new setting.
 Press the - or + key to cancel the setting.

# G-3. DP: Decimal point setting

- Press the M key on the screen (9) to display the screen for setting the decimal point (10).
- Set the DP using the or + keys.
   Setting range: 0 ≤ DP ≤ 4

| Displayed range |               |
|-----------------|---------------|
| DP=0            | -9999999999   |
| DP=1            | -9999.99999.9 |
| DP=2            | -999.99999.99 |
| DP=3            | -99.99999.999 |
| DP=4            | -9.99999.9999 |

Press the M key and select whether the new DP setting has to be saved (11).
 Press the M key to save the new setting.
 Press the - or + key to cancel the setting.

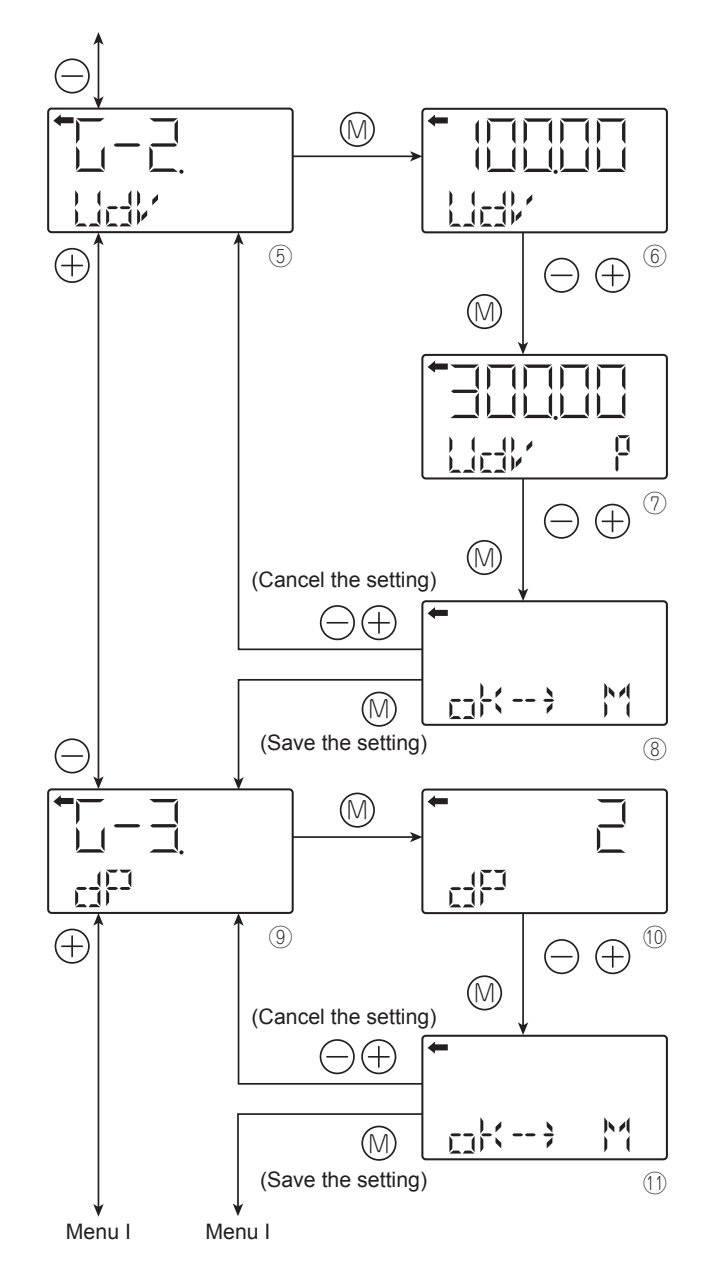

# G-4. LcdUnit: Settintg of engineering units

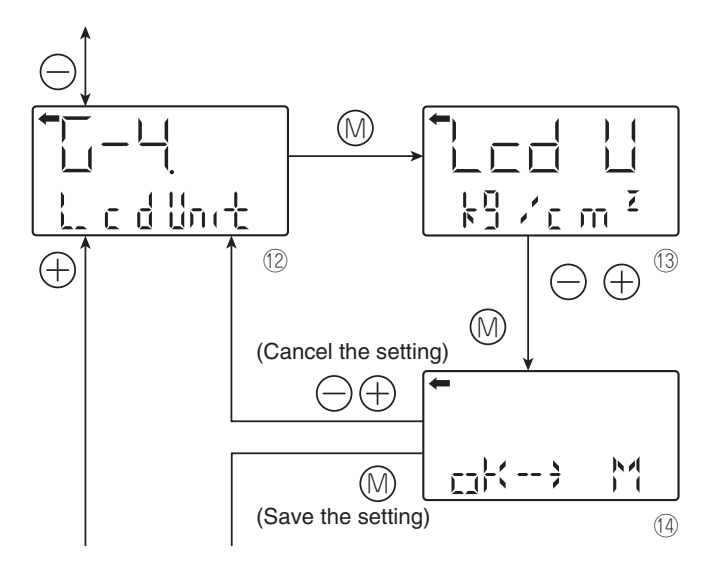

- Press the M key on the screen <sup>1</sup>/<sub>2</sub> to display the screen for setting the engineering unit (<sup>1</sup>/<sub>3</sub>).
- Using the or + keys select the desired units to be displayed ((3)).
- Press the M key and select whether the new setting has to be saved (<sup>((4)</sup>).
   Press the M key to save the new setting.
   Press the or + key to cancel the setting.

### Available unit for FCX-AIV transmitters

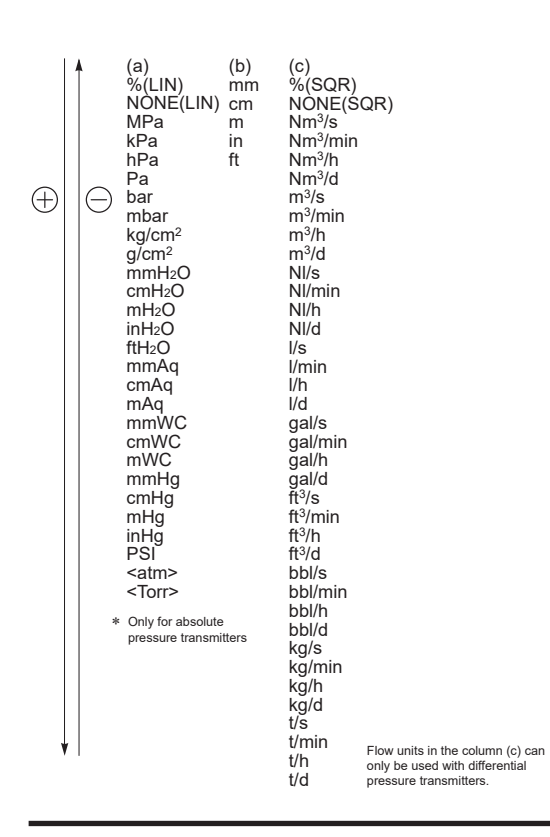

# G-5. LcdOPT: LCD unit options

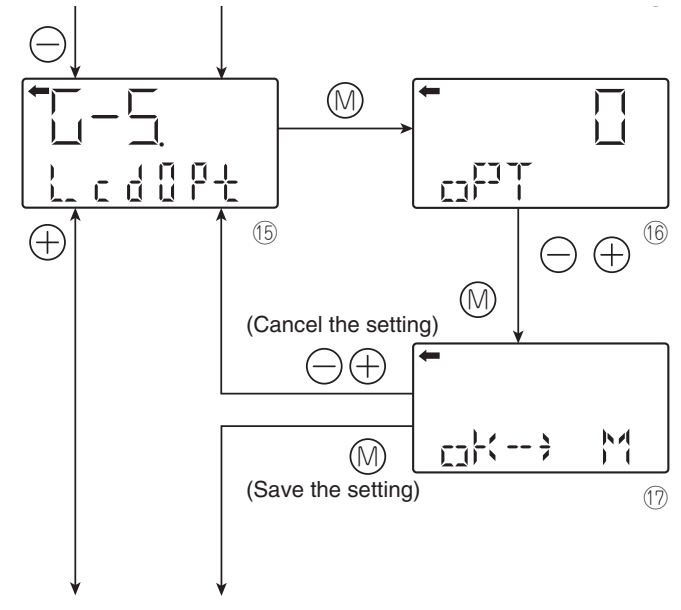

- Press the M key on the screen (15) to display the screen for setting the LCD option ((16)).
- Using the or + keys select the desired option as follow:

| LCD Option | Function                                                               |
|------------|------------------------------------------------------------------------|
| 0          | Normal display: as per G-1 to G-4 settings                             |
| 1          | Alternate display: as per G-1 to G-4 settings and % [1% resolution]    |
| 2          | Alternate display: as per G-1 to G-4 settings and % [0.1% resolution]  |
| 3          | Alternate display: as per G-1 to G-4 settings and % [0.01% resolution] |

Press the M key and select whether the new setting has to be saved (1).

Press the M key to save the new setting. Press the -or + key to cancel the setting.

# Menu H. Linearization function

#### H-1. LINRIZ:

#### Programmable linearization function

The linearization function can be used in level measurement application where there is no linear relationships between the height and the volume (therefore the mass) of the process.

Typically, with spherical, partially conical or horizontal cylindrical tanks.

Up to 14 point pairs can be used to redefine the relationship between the height (hydrostatic pressure) and the output (volume or mass).

- Press the M key on the screen ① to display the number of linearization points to be used (②).
- Select the number of linearization point by using the + key, taking into account the following sequence (3 points minimum):
   0 → 3 → 4 → ... → 13 → 14 → 0 → 3 ...
- Press the M key to reach the screen 3 and start defining the linearization points Set the value (% of the calibrated span) of the first linearization point (LP 1) using the or + keys Press the M key to reach the screen 4.
- Press the M key on the screen ④ to either.
  Go back to the screen ④ and define the next linearization point.

- Reach the screen (5) when the last linearization has been defined and start defining the compensation values (CV) associated to each linearization points (LP).

On the screen (5), set the value (% of the 4-20 mA output) of the first compensation value using the - or + keys.

Press the M key to reach the screen 6. Press the M key on the screen 6 to either.

- Go back to the screen  $(\underline{\textbf{5}})$  and define the next compensation point.

- Exit the H-1 menu when the last compensation point has been defined

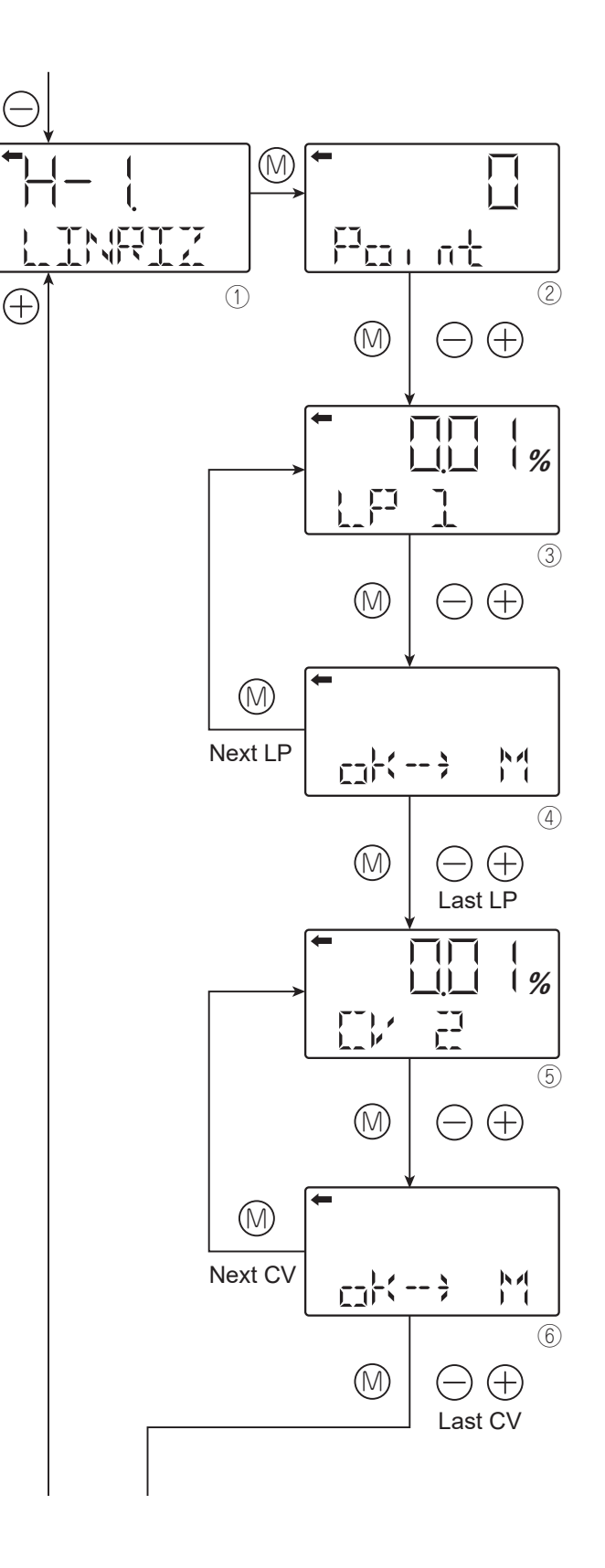

# H-2. EFFECT:

# Switch on/off the linearization function

- Press the M key on the screen ⑦ to display the screen ⑧ for setting ON/OFF the linearization function.
- Define the on/off status using the or + keys and press the M key.
   Press the M key to save the new setting or the - or + keys to cancel it.

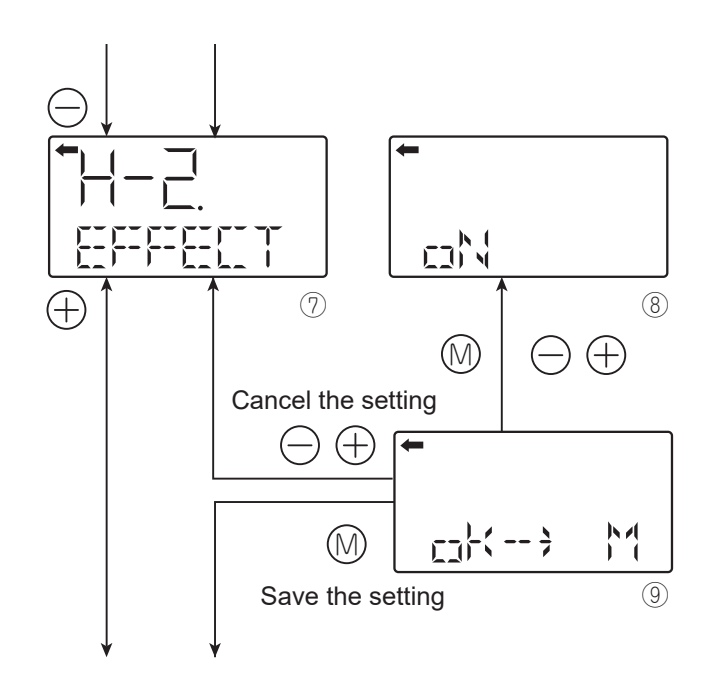

# Menu I. Rerange: adjustment by LRV/URV change

The rerange menu is specially dedicated to level measurement applications.

The factory calibration is not representative of the final configuration of the installation (position of the level transmitter and associated LRV). In this case, the rerange function is usefull to simply redefine the LRV (4 mA) point, keeping the factory calibration of the span.

# I-1. LRV Adj : Zero adjustment by changing the range (LRV)

- Press the M key on the screen ① to select the LRV adjustment mode. The measured value and unit displayed on the screen ② are those of the normal mode. "←" and "ZERO" light up.
- Apply the reference pressure for LRV (4mA) on the screen 2. After checking the measured value corresponding to 4 mA, press the M key.
- "ZERO" blinks on the screen ③. Press the M key on the screen ③ to perform a zero adjustment at the input pressure.

# Settable range:

-1.00% ≤ LRV (Note 1) ≤ 100.00%

Select whether the LRV adjustment value setting is saved on the screen (5).
 Press the M key to save the LRV adjustment value setting and return to the screen (2).
 Press the - or + keys to cancel the setting.

Press the - or + keys to cancel the setting and return to the screen 2.

- Check that the zero adjustment (LRV) was performed as intended on the screen 2.
- Press the M key to perform a new zero adjustment or press the - or + keys to move to the previous or next menu.

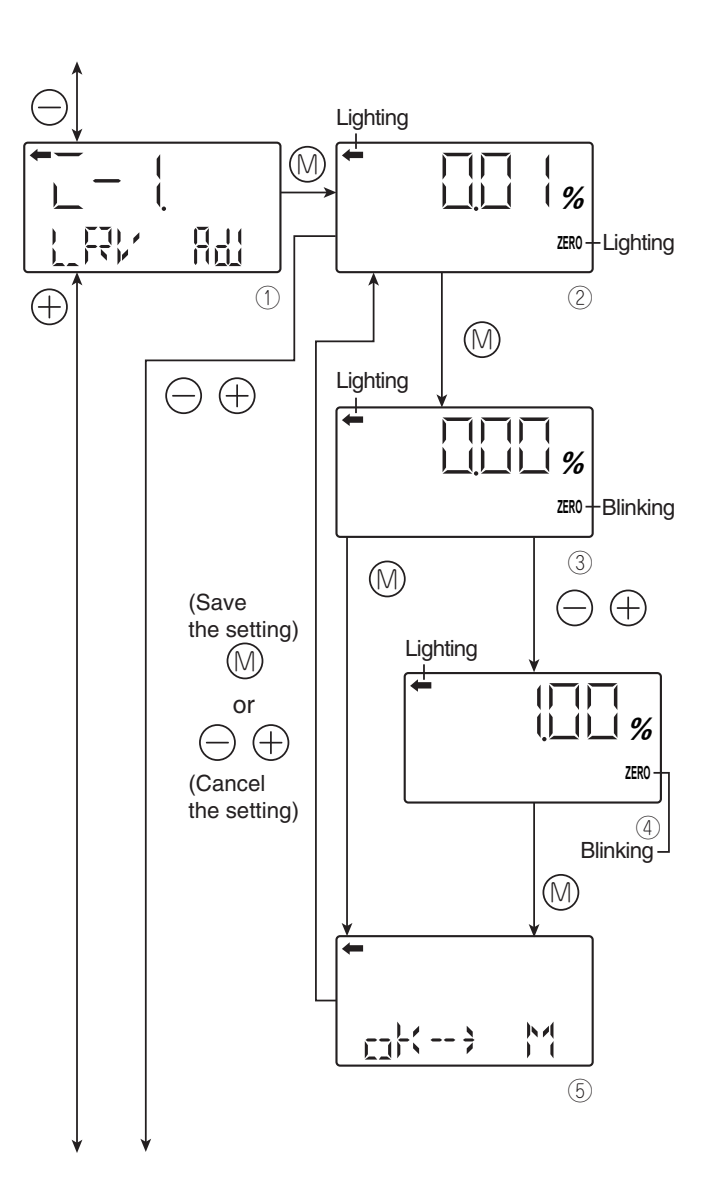

# I-2. URV Adj: Span adjustment by changing the range (URV)

- Press the M key on the screen 6 to select the URV adjustment mode. The measured value and unit displayed on the screen ⑦ are those of the normal mode and. "←" and "ZERO" light up.
- Apply the reference input pressure for URV (20 mA) on the screen ⑦.
   After checking the measured value corresponding to 20 mA, press the M key.
- "SPAN" blinks on the screen ⑧. Press the M key on the screen ⑧ to perform a span (100% point) adjustment at the input reference pressure: 0.00% ≤ URV (Note 2) ≤ Saturation current value (upper limit).
- Select whether the URV adjustment value setting is saved on the screen <sup>(1)</sup>.
   Press the M key to save the URV adjustment value setting and return to the screen <sup>(7)</sup>.

Press the - or + key to cancel the setting and return to the screen  $\bigcirc$ .

- Check that the span adjustment (URV) was performed as intended on the screen ⑦.
- Press the M key to perform a new span adjustment or press the - or + keys to move to the previous or next menu.

# CAUTION

If LRV or URV are adjusted, with the rerange function, the measurement range is changed as explained below:

LRV adjustment:

The measurement ranges LRV and URV are changed and the span is not changed. URV adjustment:

The URV and span are changed. The LRV is not changed.

The following are the setting conditions for the adjustment point:

 $-1.00\% \le LRV$  (Note 1)  $\le 100.00\%$  $0.00\% \le URV$  (Note 2)  $\le$  Saturation current value (upper limit)

<u>Note 1:</u> Output adjustment value (%) corresponding to the input pressure for the LRV adjustment <u>Note 2:</u> Output adjustment value (%) corresponding to the input pressure for the URV adjustment

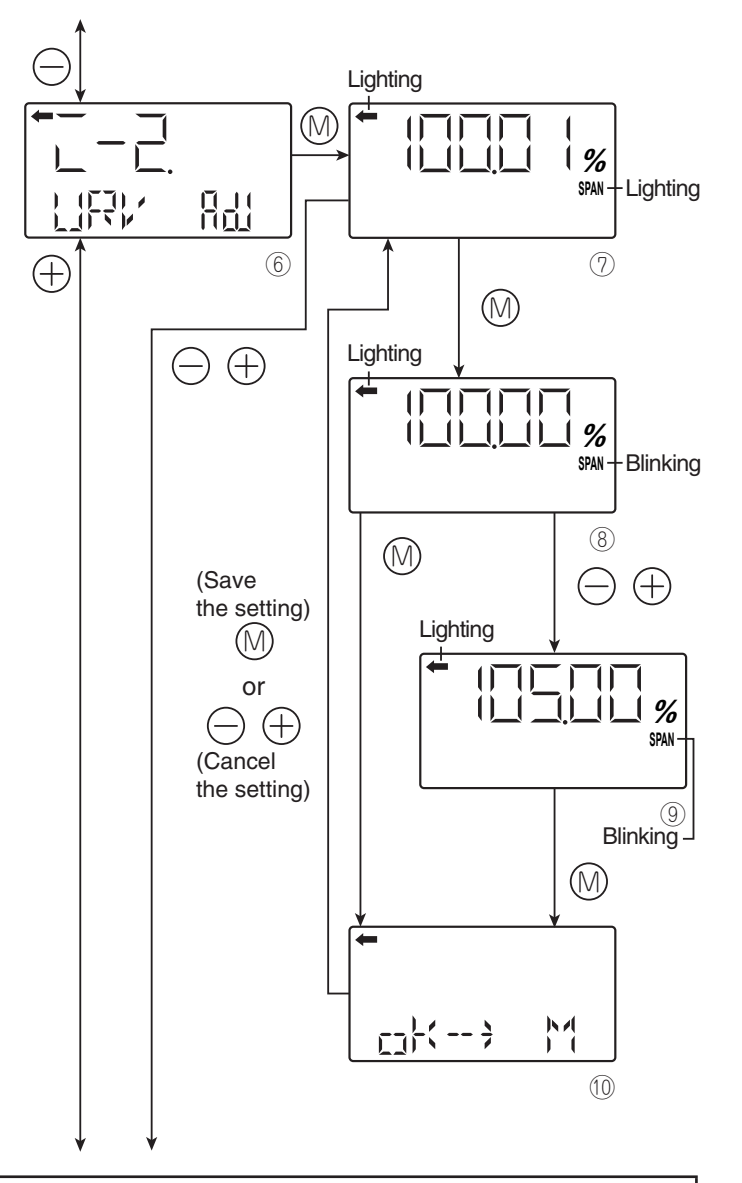

# Menu J. Saturation current (values and specification)

The J menu is used to define both the values of the saturation current as well as the specification to be applied: NAMUR or Customized. If the NAMUR specification has been selected in menu J-3, it will not be possible to modify the values of the saturation currents.

To change the saturation current settings, please select "CUSToM" in the J-3 menu.

# J-1. SAT Lo: Change the lower limit of the saturation current

- Press the M key on the screen ① to display the screen for setting the lower limit of the saturation current (②).
- Set the lower limit on the screen ② with the - or + keys <u>Setting range:</u> 3.4 mA ≤ Burnout current (UNDER) ≤ Saturation current (lower limit) ≤ 4.0 mA.
- Select whether the lower limit setting of the saturation current is saved on the screen (4). Press the M key to save the new setting or press the or + keys to cancel the setting.

# J-2. SAT HI: Change the upper limit of the saturation current.

- Press the M key on the screen (5) to display the screen for setting the upper limit of the saturation current (6).
- Set the upper limit on the screen <sup>6</sup> with the or + keys.
   <u>Setting range:</u>
   20.0 mA ≤ Saturation current (upper limit).

≤ Burnout current (OVER) ≤ 22.5 mA.

• On the screen (8) Select whether the upper limit setting of the saturation current has to be saved: Press the M key to save the new setting or press the - or + keys to cancel the setting.

<u>Note:</u>

Please refer to the menu 9 to set the direction and value of the burnout current.

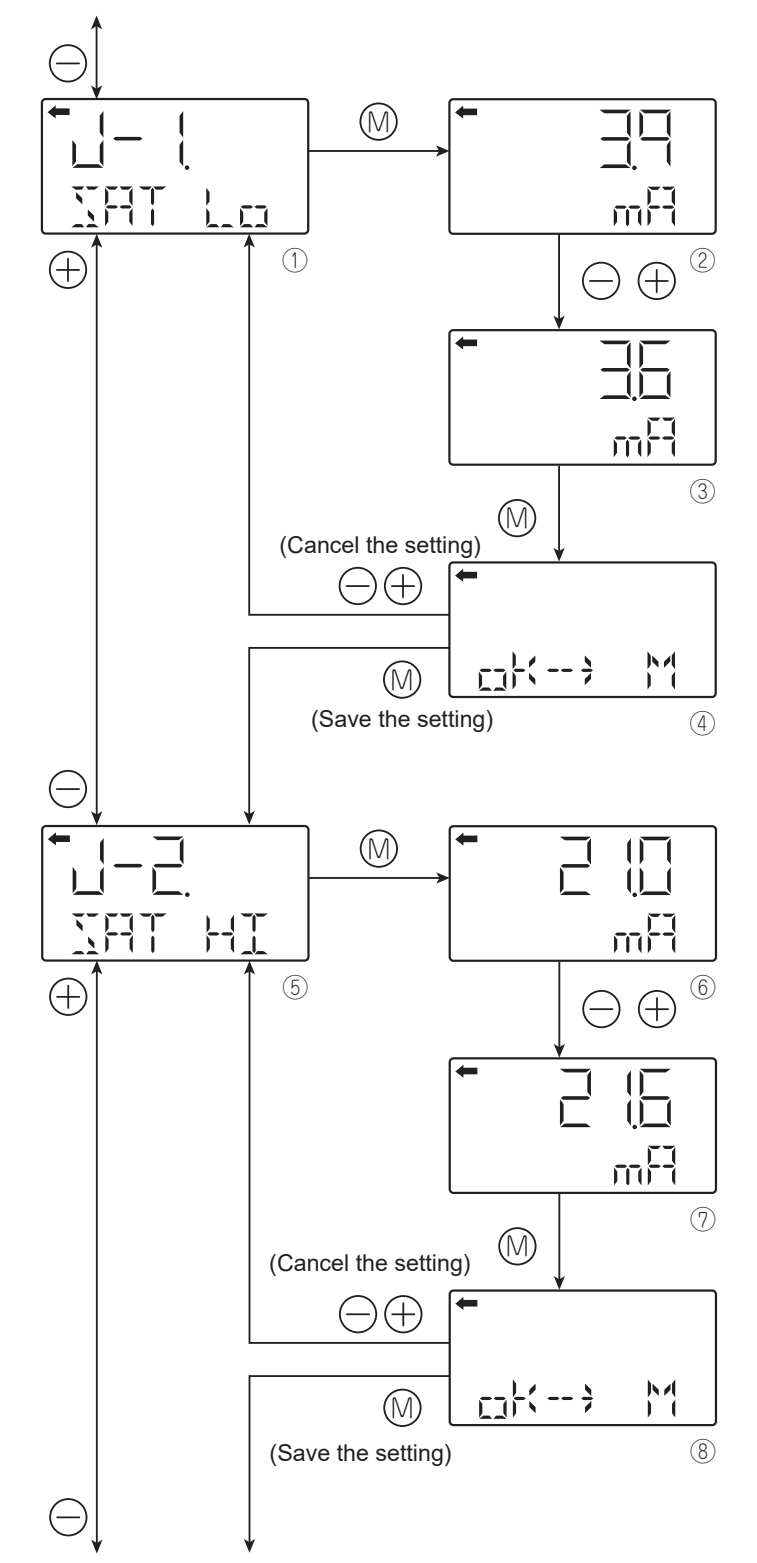

# J-3. SPEC : Selection of CUSTOM/NAMUR specification for the burnout & saturation currents

- Press the M key on the screen (9) to display the screen to select the type of specification for the burnout and saturation currents (10)
- Select "CUSTOM" or "NAMUR" with the or + keys.

The table below lists the possibilities of output values for saturation currents:

|                                              | NAMUR<br>setting   | CUSTOM<br>setting                                      |
|----------------------------------------------|--------------------|--------------------------------------------------------|
| Saturation<br>current value<br>(lower limit) | 3.8 mA<br>(fixed)  | 3.6 mA to 4.0 mA<br>Settable in 0.1 mA<br>increments   |
| Saturation<br>current value<br>(upper limit) | 20.5 mA<br>(fixed) | 20.0 mA to 21.6 mA<br>Settable in 0.1 mA<br>increments |

# The table below lists the possibilities of output values for the burnout current:

|                                     | NAMUR<br>setting   | CUSTOM<br>setting                                      |
|-------------------------------------|--------------------|--------------------------------------------------------|
| Burnout<br>current value<br>(UNDER) | 3.4 to<br>3.6 mA   | 3.4 mA to 3.8 mA<br>Settable in 0.1 mA<br>increments   |
| Burnout<br>current value<br>(OVER)  | 20.8 to<br>21.6 mA | 20.0 mA to 22.5 mA<br>Settable in 0.1 mA<br>increments |

• On the screen (1) select whether the CUSTOM or NAMUR setting has to be saved:

Press the M key to save the new setting or press the - or + key to cancel the setting.

# Note :

When NAMUR is selected and burnout direction is set to HOLD, burnout will automatically change to UNDERSCALE.

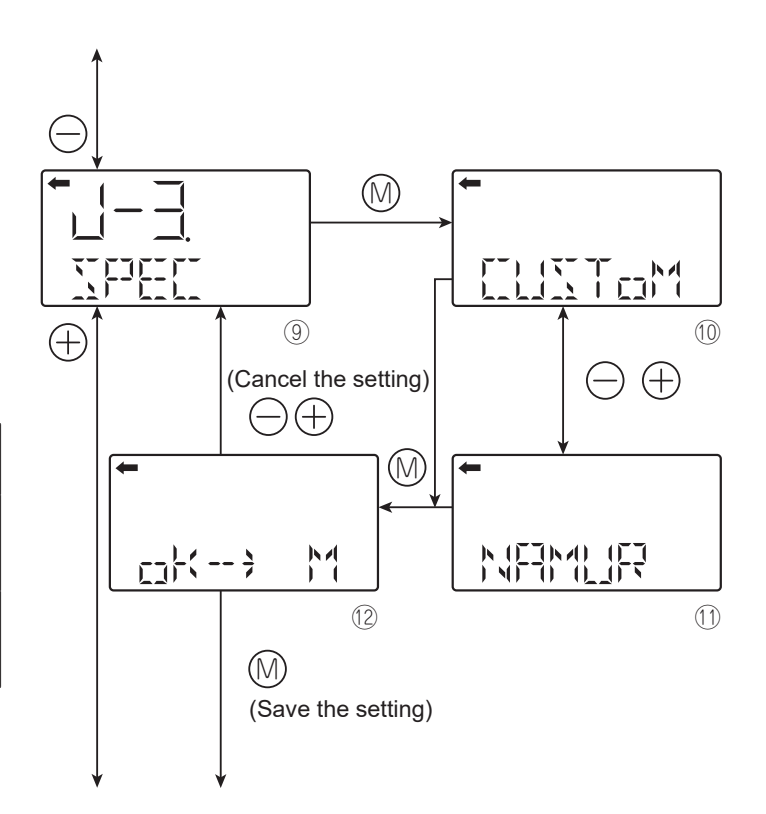

# **)**\_\_

# Write protect switch and Menu

- Write protect micro-switch. A micro-switch on the amplifier unit allows to enable or disable the write capability. The switch remains accessible and does not provide password protection.
- Write protect menu K
   This menu can be used to enable the write
   protect mode with password protection.
   When activated, with this menu, the write
   protect mode overrides the micro-switch
   and the external adjustment screw.

# Menu K. WPRTCT: Write protect

This menu enables or disables the write protect mode.

When the write protect mode is enabled, any modification of the parameters of the transmitter is prohibited.

If the write protect timer is enabled in the menu K-3, after cancelling the write protect, it will automatically revert to write protect when the timer ends.

# K-1 WPRCTC: Enable/Disable the write protect mode

- Press the M key on the screen ① to display the screen for enabling/disabling the write protect mode (②).
- Select oN or oFF on the screen ② with the + or keys.
- Press the M key on the screen ② to reach the screen ③ for entering a password.
- Press the or + keys on the screen 3 to enter the password.
   Functions of the keys:
  - +: Selection of the next digit.
  - -: Scroll the list of available characters.
- Once the 8 digits of the password have been enteredpress the M key (④).
- The password is not consistent: the message "Seterr" is displayed and the password must be reentered (3)

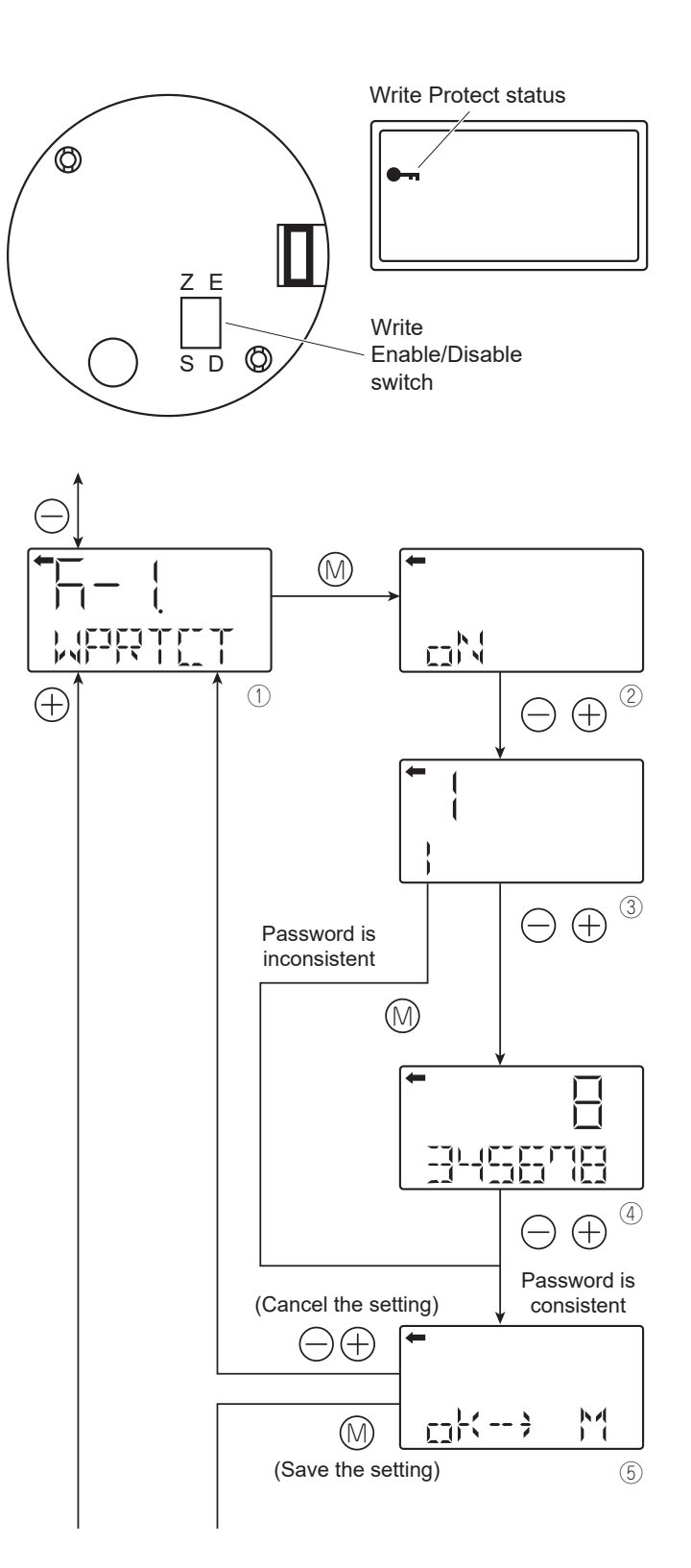

 The password is consistent: on the screen
 (5) select whether the write protect setting has to be saved Press the M key to save the new setting or the - or + keys to cancel it.

# K-2. CHPWd: Change Password

- Press the M key on the screen 6 to display the write protect mode old password input screen.
- Using the and + keys enter the old password.

Functions of the keys:

- + : Selection of the next digit.
- : Scroll the list of available characters.
- Once the 8 digits of the password have been entered press the M key (⑦).
- <u>The password is not consistent:</u> The message "Seterr" is displayed and the password must be reentered (⑦).
- <u>The password is consistent:</u> On the screen (9) select whether the new password setting has to be saved. Press the M key to save the new setting or the - or + keys to cancel it.

# K-3. TIMER: Write protect timer setting

- Press the M key on the screen 10 to display the write protect timer setting display (11).
- Use the and + keys to define in minutes the timer value.
   <u>Setting range:</u> 1 to 255 minutes, 0 will disable the write protect mode.
- On the screen <sup>(1)</sup> select whether the new timer setting has to be saved.
   Press the M key to save the new setting or the or + keys to cancel it.

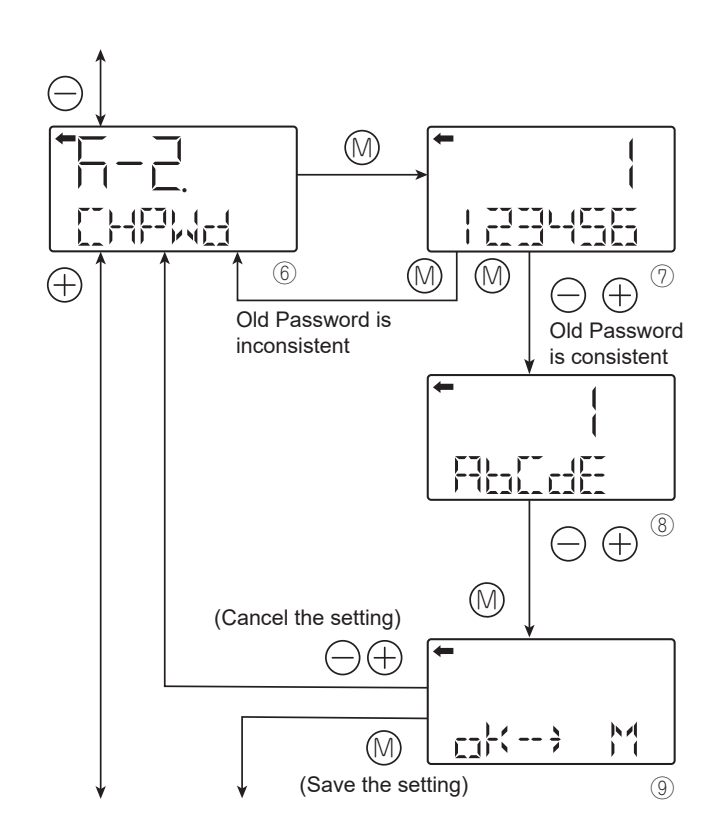

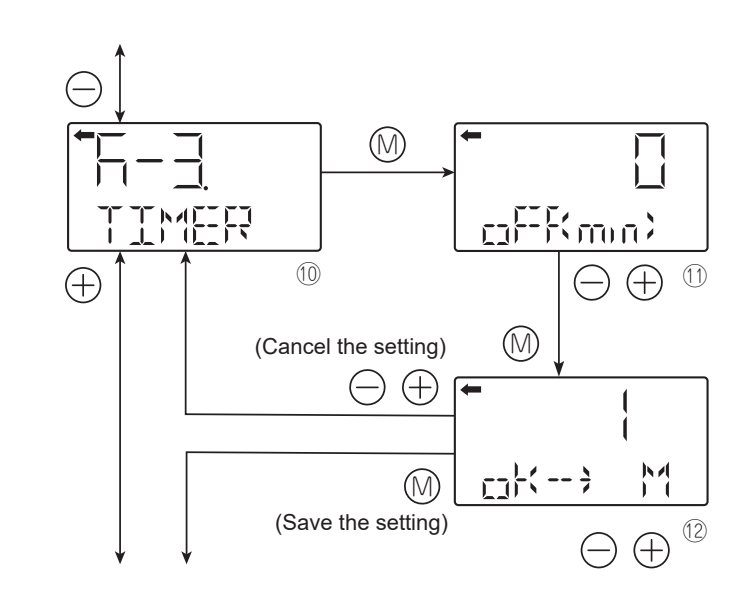

# Menu L : Historical data

# L-1. HisZER: Last calibration data (user)

- Press the M key on the screen ① to display the zero calibration value (②).
- Press the M key to reach the next menu.

# L-2. HisSPAN: Last span calibration (user)

- Press the M key on the screen ③ to display the span calibration value (④).
- Press the M key to reach the next menu.

# L-3. HisHoUR: Amplifier and sensor operating hours totalizer

- Press the M key on the screen (5).
- Press the + key to scroll the amplifier and the sensor operating hours totalizer screen (6).
- Press the M key to reach the next menu.

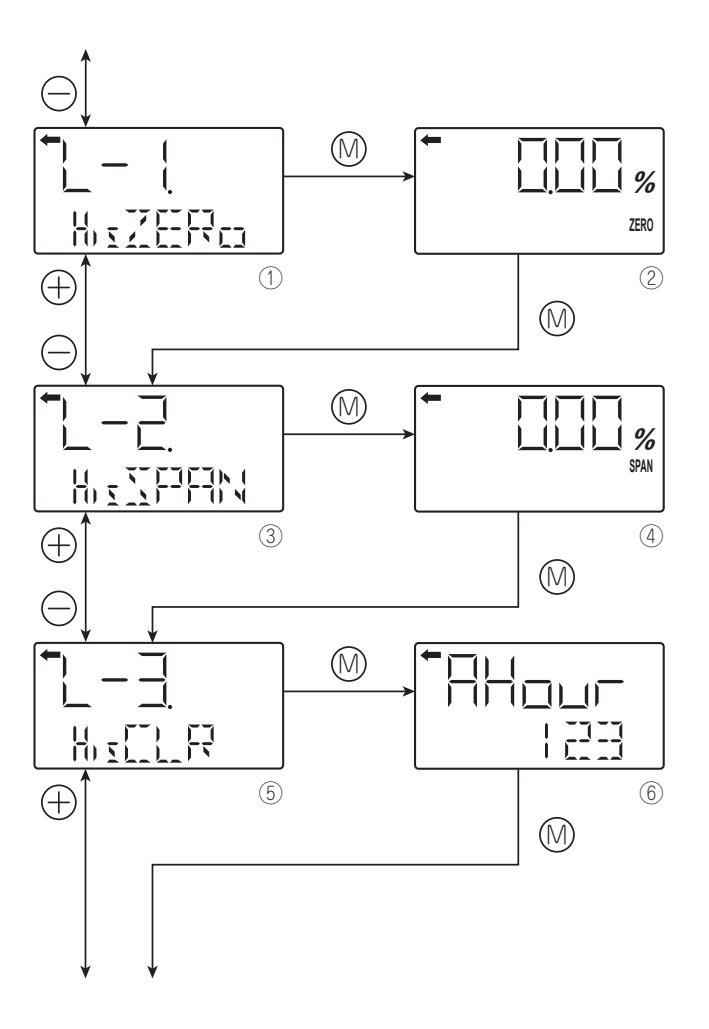

# L-4. HisAMP: Min/Max amplifier temperature

- Press the M key on the screen ⑦ to display the min/max values of the amplifier temperature.
- Use the or + keys to display the minimal "Amin" or the maximal "Amax" values of the temperature history (<sup>®</sup>).
- Press the M key to reach the next menu.

# L-5. HisSENS: Min/Max sensor temperature

- Press the M key on the screen 

   to display the min/max values of the sensor temperature.
- Use the or + keys to display the minimal "Smin" or the maximal "Smax" values of the temperature history (10).
- Press the M key to reach the next menu.

# L-6. Hisov PV: Min/Max pressure

- Press the M key on the screen (1) to display the min/max values of the pressure.
- Use the or + keys to display the minimal value "Cmin" or the maximal "Cmax" temperature history (12).
- Press the M key to reach the next menu.

# L-7 HisERR : Error history

- Press the M key on the screen (13) to display the last two errors.
- Use the or + keys to scroll the last two errors (1) and error codes. Please refer to d-2. ALMCHK menu for further details regarding error codes.
- Press the M key to reach the next menu.

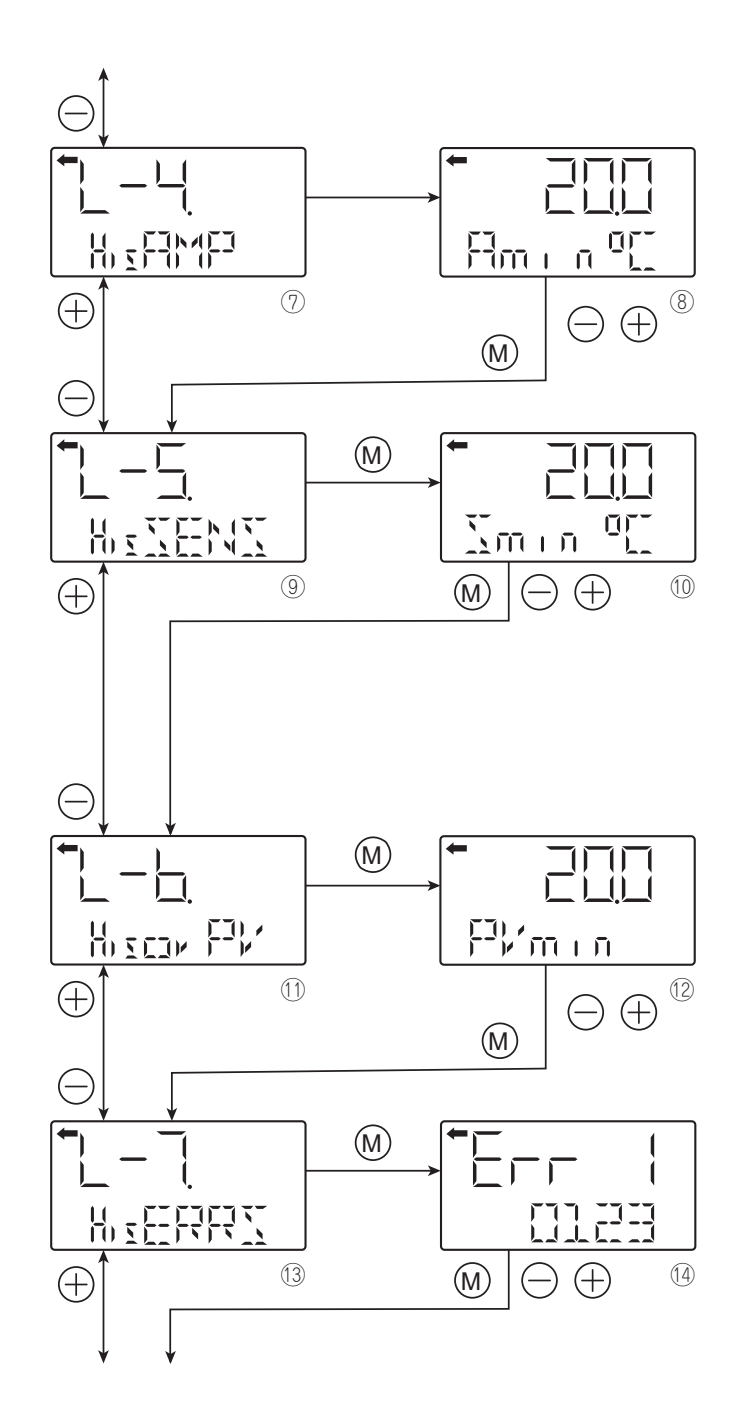

# 5.3 Using a HART Hand Held Communicator

# 5.3.1 HHC wiring diagram (intrinsically safe protection mode)

The diagram below shows the possibilites off connecting the HART HHC to the FCX-AIV transmitter.

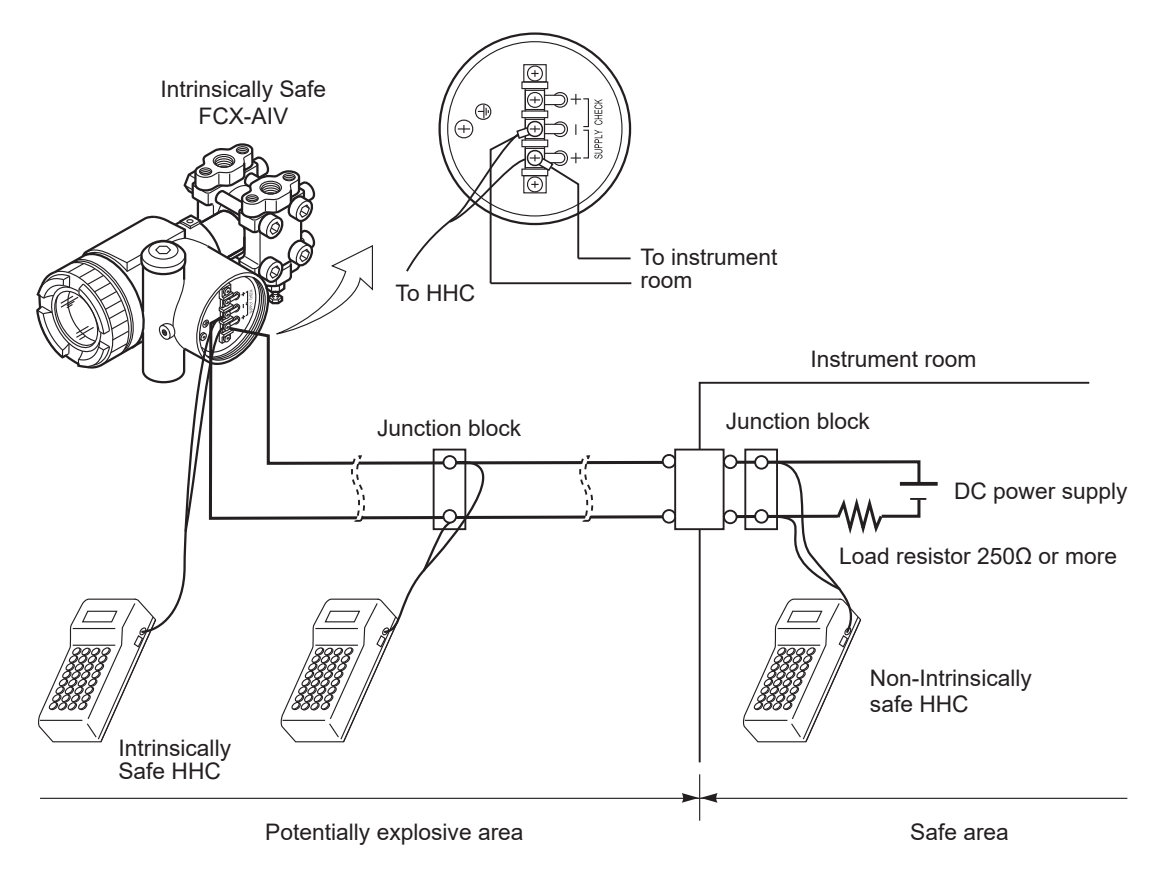

|        | Potentially explosive atmosphere:                                                                                                    |
|--------|----------------------------------------------------------------------------------------------------|
| DANGER | For flameproof protection mode, the transmitter cover<br>must not be opened while the transmitter is energized.<br>The HART connection and communication<br>can only be done from the safe area. |

# 5.3.2 HART Device Description files

The FCX-AIV HART device description files must first be uploaded to your HART HHC (for example: MERIAM MFC5150) in order to describe all the functionalities of the FCX-AIV pressure transmitters and the required HART commands to comply with. FCX-AIV device description files can be retrieved from the FieldComm Group website: <u>https://www.fieldcommgroup.org/registered-products</u>.

- Product name: FCX-A4
- Manufacturer ID: 0x000015
- Device Type ID: 0x1505
- DD revision: 0x01
- HART revision: 7

# 5.3.3 Organization of the HART menus and functions

The synoptic below shows how is organized the HART menu and functions available in the Device Description files.

# Underligned functions are read only:

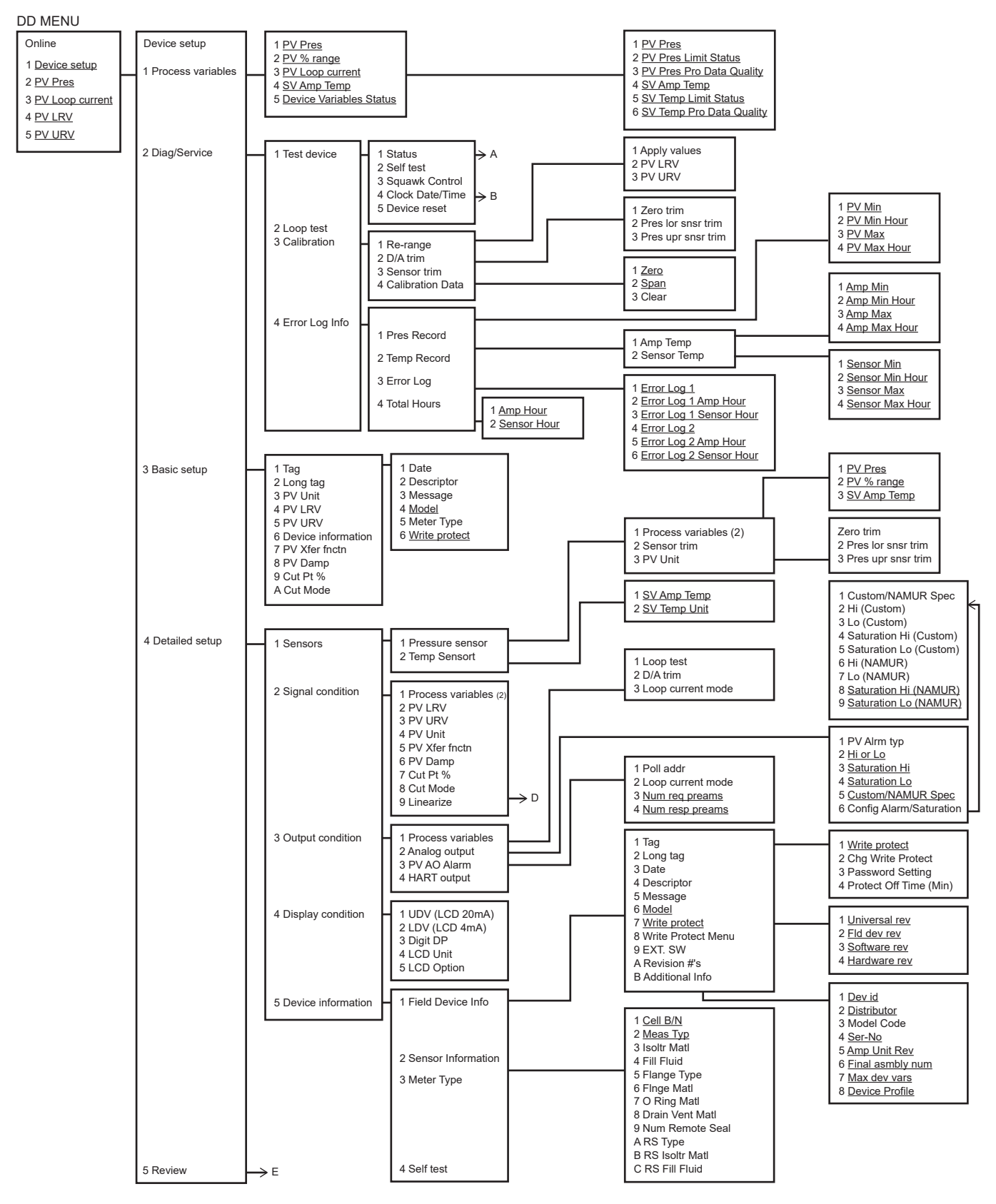

# 5

#### A - STATUS

### 1 Device status

#### 2 FCX Standard Status

- 3 Gate Array Error 1
- 4 Gate Array Error 2 5 AD Input Data Error
- 6 EEPROM Error
- 7 CPU Error 1
- 8 CPU Error 2
- 9 CPU Error 3
- A CPU Error 4
- B Gate Array Comm. Error C Ext dev status

#### Device status

| Process applied to the PV is outside(Primary Variable Out of Limits)<br>Process applied to the non-PV is outside (Non-Primary Variable Out of Limits)<br>PV Analog Channel Saturated (Loop Current Saturated)<br>PV Analog Channel Fixed (Loop Current Fixed)<br>Field device has more status available (More Status Available)<br>A reset or self test of the field device has occurred, or power has (Cold Start)<br>A modification has been made to the configuration of the field device (Configuration Changed) | ON/OFF<br>ON/OFF<br>ON/OFF<br>ON/OFF<br>ON/OFF<br>ON/OFF |
|----------------------------------------------------------------------------------------------------|----------------------------------------------------------|
| A modification has been made to the configuration of the field device (Configuration Changed)                                                                                                    | ON/OFF                                                   |
| Field device has malfunction due to a hardware error or failure (Device Malfunction)                                                                                                    | ON/OFF                                                   |

#### FCX Standard Status

| Overflow (Saturation upper value < PV value)<br>Underflow (PV value < Saturation lower value )<br>Not used<br>OUT of RANGE<br>TEMP Alarm<br>FL-1<br>FL-2 (Amp EEPROM Error)<br>FL-3 (Sensor EEPROM Error) | ON/OFF<br>ON/OFF<br>ON/OFF<br>ON/OFF<br>ON/OFF<br>ON/OFF<br>ON/OFF |
|----------------------------------------------------------------------------------------------------|--------------------------------------------------------------------|
|                                                                                                    |                                                                    |

#### Gate Array Error 1

| Checksum error or All 0 (Detected by CPU) | ON/OFF |
|-------------------------------------------|--------|
| Not used                                  | OFF    |
| Feedback error                            | ON/OFF |
| Sensor (C1,C2): T1 Minimum value under    | ON/OFF |
| Sensor (C1,C2): T1 Maximum value over     | ON/OFF |
| Sensor (C1,C2): T2 Minimum value under    | ON/OFF |
| Sensor (C1,C2): T2 Maximum value over     | ON/OFF |
| Sensor (C1,C2): Minimum value <  T1-T2    | ON/OFF |
|                                           |        |

#### Gate Array Error 2

| ASIC circuit reference (T3): T3 Minimum value under<br>ASIC circuit reference (T3): T3 Maximum value over<br>Not used<br>Not used<br>Temp. of Sensor (T4, T7): T4,T7 Minimum value under<br>Temp. of Sensor (T4, T7): T4,T7 Maximum value over<br>Temp. of Sensor (T4, T7): Minimum value <  T4-T7 <br>Input Decoder error | ON/OFF<br>ON/OFF<br>OFF<br>ON/OFF<br>ON/OFF<br>ON/OFF<br>ON/OFF |
|----------------------------------------------------------------------------------------------------|-----------------------------------------------------------------|
|----------------------------------------------------------------------------------------------------|-----------------------------------------------------------------|

#### A/D Input Data Error

| Amp Temp (TempA): A0 Minimum value under<br>Amp Temp (TempA): A0 Maximum value over<br>Circuit Voltage (VPB): A1 Minimum value under (Low voltage)<br>Circuit Voltage (VPB): A1 Maximum value over (Over voltage)<br>Not used<br>Not used<br>Current FB (FB): A2 Minimum value under | ON/OFF<br>ON/OFF<br>ON/OFF<br>OFF<br>OFF<br>ON/OFF |
|----------------------------------------------------------------------------------------------------|----------------------------------------------------|
| Current FB (FB): A2 Maximum value over                                                                                                    | ON/OFF                                             |
|                                                                                                    |                                                    |

#### **EEPROM Error**

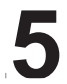

#### A - STATUS

1 Device status

- 2 FCX Standard Status
- 3 Gate Array Error 1
- 4 Gate Array Error 2
- 5 AD Input Data Error 6 EEPROM Error
- 7 CPU Error 1
- 8 <u>CPU Error 2</u>
- 9 CPU Error 3
- A CPU Error 4
- B Gate Array Comm. Error
- C Ext dev status

### CPU Error 1

| Clock 1 error (End interrupt none or T3 range over) | ON/OFF |
|-----------------------------------------------------|--------|
| Internal Watchdog timer timeout reset (Not used)    | ON/OFF |
| Program sequence error                              | ON/OFF |
| Processing_units error                              | ON/OFF |
| ROM check error                                     | ON/OFF |
| Stack overflow error                                | ON/OFF |
| RAM check error                                     | ON/OFF |
| Calculation parameter error                         | ON/OFF |
|                                                     |        |
|                                                     |        |

#### CPU Error 2

| Error of magnitude relation of temperature (Amp)<br>Error of magnitude relation of temperature (Cell)<br>Temperature error (Amp alarm)<br>Temperature error (Sensor alarm)<br>Low Voltage check error(Not set)<br>Over Voltage check error<br>External Watchdog timer timeout or error<br>An impossible error on a design | ON/OFF<br>ON/OFF<br>ON/OFF<br>ON/OFF<br>ON/OFF<br>ON/OFF |
|----------------------------------------------------------------------------------------------------|----------------------------------------------------------|
|----------------------------------------------------------------------------------------------------|----------------------------------------------------------|

#### CPU Error 3

| ME2=INTR2 None<br>SLA1 None<br>SLA2 None<br>DMA None<br>Communication Error (ADC 1:A0=Amp Temp(TempA))<br>Communication Error (ADC 2:A1=Circuit Voltage(VPB))<br>Communication Error (ADC 3:A2=Current FB(FB)) | ON/OFF<br>ON/OFF<br>ON/OFF<br>ON/OFF<br>ON/OFF<br>ON/OFF |
|----------------------------------------------------------------------------------------------------|----------------------------------------------------------|
|----------------------------------------------------------------------------------------------------|----------------------------------------------------------|

#### CPU Error 4

| Communication Error (SPI 1:GA/CPU)  | ON/OFF |
|-------------------------------------|--------|
| Communication Error (SPI 2:LCD)     | ON/OFF |
| Communication Error (SPI 3:ADS1220) | ON/OFF |
| Communication Error (SPI 4:PM(DAC)  | OFF    |
| Not Used                            | OFF    |
| Not Used                            | OFF    |
| Not Used                            | OFF    |

#### Gate Array Comm. Error

| GA/CPU Interface Memory: CHKS=Checksum error (Detected by GA)<br>GA/CPU Interface Memory: DBLM=Double memory comparison error<br>GA/CPU Interface Memory: CMDE=Command error | ON/OFF<br>ON/OFF<br>ON/OFF |
|----------------------------------------------------------------------------------------------------|----------------------------|
| GA/CPU Interface Memory: FRME=Framing error                                                                                                    | ON/OFF                     |
| Not Used                                                                                                    | OFF                        |
| Not Used                                                                                                    | OFF                        |
| Not Used                                                                                                    | OFF                        |
| Not Used                                                                                                    | OFF                        |

#### Ext dev status

| Maintenance required   | OFF    |
|------------------------|--------|
| Device variable alert  | ON/OFF |
| Critical Power Failure | OFF    |

#### B - CLOCK DATE/TIME

| 1 Current Date        |  |
|-----------------------|--|
| 2 Current Time        |  |
| 3 Set Real Time Clock |  |

# 5

# TRANSMITTER SETTINGS

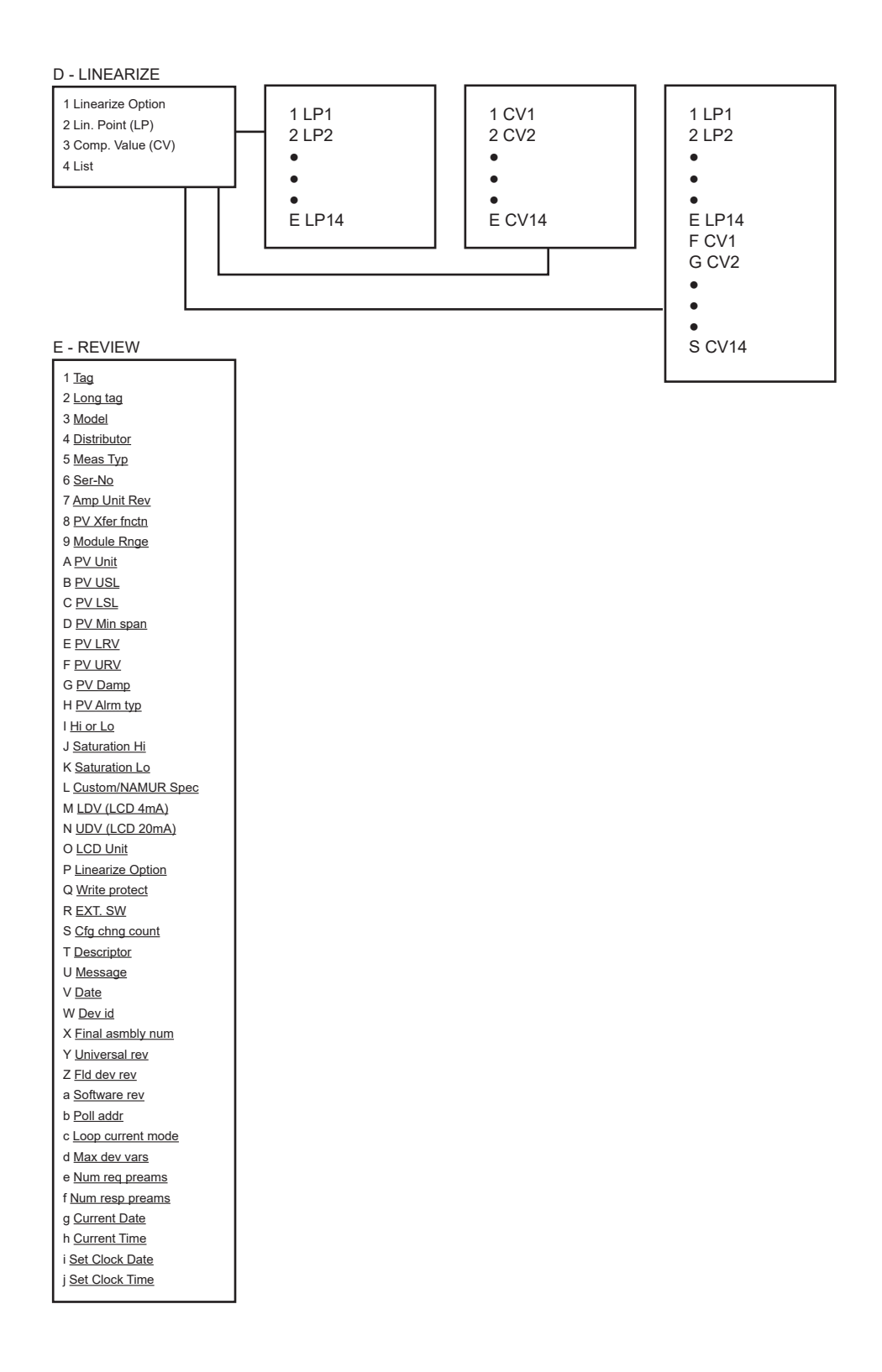

# 5.4 Using a HART modem and FDT Device Type Manager<sup>™</sup> (FDT DTM)

The FCX-DTM package is available to configure the FCX pressure transmitters. The FCX-DTM installation package provides the following Device DTMs:

- FCX-AII/AIII (V4/V5), HART 5 protocol, compliant with FCX-AII (V4) and FCX-AIII (V5) pressure transmitters.
- FCX-AIIIS/AIV (VG/V6), HART 7 protocol, compliant with FCX-AIIIS (VG) and FCX-AIV (V6) pressure transmitters.
# 6.1 Periodic inspection

The definition of the period for the inspection depends on the operating conditions (usally once per year). For Safety Instrumented Systems, as per IEC 61511, the periodic inspection can be done according to the definition of the Proof Test Interval.

### Visual inspection:

Visually inspect each part of the transmitter for indetifying any damage or corrosion.

### Transmitter housing cover and O-ring:

The transmitter has a waterproof and dustproof construction.

- Make sure that the O-ring of the housing covers are not damaged.
- Check that there is no dirt on the threads of the cover.
- Before screwing on the housing cover, apply preferably an anti-seize grease to the threads.

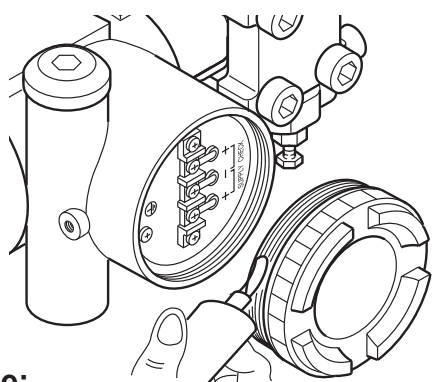

### **Process connection leakage:**

Using soapy water or similar, check all process connections for leacks of process fluid. If necessary drain moisture that has accumulated in the transmitter and process piping.

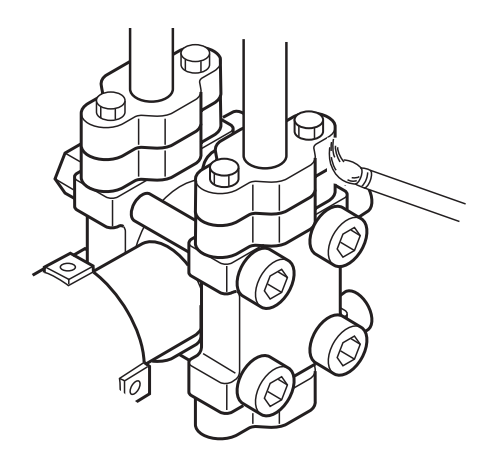

# 6.2 Proof Test (IEC 61508/IEC 61511)

A proof test is mandatory to check that the FCX-AIV transmitter is running properly in a Safety Instrumented Function (SIF) The transmitter shall be tested at the appropriate interval T1 which has been defined according to the safety and integrity level to be insured by the SIF. The proof test mainly consists of checking the value of the burnout output current and the calibration of the transmitter. Fore more details on the recommended proof test procedure, please refer to the FCX-AIV Safety Manual (TN5A5137).

# 6.3 Troubleshooting

If case of measurement error or malfunction, the simplest way to carry out a diagnosis is:

- Chek the error code displayed on the local indicator (if present)
  - and use the self-diagnosis function (3 buttons indicator, menu D, refer to page 52).
- Use a HART device and check the detailled status of the transmitter (refer to page 71 and 72).

The problem may also not be directly related to the transmitter. Investigations can be made with reference to the table below.

| Symptom                                                                                                    | Cause                                                                                                    | Remedy                                                                                                    |
|----------------------------------------------------------------------------------------------------|----------------------------------------------------------------------------------------------------|----------------------------------------------------------------------------------------------------|
| Output current<br>overshoots scale<br>(The value is<br>more than the<br>upper limit of the<br>saturation<br>current.). | <ol> <li>The manifold valve does not open/ close normally</li></ol>                                                                                                    | <ul> <li>Repair the valve so that it opens/closes normally.</li> <li>Repair leak.</li> <li>Make correct piping.</li> <li>Eliminate the cause of clogging.</li> <li>Make arrangement to obtain proper values.</li> <li>Check for faulty cable, insulation, etc. and repair as needed.</li> <li>Readjust according to chapter 5.</li> <li>Replace the amplifier unit according to chapter 6.4.</li> </ul> |
| No output current<br>(The value is less<br>than the lower<br>limit of the<br>saturation<br>current).                   | <ul> <li>(1) Same as (1) to (4) above.</li> <li>(2) Power supply polarity is wrong.</li> <li>(3) Power supply voltage is improper.</li> <li>(4) Voltage between the external connection terminals is wrong</li> <li>(5) Zero and span or fixed ouptup current(4, 20mA) are not adjusted.</li> <li>(6) Amplifier unit is faulty</li></ul> | <ul> <li>Correct wiring according to chapter 3.1.</li> <li>Make arrangement to obtain proper values.</li> <li>Check for faulty cable, insulation, etc. and repair as needed.</li> <li>Read just according to chapter 5.</li> <li>Replace the amplifier unit according to chapter 6.4.</li> </ul>                                                                                                    |
| Output current<br>error.                                                                                               | (1) Process piping is improper.         (2) Gas or solution is mixed in.         (3) Liquid density changes.         (4) Ambient temperature changes widely.         (5) Zero and span or fixed output current         (4, 20mA) has deviated.         (6) Amplifier unit is faulty.                                                     | <ul> <li>Correct the piping.</li> <li>Vent or drain the transmitter.</li> <li>Perform density compensation.</li> <li>Minimize the temperature change.</li> <li>Readjust according to chapter 5.</li> <li>Replace the amplifier unit according to chapter 6.4.</li> </ul>                                                                                                    |
| When the indicator is abnormal.                                                                                        | (1) An error code is displayed.                                                                                                    | Refer to "Contents of message"                                                                                                    |

If repair is not possible, please contact Fuji Electric's service department.

# 6.4 Replacement of defective parts

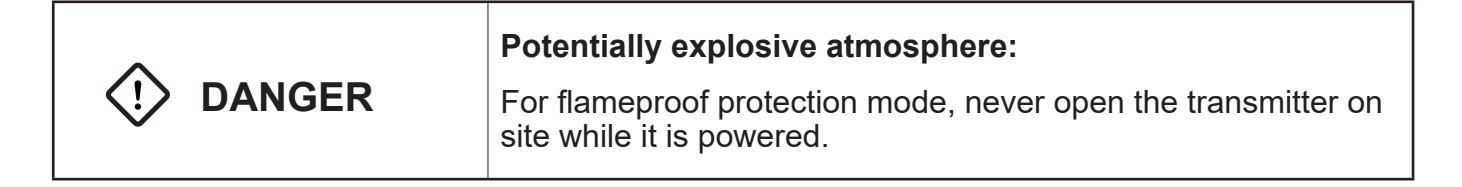

### **Digital indicator:**

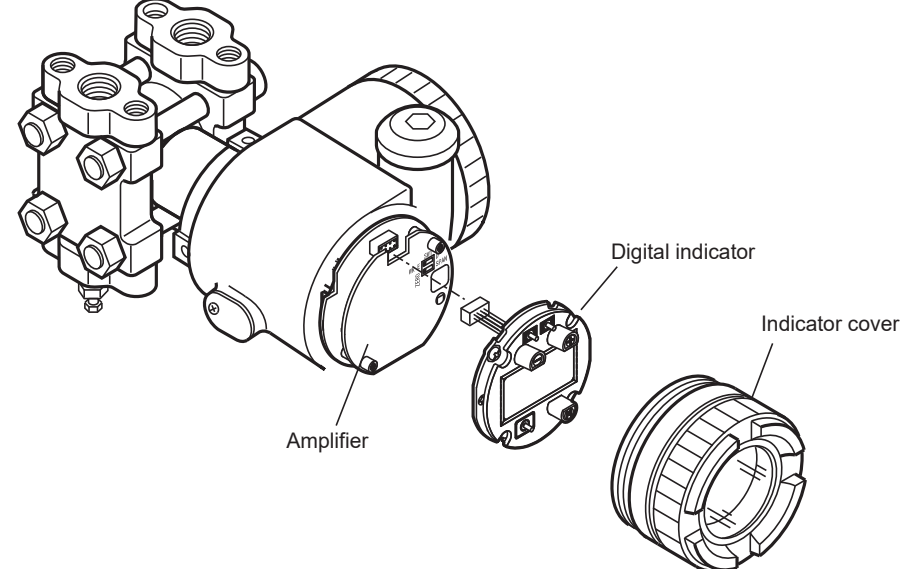

- (1) Loosen and remove the indictor cover
- (2) Unscrew the two fixing screw and remove the digital indicator
- (3) Disconnect the digital indicator from the amplifier unit connector.
- (5) Connect the new indicator to the amplifier unit.
- (6) Secure the digital indicator to the amplifier unit by tightening the two mounting screws.
- (7) Replace the incdicator cover.

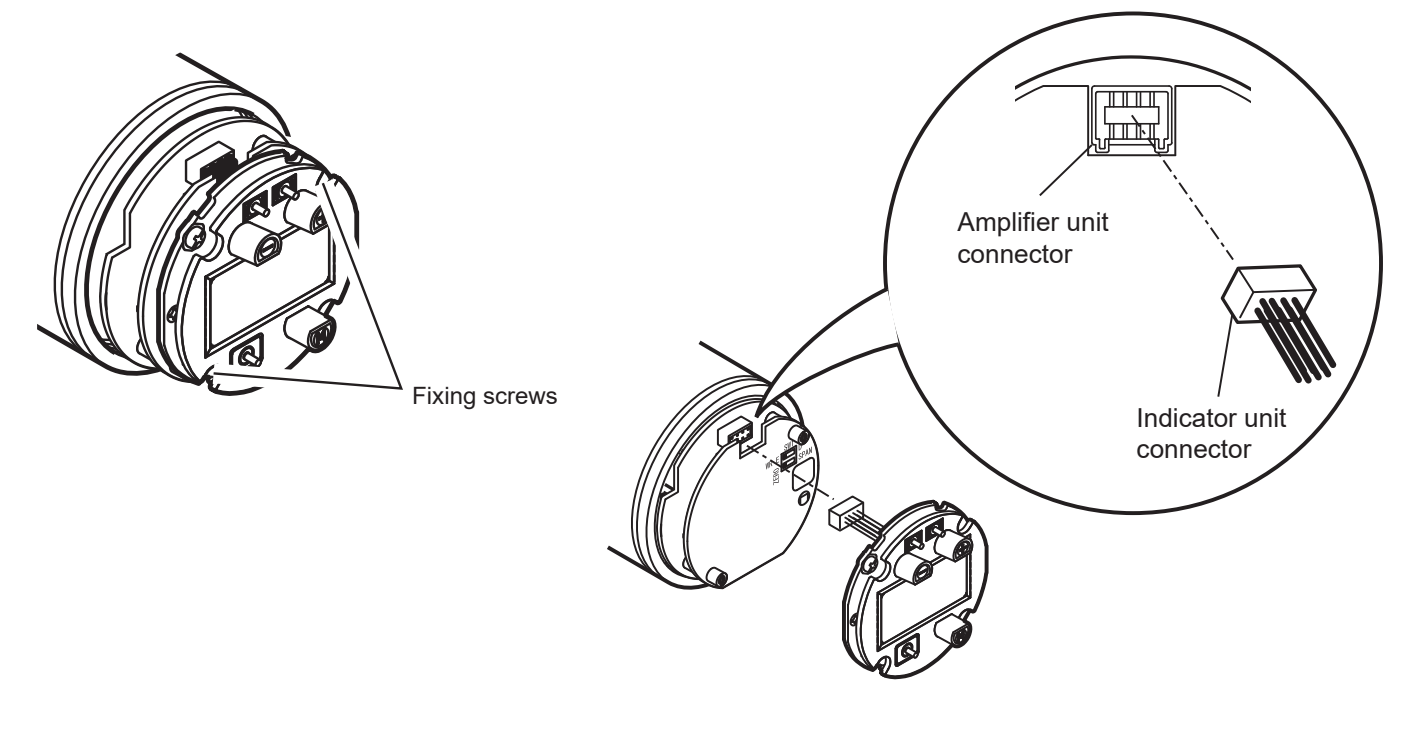

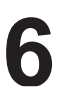

# **Amplifier unit:**

- (1) Turn off the power supply.
- (2) Remove the indicator cover.
- (3) Remove the indicator (two screws).
- (4) Untighten the two screws securing the amplifier unit.

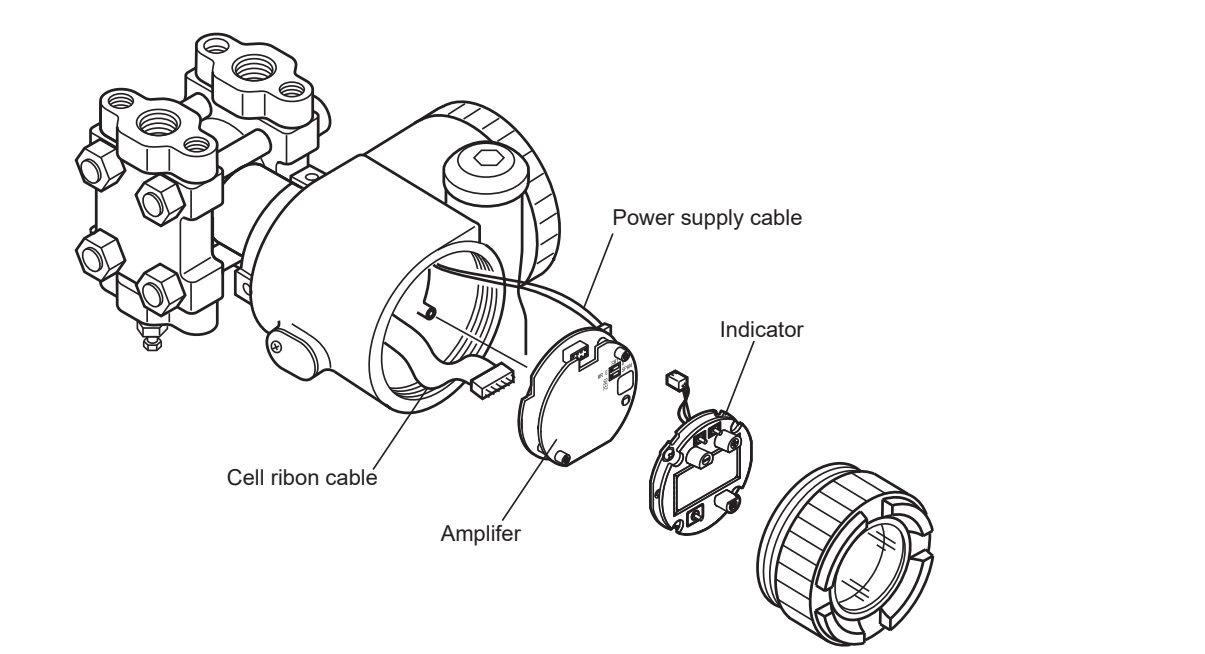

Before removing the amplifier, make sure the external adjustment screw is vertically aligned as shown in the picture to the right.

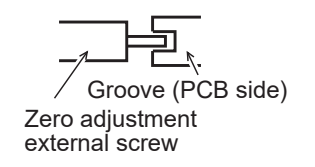

(5) Remove the amplifier unit.

- (6) Diconnect the two cables (power supply and detecting unit).
- (7) Replace the amplifier by a new one and reconnect the two cables.

- (8) Install the new amplifier in the transmiter housing and complete the assembly by reversing the above procedure from (4) to (1)
- (9) After completion of the replacement, carry out a Zero and Span calibration.

### Replacement of the detecting unit

- (1) Remove the amplifier unit as described in the section above.
- (2) Remove three hex socket bolts from the amplifier housing. Separate the amplifier housing from the detecting unit.
- (3) Replace the detecting unit with an identical new one.
- (4) Reassemble the transmitter by reversing the above procedure from (2) to (1).
- (5) After completion of the replacement, carry out a Zero and Span calibration.

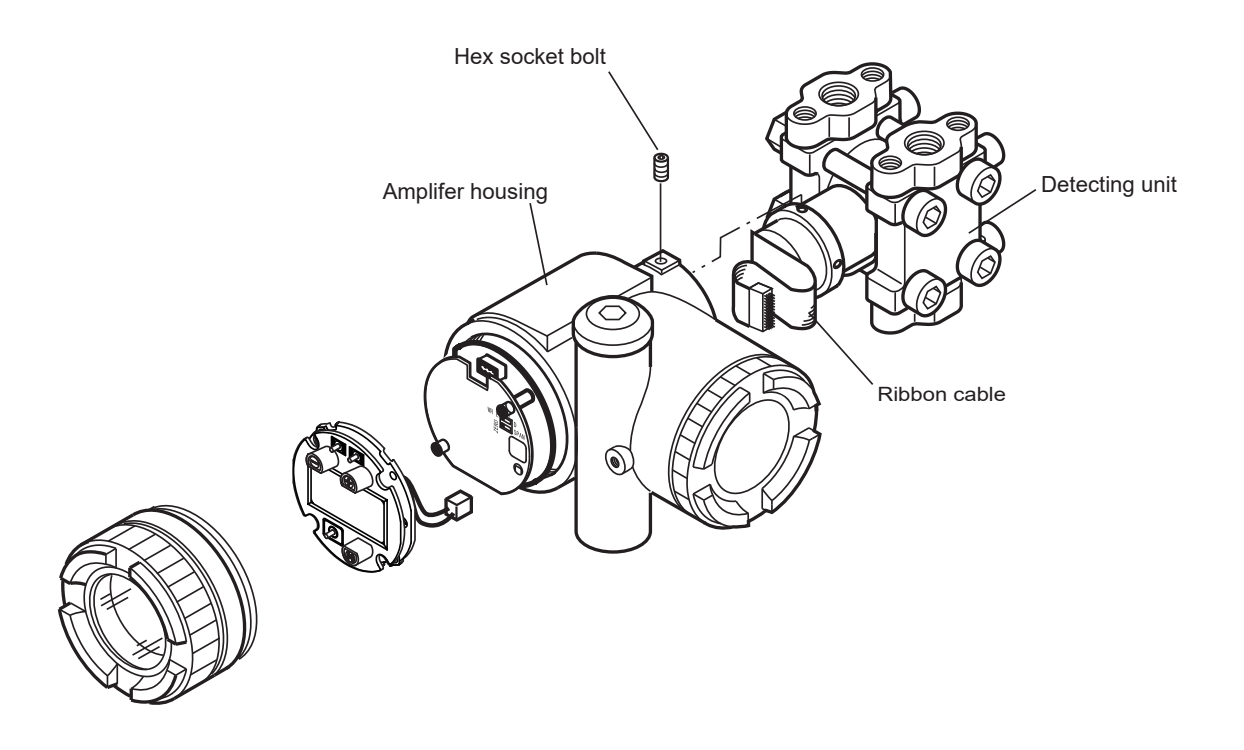

# Internal parts of the detecting unit:

# Differential and flow transmitters (FKC)

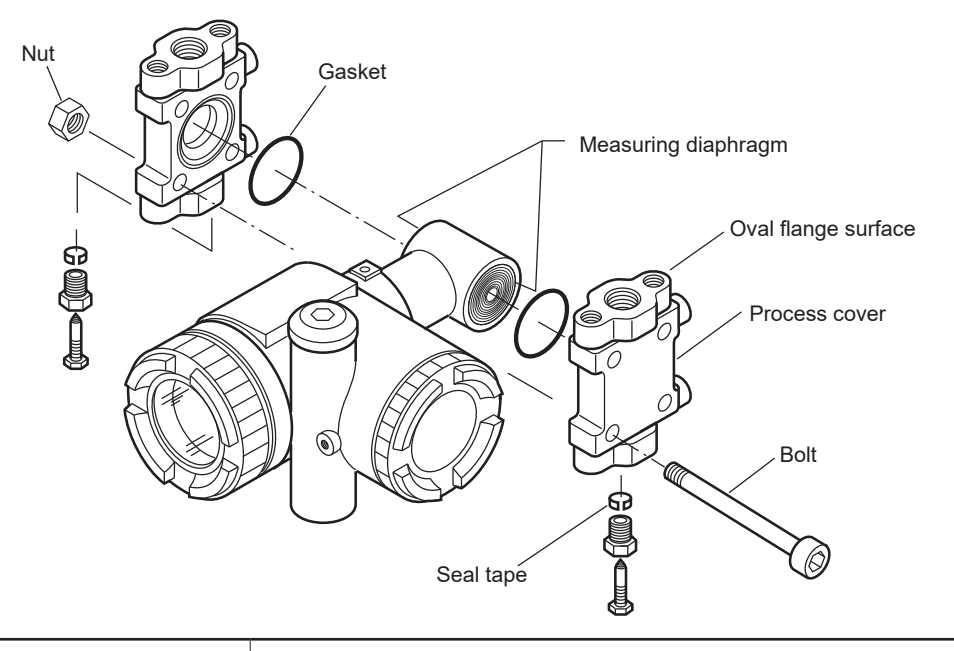

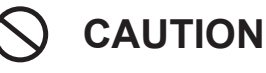

Do not disassemble the FKC#11 or FKC#22 detecting units. FKC#11 and FKC#22 shall be returned to Fuji Electric for repair.

- (1) Loosen and remove the process cover bolting.
- (2) After disassembly, replace the faulty part with a new one.
- (3) Before reassembly, clean the gasket surface of the process cover with a soft cloth soaked in water, alcohol, or similar detergent.
- (4) Reassemble the detecting unit by reversing the disassembly procedure. Proceed with carre in order not to damage the gasket or the measuring diaphragm. The tightening torque should follow the table below.

| Size | Material     | Tightening torque<br>N⋅m<br>(kgf⋅m)<br><ft-lb></ft-lb> |
|------|--------------|--------------------------------------------------------|
| M10  | Carbon steel | 50 ± 2.5<br>(5 ± 0.25)<br><36 ± 1.8>                   |
| M10  | SS 316       | 40 ± 2.0<br>(4 ± 0.2)<br><29 ± 1.5>                    |
| M10  | SS 660       | 50 ± 2.5<br>(5 ± 0.25)<br><36 ± 1.8>                   |
| M12  | Carbon steel | 60 ± 3.0<br>(6 ± 0.30)<br><43 ± 2.1>                   |
| M12  | SS 660       | 60 ± 3.0<br>(6 ± 0.30)<br><43 ± 2.1>                   |

(5) Carry out a pressure test at 150 % of the maximum working pressure simultaneously on both the HP and LP sides for 15 minutes and check that there is no leaks.

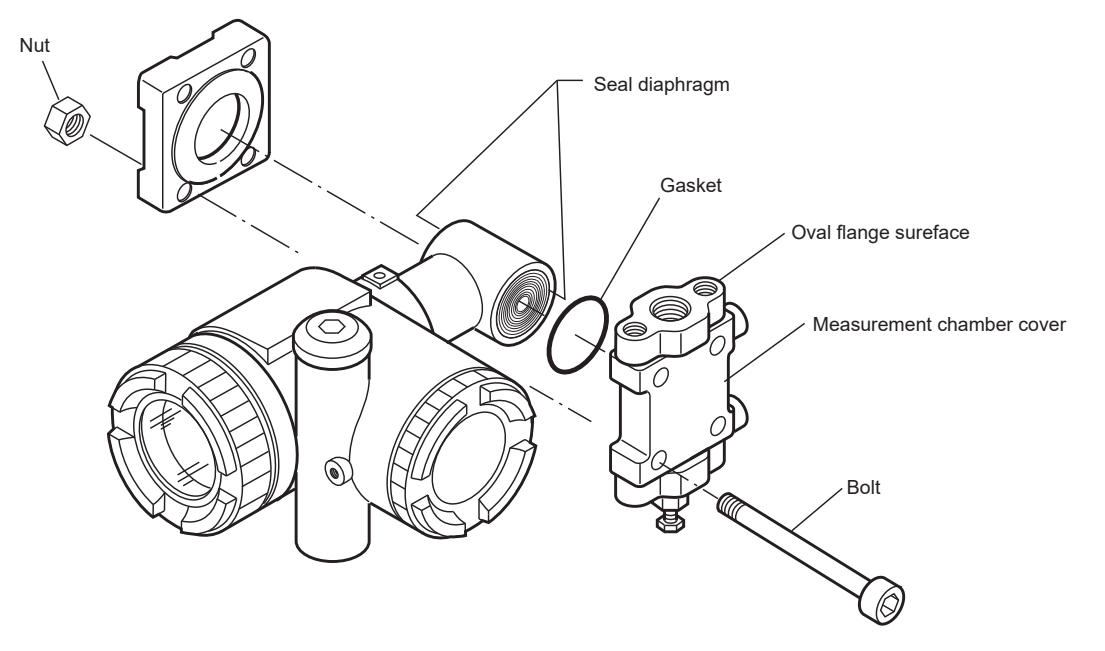

# Gauge and absolute pressure transmitters (FKG and FKA)

- (1) Loosen and remove the process cover bolting.
- (2) After disassembly, replace the faulty part with a new one.
- (3) Before reassembly, clean the gasket surface of the process cover with a soft cloth soaked in water, alcohol, or similar detergent.
- (4) Reassemble the detecting unit by reversing the disassembly procedure.Proceed with carre in order not to damage the gasket or the measuring diaphragm.The tightening torque should follow the table below.

| Size | Material     | Tightening torque<br>N⋅m<br>(kgf⋅m)<br><ft-lb></ft-lb> |
|------|--------------|--------------------------------------------------------|
| M10  | Carbon steel | 50 ± 2.5<br>(5 ± 0.25)<br><36 ± 1.8>                   |
| M10  | SS 316       | 40 ± 2.0<br>(4 ± 0.2)<br><29 ± 1.5>                    |
| M10  | SS 660       | 50 ± 2.5<br>(5 ± 0.25)<br><36 ± 1.8>                   |
| M12  | Carbon steel | 60 ± 3.0<br>(6 ± 0.30)<br><43 ± 2.1>                   |
| M12  | SS 660       | 60 ± 3.0<br>(6 ± 0.30)<br><43 ± 2.1>                   |

(5) Carry out a pressure test at 150 % of the maximum working pressure on the HP side for 15 minutes and check that there is no leaks.

# Level transmitters (FKE)

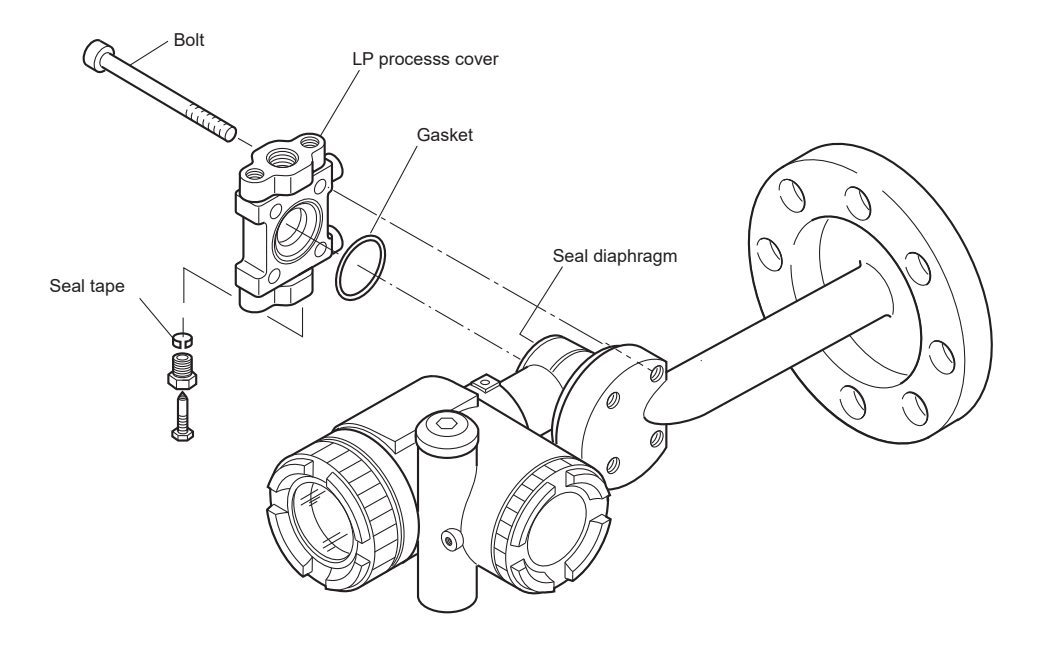

- (1) Loosen and remove the process cover bolting.
- (2) After disassembly, replace the faulty part with a new one.
- (3) Before reassembly, clean the gasket surface of the process cover with a soft cloth soaked in water, alcohol, or similar detergent.
- (4) Reassemble the detecting unit by reversing the disassembly procedure. Proceed with carre in order not to damage the gasket or the LP measuring diaphragm. The tightening torque should follow the table below.

| Size | Material     | Tightening torque<br>N⋅m<br>(kgf⋅m)<br><ft-lb></ft-lb> |
|------|--------------|--------------------------------------------------------|
| M10  | Carbon steel | 50 ± 2.5<br>(5 ± 0.25)<br><36 ± 1.8>                   |
| M10  | SS 316       | 40 ± 2.0<br>(4 ± 0.2)<br><29 ± 1.5>                    |

(5) Carry out a pressure test at 150 % of the maximum working pressure simultaneously on both the HP and LP sides for 15 minutes and check that there is no leaks.

# 6.5 Calibration

Two main sections of the FCX-AIV pressure transmitters shall be calibrated:

- 1. The 4-20 mA analog output
- 2. The pressure measuring cell

### To perform the calibrations, the following equipment is needed:

- A power supply: 24 Vdc nominal.
- A digital ammeter with a resoution of  $\pm 1 \mu A$  (4-20 mA output calibration only)
- A pressure generator with an accuracy better than ± 0.05 %. FCX-AIV transmitter. Models and their pressure ranges are listed in the tables below.
- A 250 Ω load resistor (HART communication).
- A HART communication equipment.

### **Pressure ranges:**

| Differential pressure (FKC models)<br>[kPa] {mbar} <inh2o></inh2o> |                                               |
|--------------------------------------------------------------------|-----------------------------------------------|
| FKC <sub>11</sub>                                                  | [0.1 to 1] {1 to 10} <0.4 to 4>               |
| FKC 22                                                             | [0.1 to 6] {1 to 60} <0.4 to 24>              |
| FKC=33/FKC=43                                                      | [0.32 to 32] {3.2 to 320} <1.29 to 129>       |
| FKC=35/FKC=45                                                      | [1.3 to 130] {13 to 1300} <5.2 to 522>        |
| FKC <sub>36</sub> /FKC <sub>46</sub>                               | [5 to 500] {50 to 5000} <0.7 to 72.5 psi>     |
| FKC <sub>38</sub> /FKC <sub>48</sub>                               | [30 to 3000] {300 to 30000} <4.35 to 465 psi> |

| Gauge pressure (FKG models)<br>[kPag] {barg} <psig></psig> |                                            |
|------------------------------------------------------------|--------------------------------------------|
| FKG□01                                                     | [1.3 to 130] {0.013 to 1.3} <0.18 to 18.8> |
| FKG□02                                                     | [5 to 500] {0.05 to 5} <0.73 to 72.5>      |
| FKG□03                                                     | [30 to 3000] {0.3 to 30} <4.35 to 435>     |
| FKG□04                                                     | [100 to 10000] {1 to 100} <14.5 to 1450>   |
| FKG□05                                                     | [500 to 50000] {5 to 500} <72.5 to 7252>   |

| Absolute pressure (FKA models)<br>[kPa abs] {bar abs} <psi abs=""></psi> |                                            |
|--------------------------------------------------------------------------|--------------------------------------------|
| FKA⊡01                                                                   | [1.6 to 16] {0.016 to 0.16} <0.23 to 2.32> |
| FKA□02                                                                   | [1.6 to 130] {0.16 to 1.3} <0.23 to 18.85> |
| FKA⊡03                                                                   | [5 to 500] {0.05 to 5} <0.73 to 72.5>      |
| FKA□04                                                                   | [30 to 3000] {0.3 to 30} <4.35 to 435>     |
| FKA□05                                                                   | [100 to 1000] {1 to 100} <14.5 to 1450>    |

| Gauge pressure, direct mount type (FKP models)<br>[kPag] {barg} <psig></psig> |                                                 |  |
|-------------------------------------------------------------------------------|-------------------------------------------------|--|
| FKP□01                                                                        | [8.125 to 130] {0.08125 to 1.3} <1.18 to 18.85> |  |
| FKP□02                                                                        | [31.25 to 500] {0.3125 to 5} <4.53 to 72.5>     |  |
| FKP□03                                                                        | [187.5 to 3000] {1.875 to 30} <27 to 435>       |  |
| FKP□04                                                                        | [625 to 10000] {6.25 to 100} <90.6 to 1500>     |  |

### Absolute pressure, direct mount type (FKH models) [kPa abs] {bar abs} <psi abs>

| • • • • • |                                                 |
|-----------|-------------------------------------------------|
| FKH□02    | [8.125 to 130] {0.08125 to 1.3} <1.18 to 18.85> |
| FKH□03    | [31.25 to 500] {0.3125 to 5} <4.53 to 72.5>     |
| FKH□04    | [187.5 to 3000] {1.875 to 30} <27 to 435>       |

### Differential pressure with remote seals (FKD models) [kPa] {bar} <psi>

| FKD□□3 | [0.32 to 32] {0.03 to 0.32} <0.04 to 4.64> |
|--------|--------------------------------------------|
| FKD□□5 | [1.3 to 130] {0.01 to 1.3} <0.19 to 18.85> |
| FKD□□6 | [5 to 500] {0.05 to 5} <0.73 to 72.52>     |
| FKD□□8 | [30 to 3000] {0.3 to 30} <4.35 to 435>     |
| FKD□□9 | [500 to 20000] {5 to 200} <72.5 to 2901>   |

# Gauge pressure with remote seal (FKB models) [kPa] {bar} <psi>

| FKB 1  | [1.3 to 130] {0.01 to 1.3} <0.19 to 18.85> |
|--------|--------------------------------------------|
| FKB 2  | [5 to 500] {0.05 to 5} <0.73 to 72.52>     |
| FKB□□3 | [30 to 3000] {0.3 to 30} <4.35 to 435>     |
| FKBDD4 | [100 to 10000] {1 to 100} <14.5 to 1450>   |
| FKB==5 | [500 to 50000] {5 to 500} <72.5 to 7252>   |

# Absolute pressure with remote seal (FKM models) [kPa] {bar} <psi> FKM □□1 [1.6 to 16] {0.016 to 0.16} <0.23 to 2.32> FKM □□2 [1.6 to 130] {0.16 to 1.3} <0.23 to 18.85> FKM □□3 [5 to 500] {0.05 to 5} <0.73 to 72.5> FKM □□4 [30 to 3000] {0.3 to 30} <4.35 to 435> FKM □□5 [100 to 1000] {1 to 100} <14.5 to 1450>

### Level transmitter (FKE models) [kPa] {mH2O} <in H2Oi>

| FKE□□2 | [0.1 to 6] {0.01 to 0.61} <0.03 to 2>     |
|--------|-------------------------------------------|
| FKE 3  | [0.32 to 32] {0.032 to 3.2} <0.1 to 10.7> |
| FKEDD5 | [1.3 to 130] {0.13 to 13} <0.43 to 43.5>  |
| FKE==6 | [5 to 500] {0.5 to 50} <1.67 to 167.3>    |
| FKE□□8 | [30 to 3000] {3 to 300} <10 to 1004>      |

### Gauge pressure with remote seal (FKP models) [kPag] {barg} <psig>

| FKP□□1 | [8.125 to 130] {0.08125 to 1.3} <1.18 to 18.85> |
|--------|-------------------------------------------------|
| FKP□□2 | [31.25 to 500] {0.3125 to 5} <4.53 to 72.5>     |
| FKP□□3 | [187.5 to 3000] {1.875 to 30} <27 to 435>       |
| FKP□□4 | [625 to 10000] {6.25 to 100} <90.6 to 1450>     |

### Absolute pressure with remote seal (FKH models) [kPa abs] {bar abs} <psi abs>

| FKH==2 | [8.125 to 130] {0.08125 to 1.3} <1.18 to 18.85> |
|--------|-------------------------------------------------|
| FKHDD3 | [31.25 to 500] {0.3125 to 5} <4.53 to 72.5>     |
| FKH004 | [187.5 to 3000] {1.875 to 30} <27 to 435>       |

# Calibration of the 4-20 mA analog output:

- Connect the equipment according to the schematic below.
- Using the three buttons local display unit: Perform the 4 mA and 20 mA calibration with the menu "B. Calibration of the 4-20 A output" (refer to page 47).
- Using the HART communication device: Perform the 4 mA and 20 mA calibration with the "D/A trim" menu. (1 Device setup\2 Diag/Service\3 Calibration\2 D/A trim).

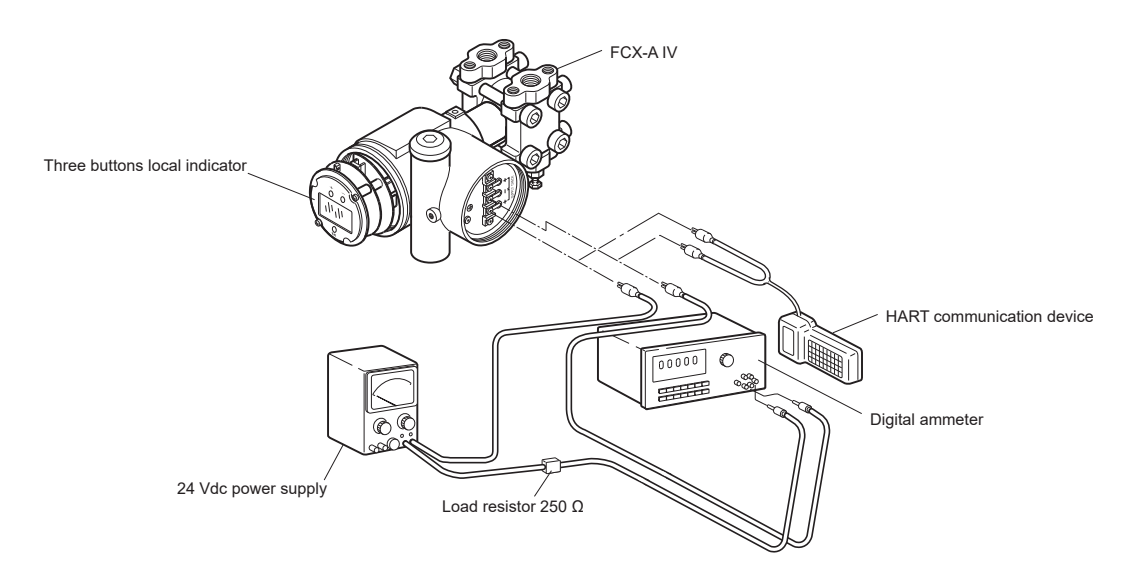

### Calibration of the pressure cell:

- · Connect the equipment according to the schematic below.
- Using the three buttons local display unit:

Perform the LRV and URV calibration with the menu "A. Zero & span calibration" (refer to page 45)

 Using the HART communication device: Perform the LRV and URV calibration with the "Sensor trim" menu.
 (1 Device estrum) Discu(Device) 2 Calibration) 2 Calibration)

(1 Device setup\2 Diag/Service\3 Calibration\3 Sensor trim).

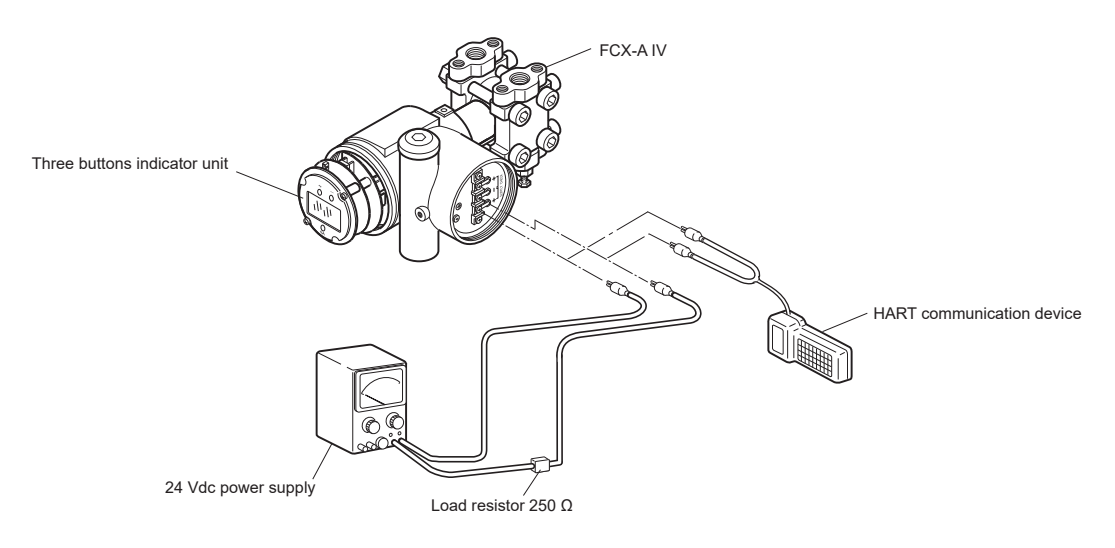

6

# 6.6 Default factory settings

The table below describes the default settings for some parameters:

| No. | Item                                       | Contents of parameter              |
|-----|--------------------------------------------|------------------------------------|
| 1   | Damping value (time constant)              | 0.04s (min)                        |
| 2   | External adjustment screw                  | Enabled                            |
| 3   | 4-20 mA output mode                        | Linear                             |
| 3   | Local indicator scale                      | As per 9th digit of the model code |
| 4   | Cut point (square-root output mode)        | 7.07%                              |
| 5   | Mode below cut point (square-root setting) | Linear                             |
| 6   | Burnout                                    | Under (3.6mA)                      |
| 7   | Linearization function                     | Disabled                           |
| 8   | Saturation current                         | Custom (3.6mA to 21.6mA)           |
| 9   | Write protect                              | Disabled                           |

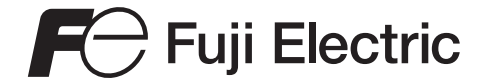

### **FUJI ELECTRIC FRANCE S.A.S.**

46, rue Georges Besse - ZI du Brézet - 63 039 Clermont-Ferrand Cedex 2 - France Phone: +33 (0)4 73 98 26 98 Email : <u>sales.dpt@fujielectric.fr</u> Website : <u>www.fujielectric.fr</u>

Fuji Electric cannot be held responsible for any errors in our catalogues, brochures or other printed media. Fuji Electric reserves the right to modify its products without notice. This also applies to the products ordered, if the modifications do not alter the specifications substantially. The registered marks and names which appear in this document are the property of their respective depositors. All rights reserved.